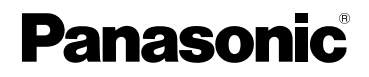

Instrucciones de funcionamiento Cámara digital

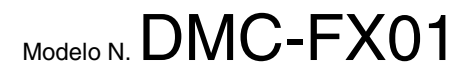

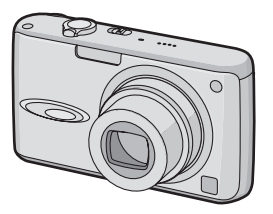

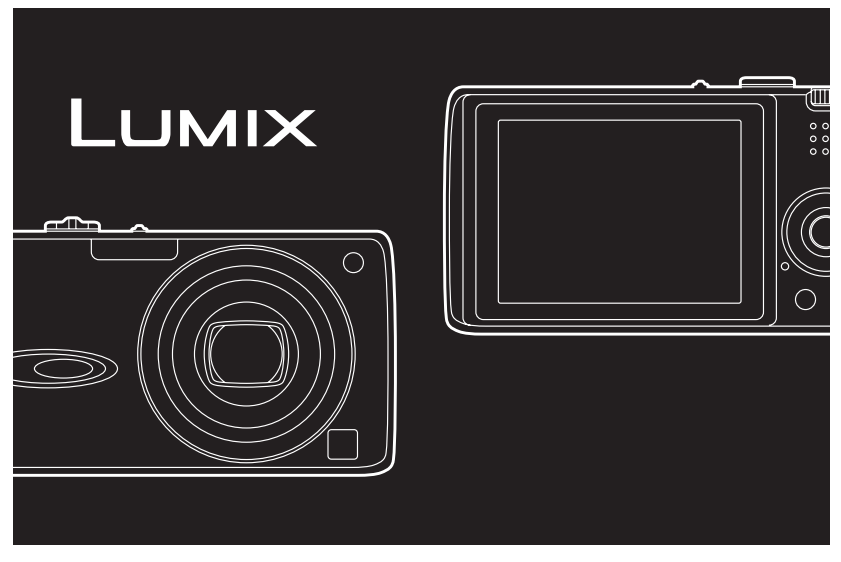

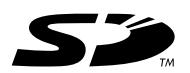

Antes del uso, lea detenidamente, por favor, estas instrucciones.

LEICA DC VARIO-ELMARIT

Web Site: http://www.panasonic-europe.com

#### Estimado cliente,

Deseamos aprovechar de la ocasión para agradecerle el haber comprado esta Cámara digital Panasonic. Le rogamos que lea Ud. estas instrucciones de funcionamiento con esmero y que las tenga al alcance para futuras referencias.

## Información para su seguridad

ADVERTENCIA PARA REDUCIR EL RIESGO DE INCENDIO, CHOQUES O INTERFERENCIAS, SÓLO UTILICE LOS ACCESORIOS RECOMENDADOS Y NO EXPONGA EL EQUIPO A LA LLUVIA O HUMEDAD. NO QUITE LA TAPA (NI DETRAS) YA QUE NO HAY PIEZAS UTILIZABLES POR EL USUARIO. PARA LOS SERVICIOS DE REPARACION CONTACTE AL PERSONAL CUALIFICADO DE SERVICIO.

Observe cuidadosamente las leyes sobre los derechos de autor. La grabación de cintas pre-grabadas o discos u otro material publicado o transmitido para objetos diferentes del uso privado puede infringir las leyes sobre los derechos de autor. Para cierto material puede ser limitada también la reproducción de objetos de uso privado.

- Fíjese que los mandos actuales y las piezas, los detalles de menús, etc. de su cámara digital pueden ser algo diferentes de los que se destacan en las figuras de estas instrucciones de funcionamiento.
- El símbolo SD es una marca de fábrica.

 Los demás nombres, nombres de sociedades y nombres de productos citados en estas instrucciones son marcas de fábrica o marcas registradas.

La toma tiene que ser instalada cerca del equipo y estar fácilmente al alcance o la clavija de alimentación o un acoplador tendrán que quedar pronto para funcionar.

#### CUIDADO

Hay peligro de explosión por si se sustituye incorrectamente la batería. Sólo sustituya con el mismo tipo recomendado por el fabricante o que sea equivalente. Deseche las baterías usadas según instruye el fabricante.

### Información sobre la eliminación para los usuarios de equipos eléctricos y electrónicos usados (particulares)

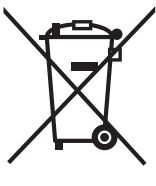

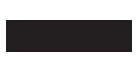

La aparición de este símbolo en un producto y/o en la documentación adjunta indica que los productos eléctricos y electrónicos usados no deben mezclarse con la basura domestica general.

Para que estos productos se sometan a un proceso adecuado de tratamiento, recuperación y reciclaje, llévelos a los puntos de recogida designados, donde los admitirán sin coste alguno. En algunos países existe también la posibilidad de devolver los productos a su minorista local al comprar un producto nuevo equivalente.

Si desecha el producto correctamente, estará contribuyendo a preservar valiosos recursos y a evitar cualquier posible efecto negativo en la salud de las personas y en el medio ambiente que pudiera producirse debido al tratamiento inadecuado de desechos. Póngase en contacto con su autoridad local para que le informen detalladamente sobre el punto de recogida designado mas cercano. De acuerdo con la legislación nacional, podrían aplicarse multas por la eliminación incorrecta de estos desechos.

#### Para empresas de la Unión Europea

Si desea desechar equipos eléctricos y electrónicos, póngase en contacto con su distribuidor o proveedor para que le informe detalladamente.

#### Información sobre la eliminación en otros países no pertenecientes a la Unión Europea

Este símbolo sólo es válido en la Unión Europea.

Si desea desechar este producto, póngase en contacto con las autoridades locales o con su distribuidor para que le informen sobre el método correcto de eliminación.

#### Cuidado con la cámara

- No sacuda demasiado la cámara ni le choque contra. La cámara podría dejar de funcionar correctamente, las imágenes podrían no grabarse o podría dañarse el objetivo.
- La arena y el polvo podrían originar un funcionamiento defectuoso de la cámara. Tenga cuidado de que no entre en el objetivo arena ni polvo cuando usa la cámara en una playa, etc.
- Tenga cuidado de que no entre agua dentro de la cámara cuando la usa en un día lluvioso o en un playa.
- Si entra agua o agua de mar en la cámara, humedezca un paño suave con agua del grifo, apriételo para escurrir bien el agua y úselo para limpiar cuidadosamente el cuerpo de la

### cámara. Luego la limpie de nuevo con un paño seco.

- Acerca del monitor LCD
- No ejerce demasiada presión en el monitor LCD monitor. Podrían aparecer colores desiguales en el monitor LCD y éste podría funcionar mal.
- Podría formarse condensación en el monitor LCD en lugares caracterizados por grandes oscilaciones de temperatura. Saque la condensación con un paño suave y seco.

 Si cámara se enfría cuando la enciende, al principio la imagen en el monitor LCD será un poco más oscura que lo normal. Sin embargo, la imagen volverá al brillo normal cuando aumente la temperatura de la cámara.

Para producir la pantalla del monitor LCD se ha empleado una tecnología de precisión sumamente alta. Sin embargo, en la pantalla podría haber algunos puntos oscuros o brillante (rojos, azules o verdes). Esto no es un funcionamiento defectuoso. La pantalla del monitor LCD tiene más de 99,99% de píxeles efectivos y solamente el 0,01% de píxeles inactivos o siempre encendidos. Dichos puntos no se grabarán en las imágenes en la tarjeta.

#### Acerca del objetivo

- No ejerce demasiada presión en el objetivo.
- No deje la cámara con el objetivo mirando hacia el sol, ya que lo de hacerlo podría originar un funcionamiento defectuoso de la cámara. Además, ponga cuidado cuando deja la cámara al aire libre o bien cerca de una ventana.

#### Acerca de la condensación (Cuando se empaña el objetivo)

- La condensación puede tener lugar cuando cambia la temperatura ambiente o la humedad de la manera descrita a continuación. Ponga cuidado en la condensación ya que ésta va a originar manchas y hongos en el objetivo o un funcionamiento defectuoso de la cámara.
  - Cuando la cámara se lleva de un lugar frío al aire libre a uno caliente en casa.
  - Cuando la cámara se lleva del exterior dentro de un coche con aire acondicionado.

- Cuando el viento frío desde un acondicionador de aire etc. va a soplar directamente en la cámara.
- En lugares húmedos
- Para evitar condensación, meta la cámara en una bolsa de plástico hasta que la temperatura de la cámara se acerque a la del ambiente, apáguela y déjela durante 2 horas aproximadamente. La neblina desaparece naturalmente cuando la temperatura de la cámara se acerca a la del ambiente.
- Cuando no usa la cámara durante un largo período de tiempo
- Almacene la batería en un lugar fresco y seco teniendo una temperatura algo estable.

[Temperatura recomendada: de 15 °C a 25 °C, Humedad recomendada: de 40% a 60%]

- Siempre quite de la cámara la batería y la tarjeta.
- Por si se deja la batería insertada en la cámara, ésta se descargará aun cuando la cámara esté apagada. Si la batería sigue estando en la cámara, ésta se descargará demasiado y podría llegar a ser inutilizable aunque se recargue.
- Cuando almacena la batería durante un largo tiempo, le recomendamos que la recargue una vez al año. Quite la batería de la cámara y almacénela tras estar ésta enteramente descargada.
- Le recomendamos que almacene la cámara con un desecante (silicagel) cuando la guarda en un ropero o un armario.

# Acerca del disco del modo

Ajuste la parte (A) al modo deseado. Gire lenta y firmemente el disco del modo para ajustar cada modo.

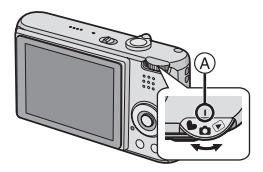

#### Modo de imagen normal (P23)

Utilice este modo para la grabación normal.

#### 🙄 : Modo macro (P47)

Este modo le permite tomar una imagen cerca del sujeto.

#### H: Modo de imagen en movimiento (P59)

Este modo le permite grabar imágenes en movimiento.

#### SCN: Modo de escena (P48)

Este modo le permite sacar imágenes según la escena de grabación.

#### I Modo sencillo (P26)

Se recomienda este modo para los principiantes.

#### ( Modo de reproducción (P32)

Este modo le permite reproducir imágenes grabadas.

#### Acerca de las indicaciones en estas instrucciones de funcionamiento

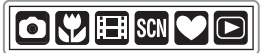

Los modos indicados a continuación le permiten usar las funciones descritas en esta página. Ajuste el disco del modo a algún de los modos para usar las funciones o hacer los ajustes.

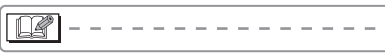

Está descrita la información conveniente o útil para usar la cámara.

#### Acerca de las figuras en estas instrucciones de funcionamiento

Repare en que el aspecto del producto, la figura o la pantalla de menú son un poco diferentes de los en el uso real.

#### Acerca de las figuras del botón cursor

En las instrucciones de funcionamiento, las operaciones en el botón cursor están descritas como se muestra. Por ej.: cuando pulsa el botón ▼

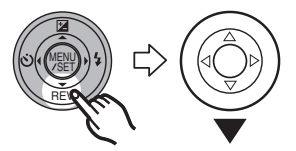

### Indice

#### Antes del uso

| Información para su seguridad | 2 |
|-------------------------------|---|
| Acerca del disco del modo     | 5 |

### Preparación

| Accesorios estándares8                  |
|-----------------------------------------|
| Nombres de componentes8                 |
| Guía rápida10                           |
| Cargue la batería usando el cargador 11 |
| Acerca de la batería (carga/número de   |
| imágenes de pueden grabarse) 12         |
| Introducción/Remoción de la batería 14  |
| Introducción/Remoción de la tarjeta 15  |
| Acerca de la tarjeta16                  |
| Ajuste de la fecha/hora                 |
| (ajuste del reloj)17                    |
| Acerca del menú de configuración 18     |
|                                         |

#### Básico

| Tomar imágenes                                    | 23 |
|---------------------------------------------------|----|
| Tomar imágenes en el modo sencillo                | 26 |
| Tomar imágenes con el Zoom                        | 28 |
| Uso del Zoom óptico                               | 28 |
| <ul> <li>Uso del zoom óptico extendido</li> </ul> |    |
| (EZ)                                              | 28 |
| <ul> <li>Uso del zoom digital</li> </ul>          |    |
| Extender más el zoom                              | 30 |
| Control de la imagen grabada                      |    |
| (Revisión)                                        | 31 |
| Reproducir imágenes                               | 32 |
| Borrado de las imágenes                           | 33 |
|                                                   |    |

#### Avanzadas

| Acerca del monitor LCD35                       | ,  |
|------------------------------------------------|----|
| <ul> <li>Cambio de la información</li> </ul>   |    |
| visualizada35                                  | 5  |
| <ul> <li>Abrillantar el monitor LCD</li> </ul> |    |
| (LCD de alimentación/                          |    |
| Modo de ángulo alto)                           | ,  |
| Tomar imágenes usando el flash                 |    |
| incorporado38                                  | 5  |
| Tomar imágenes con                             |    |
| el autodisparador                              | ,  |
| Compensar la exposición43                      | 3  |
| Tomar imágenes usando el bracketing            |    |
| automático                                     | Ļ  |
| Estabilizador óptico de la imagen              | 5  |
| Tomar imágenes usando                          |    |
| el modo de ráfaga 46                           | ;  |
| Tomar imágenes a distancia corta               | ,  |
| Modo de escena 48                              | 3  |
| – Modo de retrato 49                           | )  |
| – Modo de piel suave 49                        | )  |
| – Modo de paisaie                              | )  |
| – Modo de deporte 50                           | )  |
| – Modo de retrato nocturno 50                  | ý  |
| – Modo de paisaie nocturno 51                  |    |
| – Modo de autorretrato 51                      |    |
| – Modo de alimentos 52                         | ,  |
| – Modo fiesta 52                               | ,  |
| – Modo de luz de vela 52                       | ,  |
| – Modo de fuegos artificiales 53               | 2  |
| – Modo de cielo estrellado 53                  | Ś  |
| – Modo de niño 1/                              |    |
| Modo de niño 2 54                              | L  |
| – Modo nieve 55                                | 5  |
| – Modo de alta sensibilidad 55                 | ;  |
| – Modo submarino 56                            | \$ |
| Grabar cuál día de vacaciones                  |    |
| usted graba la imagen 57                       | ,  |
| Modo de imagen en movimiento 59                | )  |
| Visualizar las pantallas múltiples             |    |
| (Reproducción múltiple) 61                     |    |
| Visualizar las imágenes por                    |    |
| fecha de grabación                             |    |
| (Reproducción de calendario) 62                | ,  |
| (                                              | •  |

| Uso del zoom playback63               |
|---------------------------------------|
| Reproducir imágenes en                |
| movimiento/imágenes con audio64       |
| Ajustes de menú                       |
| Uso del menú del modo [REC]65         |
| • [BALANCE B.]                        |
| Ajustar el matiz para una             |
| imagen más natural66                  |
| • [SENS.DAD]                          |
| Ajuste de la sensibilidad de luz68    |
| • [ASPECTO]                           |
| Ajuste de la relación de aspecto      |
| de las imágenes                       |
| • [TAMAN. IM.]/[CALIDAD]              |
| Ajustar el tamano y la calidad        |
| con el uso de las imágenes 60         |
| • [GBAB ALIDIO]                       |
| Grabar las imágenes fijas             |
| con el audio                          |
| • [MODO AF]                           |
| Ajuste del método del enfoque71       |
| • [LÁMP. AYUDA AF]                    |
| El enfoque en condiciones de poca     |
| luz es más fácil72                    |
| • [OBTU.ON LENTA]                     |
| Grabar imágenes con brillo            |
| en lugares oscuros                    |
| • [EFECT COL.]                        |
| imágenes grabadas 73                  |
| • [AJU, IM.]                          |
| Aiuste la calidad de la imagen para   |
| las imágenes grabadas73               |
| Uso del menú del modo [REPR.]74       |
| • [DIAPOSITIVA]                       |
| Reproducir las imágenes               |
| en orden para una                     |
| duración prefijada74                  |
| • [MIS FAVORIT.]                      |
| Ajustar sus imágenes favoritas75      |
| • [GIRAR MANT.]/[GIRAR]               |
| r ala visualizar la lillayen yilaua70 |

| • [IMPR. DPOF]<br>Seleccionando la imagen         |
|---------------------------------------------------|
| a imprimir y el número de copias78<br>• [PROTECC] |
| Prevenir el borrado accidental                    |
| de las imágenes79                                 |
| • [DOB AUDIO]                                     |
| Agregar audio después de tomar las                |
| Imágenes                                          |
| • [CAMB. I AM.]                                   |
| • [BECOBTE]                                       |
| Ensanchar una imagen y                            |
| recortarla82                                      |
| • [CONV.ASPEC.]                                   |
| Cambio de la relación de aspecto de               |
| una imagen de 16:983                              |
| • [FORMATO]                                       |
|                                                   |

### Conexión a otro equipo

| Conexión a un PC               | .85 |
|--------------------------------|-----|
| Imprimir las imágenes          | .87 |
| Reproducir las imágenes en una |     |
| pantalla del televisor         | .91 |
| •                              |     |

#### Otro

| Visualización de la pantalla   | 92  |
|--------------------------------|-----|
| Precauciones para el uso       | 94  |
| Visualización de los mensajes  | 96  |
| Búsqueda de averías            | 98  |
| Número de imágenes que pueden  |     |
| grabarse y tiempo de grabación |     |
| disponible                     | 103 |
| Especificaciones               | 106 |
|                                |     |

### Accesorios estándares

Antes de usar la cámara, compruebe que estén incluidos todos los accesorios.

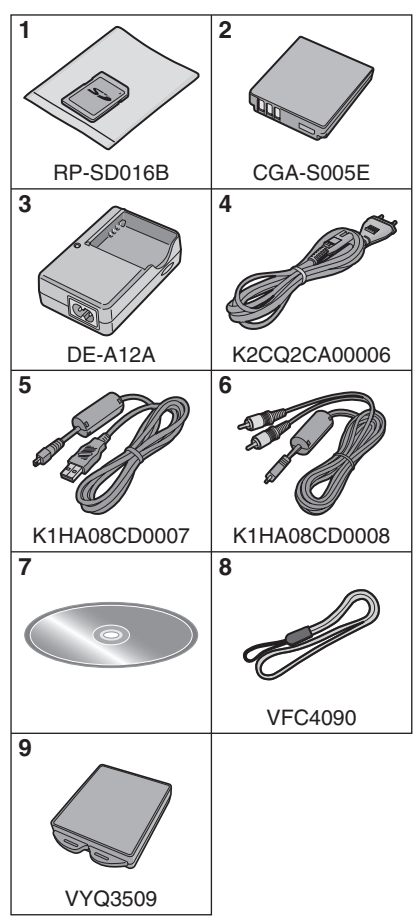

- 1 Tarjeta de memoria SD (16 MB) (En el texto citada como "Tarjeta")
- 2 Paquete de la batería (En el texto citada como "Batería")
- 3 Cargador de batería (En el texto citado como "Cargador")
- 4 Cable de CA
- 5 Cable de conexión USB
- 6 Cable AV
- 7 CD-ROM
- 8 Correa
- 9 Estuche para llevar la batería
- Llame al concesionario o a su centro de servicio más cercano por si pierde los accesorios suministrados (Puede comprar los accesorios por separado).

### Nombres de componentes

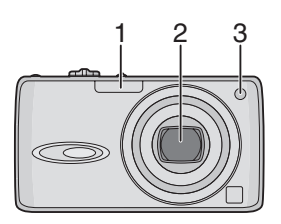

- 1 Flash (P38)
- 2 Objetivo (P4)
- 3 Indicador del autodisparador (P42) Lámpara de ayuda AF (P72)

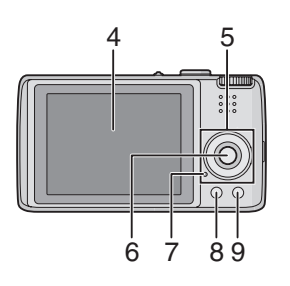

- 4 Monitor LCD (P35, 92)
- 5 Botones cursor
  - /Botón del autodisparador (P42)
  - ▼/Botón [REV] (P31)
  - /Botón de ajuste del flash (P38)

▲/Botón compensación a la exposición (P43)/Bracketing automático (P44)/ Ajuste fino del balance del blanco (P67)/Compensación al contraluz en modo sencillo (P27)

- 6 Botón [MENU/SET] (P18)
- 7 Indicador de estado (P12, 19) 8 Botón [DISPLAY/LCD MODE]
- (P35, 37)9 Botón de modo único o de ráfaga (P46)/Borrar (P33)

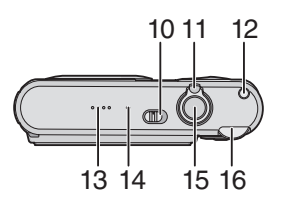

- 10 Interruptor ON/OFF de la cámara (P10)
- 11 Palanca del zoom (P28)
- 12 Botón del estabilizador óptico de la imagen (P45)
- 13 Altavoz (P64)
- 14 Micrófono (P59, 70, 80)
- 15 Botón del obturador (P23, 60)
- 16 Disco del modo (P5)

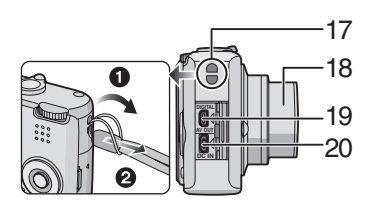

- 17 Sujeción de la correa
- 18 Cilindro del objetivo
- 19 Toma [DIGITAL/AV OUT] (P85, 87, 91)
- 20 Toma [DC IN] (P85, 87)
  - Siempre utilice un adaptador original de Panasonic CA (DMW-AC5; opcional).
  - Esta cámara no puede cargar la batería aunque esté conectado a ésta el adaptador de CA (DMW-AC5; opcional).

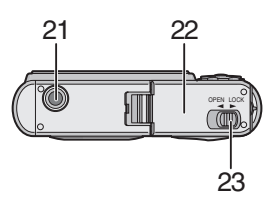

- 21 Base para trípode
  - Cuando usa un trípode, asegúrese de que éste esté estable cuando está unido a la cámara.
- 22 Tapa de la tarjeta de memoria/batería (P14, 15)
- 23 Palanca del disparador (P14, 15)

### Guía rápida

Ésta es una visión de conjunto sobre cómo grabar y reproducir las imágenes con la cámara. Por lo que atañe a cada única operación, remitimos a las páginas señaladas entre las paréntesis.

1 Cargue la batería. (P11)

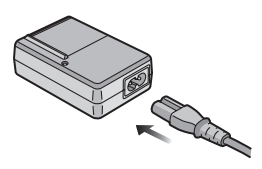

- Cuando se envía la cámara, la batería está sin carga. Cárguela antes del uso.
- **2** Inserte la batería y la tarjeta. (P14, 15)

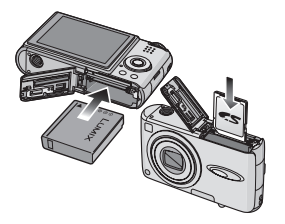

#### 3 Encienda la cámara para tomar las imágenes.

• Ajuste el reloj. (P17)

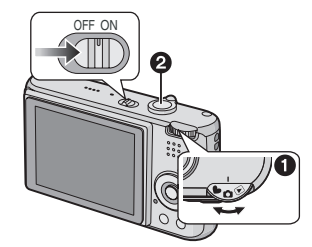

- Ajuste el disco del modo a [
  ].
- Pulse el botón del obturador para tomar las imágenes. (P23)

#### 4 Reproduzca las imágenes.

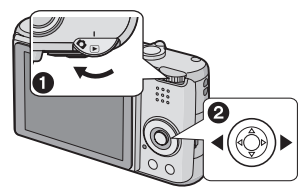

Ajuste el disco del modo a [].
Elija la imagen que quiere ver. (P32)

### Cargue la batería usando el cargador

Cuando se envía la cámara, la batería está sin carga. Cárguela antes del uso.

1 Conecte la batería poniendo cuidado en su dirección.

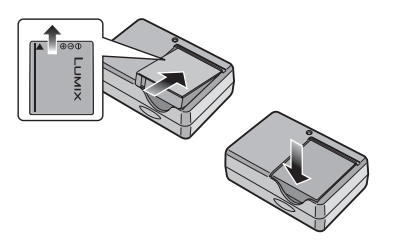

2 Conecte el cable CA.

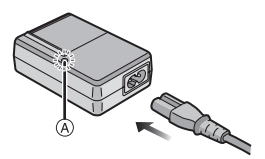

• El cable de CA no se enchufa a tope dentro del terminal de entrada de CA. Se queda un espacio vacío de la manera indicada abajo.

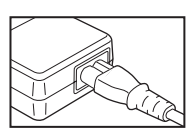

- La carga comienza cuando se enciende de color verde el indicador [CHARGE] (A).
- La carga ha terminado cuando se apaga el indicador [CHARGE] (A) (a los 130 minutos aproximadamente).

#### 3 Separe la batería después de que la carga haya terminado.

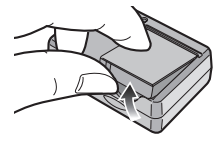

- Image: A state of the state of the state
- Después de terminar la carga, tenga cuidado de desconectar el cable de CA de la toma de corriente.
- La batería se calienta tras usarla y durante y después de la carga. También la cámara se calienta durante el uso. Esto no es un funcionamiento defectuoso.
- La batería se agotará si se deja durante un largo tiempo sin cargar. Recargue la batería cuando esté agotada.
- Uso del cargador dedicado y batería.
- Cargue la batería usando el cargador en casa.
- No desmonte ni modifique el cargador.

### Acerca de la batería

#### (carga/número de imágenes de

#### pueden grabarse)

#### Indicación de la batería

En la pantalla se señala la carga que queda de la batería. [Ésta no aparece cuando usa la cámara junto con el adaptador de CA (DMW-AC5; opcional).]

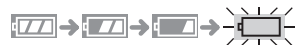

 La indicación de la batería se pone roja y destella. (El indicador de estado destella cuando se apaga el monitor LCD.) Recargue la batería o la sustituya con una batería enteramente cargada.

#### Duración de la batería Número de imágenes que pueden grabarse (por el estándar CIPA en el modo de imagen normal)

Cantidad de imágenes que pueden grabarse 320 imágenes aproximadamente (160 min. aproximadamente)

#### Condiciones de grabación por los estándares CIPA

- Temperatura: 23 °C/ Humedad: 50% cuando está activado el monitor LCD.\*
- Uso de la tarjeta de memoria SD suministrada (16 MB).
- Uso de la batería suministrada.
- La grabación inicia 30 segundos después de activar la cámara. (Cuando la función del estabilizador óptico de la imagen está ajustada en [MODE1])
- Grabando una vez cada 30 segundos, con todo flash cada segunda grabación.
- Girando la palanca del zoom del teleobjetivo al granangular o viceversa por cada grabación.
- Apagar la cámara cada 10 grabaciones.

- CIPA es la abreviación de [Camera & Imaging Products Association].
- \*El número de imágenes que pueden grabarse se reduce cuando se usa la función LCD de alimentación o la de ángulo alto (P37).

El número de imágenes que pueden grabarse puede variar según el tiempo de intervalo de la grabación. Si el tiempo de intervalo de la grabación se alarga, se reduce el número de imágenes que pueden grabarse.

[Por ejemplo, cuando graba una vez cada 2 minutos, el número de las imágenes que pueden grabarse se reduce por un 80.]

#### Tiempo de reproducción

| Tiempo de    | 360 min. aproximadamente |
|--------------|--------------------------|
| reproduccion |                          |

El número de imágenes grabables y el tiempo de reproducción varían según las condiciones de funcionamiento y el estado de almacenamiento de la batería.

#### Carga

| Tiempo de | 130 min. aproximadamente |
|-----------|--------------------------|
| carga     |                          |

Tiempo de carga y número de imágenes que pueden grabarse con el paquete de baterías opcional (CGA-S005E) son los mismos que los susodichos.

• Cuando comienza la carga, se enciende el indicador [CHARGE].

#### Cuando destella el indicador [CHARGE]

- La batería está muy descargada (demasiado). La lámpara se enciende de inmediato y va a iniciar la carga normal.
- Cuando la temperatura de la batería sea demasiado alta o demasiado baja, destellará la lámpara [CHARGE] y será más largo que lo normal el tiempo de carga.
- Los terminales del cargador o de la batería están sucios. En este caso, límpielos con un paño seco.
- Cuando el tiempo de funcionamiento de la cámara se acorta sumamente aun después de cargar correctamente la batería, puede que haya terminado la duración de ésta última. Pues, compre una nueva batería.

#### Condiciones de carga

- Cargue la batería a una temperatura entre 10 °C y 35 °C. (La temperatura de la batería tiene también que ser la misma.)
- El rendimiento de la batería podría deteriorarse temporalmente y acortarse el tiempo de funcionamiento en condiciones de baja temperatura (por ejemplo esquiando/haciendo el snowboard).

### Introducción/ Remoción de la batería

- Controle que la cámara esté apagada y que el objetivo esté retraído.
- Desplace la palanca del disparador en la dirección de la flecha y abra la tapa de la tarjeta/ batería.

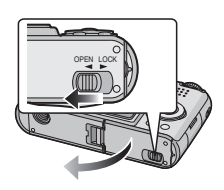

 Siempre utilice baterías de Panasonic (CGA-S005E).

#### 2 Inserte:

Inserte cabalmente la batería poniendo atención en su dirección.

#### Quite:

Desplace el bloqueo (A) para quitar la batería.

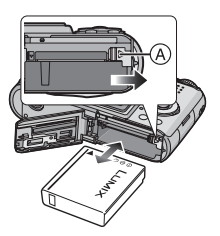

- 3 Cierre la tapa de la tarjeta/ batería.
  - Desplace la palanca del disparador en la dirección de la flecha.

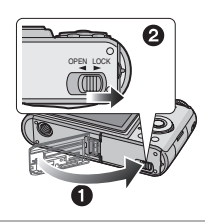

• Quite la batería tras usarla. Almacene la batería usada en su estuche para llevar (suministrado).

- Cuando una batería enteramente cargada está insertada durante más de 24 horas, el ajuste del reloj queda guardado en la cámara por al menos 3 meses aunque se quite la batería. (Si inserta una batería que no está cargada lo bastante, puede reducirse la duración del ajuste del reloj que se memorizó.) Sin embargo, al terminar esta duración se cancela el ajuste del reloj. En este caso, ajuste de nuevo el reloj. (P17)
- No quite la tarjeta ni la batería mientras que se está accediendo a la tarjeta.
   Podrían dañarse los datos. (P16)
- No quite la batería si la cámara está encendida ya que podrían almacenarse incorrectamente los ajustes de la cámara.
- No quite las baterías hasta que estén apagados el monitor LCD y el indicador de estado (verde) ya que podrían almacenarse incorrectamente los ajustes de la cámara.
- La batería suministrada sólo se ha diseñado para la cámara. No la utilice con ningún otro equipo.

### Introducción/ Remoción de la tarjeta

- Controle que la cámara esté apagada y que el objetivo esté retraído.
- Prepare una tarjeta de memoria SD (suministrado) o MultiMediaCard (opcional).
- Desplace la palanca del disparador en la dirección de la flecha y abra la tapa de la tarjeta/ batería.

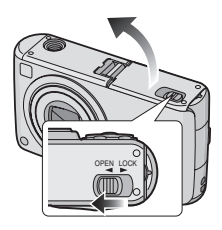

#### 2 Inserte:

Inserte la tarjeta hasta que tope y se bloquee.

#### Quite:

Empuje la tarjeta hasta que se oiga un disparo, luego tírela fuera recta.

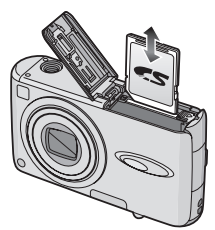

- Controle la dirección de la tarjeta.
- No toque el terminal de conexión por el lado trasero de la tarjeta.
- La tarjeta podría dañarse si no está introducida completamente.

- 3 Cierre la tapa de la tarjeta/ batería.
  - Desplace la palanca del disparador en la dirección de la flecha.

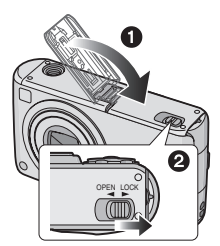

- Si la tapa de la tarjeta/batería no puede cerrarse completamente, quite la tarjeta e introdúzcala de nuevo.
- La tarjeta y los datos podrían dañarse si ésta se inserta o se quita mientras que la cámara está encendida.

• Le recomendamos que use una tarjeta de memoria SD de Panasonic.

### Acerca de la tarjeta

#### Acceso a la tarjeta

La indicación (A) de acceso a la tarjeta se enciende roja cuando en ella se están grabando las imágenes.

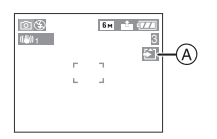

Cuando se enciende la indicación de acceso a la tarjeta, se están leyendo o borrando las imágenes o bien se formatea la tarjeta. No:

- apague la cámara.
- quite la batería ni la tarjeta.
- sacude ni golpee la cámara.
- desconecte el adaptador de CA (DMW-AC5; opcional).

La tarjeta y los datos pueden dañarse o la cámara podría no funcionar normalmente.

■ Acerca del manejo de una tarjeta Desplace periódicamente las imágenes importantes y las en movimiento desde su tarjeta al ordenador (P85). Los datos en la tarjeta pueden dañarse o perderse debido a las ondas electromagnéticas, la electricidad estática, la rotura de la cámara o a la tarjeta defectuosa.

 No formatee la tarjeta en su ordenador u otro equipo. Para asegurar un correcto funcionamiento, sólo formatéela en la cámara (P84).

#### Tarjeta de memoria SD (suministrada) y MultiMediaCard (opcional)

- La tarjeta de memoria SD y la MultiMediaCard son tarjetas externas, ligeras en peso y separables.
- La velocidad de lectura/escritura de una tarjeta de memoria SD es rápida. La tarjeta de memoria SD está dotada de un interruptor protector contra la escritura (B) capaz de impedir la escritura y el formateo. (Cuando se desplaza el

interruptor a [LOCK], ya no es posible escribir ni borrar los datos en la tarjeta ni formatearla. Desbloqueando el interruptor, estas funciones se hacen disponibles.)

#### Tarjeta de memoria SD

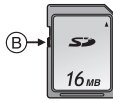

• En esta unidad, puede usar tarjetas de memoria SD de las siguientes capacidades (de 8 MB a 2 GB).

8 MB, 16 MB, 32 MB, 64 MB, 128 MB, 256 MB, 512 MB, 1 GB, 2 GB (Máxima)

Confirme, por favor, la última información en el siguiente sitio web.

#### http://panasonic.co.jp/pavc/global/cs

(Este sitio sólo es en inglés.)

- Se remite a la P103 para más información sobre el número de imágenes que pueden grabarse y el tiempo de grabación disponible para cada tarjeta de memoria SD.
- Esta unidad soporta tarjetas de memoria SD formateadas en el sistema FAT12 y en el FAT16 basados en las especificaciones de la tarjeta SD.
- Esta unidad no soporta la grabación de imágenes en movimiento en MultiMediaCards. Le recomendamos el uso de tarjetas de memoria SD de alta velocidad cuando va a grabar imágenes en movimiento. (P59)

- La velocidad de la MultiMediaCard es más lenta que la tarjeta de memoria SD. Cuando usa una MultiMediaCard, el rendimiento de unas características podría resultar un poco más lento que lo anunciado.
- Mantenga la tarjeta de memoria fuera del alcance de los niños para evitar que se la traguen.

### Ajuste de la fecha/hora (ajuste del reloj)

#### Ajuste inicial

El ajuste del reloj no está ajustado, así que aparece la siguiente pantalla cuando enciende la cámara.

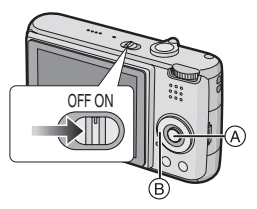

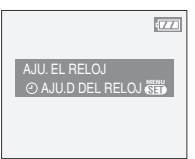

- (A: Botón [MENU/SET]
- B: Botones cursor
- La pantalla desaparece a los 5 segundos. Vuelva a encender la cámara.

#### 1 Pulse [MENU/SET].

### 2 Pulse ▲/▼/◀/► para seleccionar la fecha y la hora.

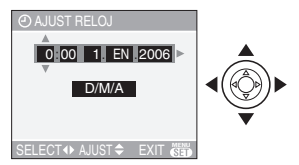

- ◄/►: Seleccione el detalle deseado.
- ▲/▼: Ajuste el orden de visualización para la fecha y la hora.

#### 3 Pulse [MENU/SET] muchas veces para cerrar el menú.

 Apague la cámara después de terminar el ajuste el reloj. Luego, enciéndala y compruebe si el ajuste del reloj es el correcto.

#### Cambio del ajuste del reloj

- 1 Pulse [MENU/SET] para visualizar el menú, luego pulse ◄.
- 2 Pulse ▼ para seleccionar el icono del menú [CONF.], [Ŷ] luego pulse ►.
- Pulse ▲/▼ para seleccionar [AJUST RELOJ], luego pulse ►. Ajuste de la manera mostrada anteriormente.

| CONF.                           | 1/4    |
|---------------------------------|--------|
| <ul> <li>AJUST RELOJ</li> </ul> | Þ      |
| A MONITOR                       | ±0     |
| Y 🙀 FECHA VIAJE                 | OFF    |
| AHORRO EN.                      | 2 MIN. |
| ECO AHORRO                      | OFF    |
| SELECT (\$) E                   |        |

- Cuando una batería enteramente cargada está insertada durante más de 24 horas, el ajuste del reloj queda guardado (en la cámara) por al menos 3 meses aunque se quite la batería.
- Es posible ajustar el año a partir de 2000 hasta 2099. Se emplea el sistema de 24 horas.
- Si la fecha no está ajustada en la cámara, ésta no se imprimirá cuando usa un servicio de impresión de fotos, aunque el estudio le suministre una opción de impresión de la fecha para sus fotos. (P79)

### Acerca del menú de configuración

- Ajuste los detalles como requerido. (Se remite a P19 a 22 para cada menú.)
- Los detalles de menú difieren según sea el modo seleccionado con el disco (P5).
   El ejemplo a continuación muestra cómo ajustar [REPR. AUTO] cuando está seleccionado el modo de imagen normal
   [1]
- Seleccione [REINIC.] para hacer volver a los ajustes iniciales que tenía al momento de la compra (P21).

#### 1 Pulse [MENU/SET] y luego pulse ◀.

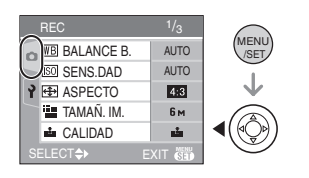

2 Pulse ▼ para seleccionar el icono del menú [CONF.], [ץ] luego pulse ▶.

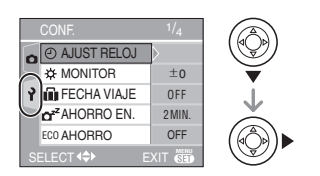

## 3 Pulse ▲/▼ para seleccionar el detalle del menú.

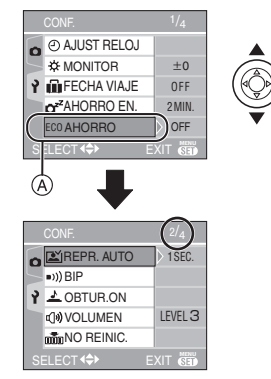

 Pulse ▼ en (A) para pasar a la siguiente pantalla de menú.

# 4 Pulse ▶, pulse ▲/▼ para seleccionar el ajuste, luego pulse [MENU/SET].

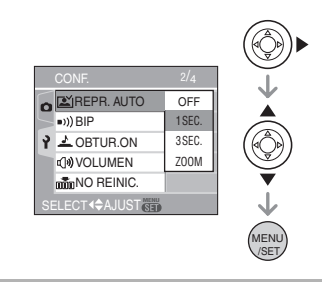

- 5 Pulse [MENU/SET] para cerrar el menú.
  - Puede también pulsar a mitad el botón del obturador para cerrar el menú.

#### Acerca de los elementos de la pantalla de menú

- Hay 4 pantallas de menú (1/4, 2/4, 3/4 y 4/4).
- Puede cambiar las pantallas de menú desde cualquier elemento del menú girando la palanca del zoom.

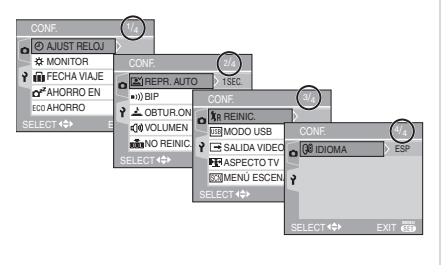

#### () [AJUST RELOJ]

Pulse [) para visualizar el menú [CONF.] y seleccione el elemento para ajustar. (P18) Cambie fecha y hora. (P17)

#### 

Pulse [ ] para visualizar el menú [CONF.] y seleccione el elemento para ajustar. (P18) Ajuste el brillo del monitor LCD monitor en los puntos 7.

 El ajuste [MONITOR] afecta también el modo sencillo [♥].

#### FECHA VIAJE]

Pulse [ ] para visualizar el menú [CONF.] y seleccione el elemento para ajustar. (P18)

- [SET]: Cuando toma una imagen y se graba el día de vacaciones durante el que la toma.
- [OFF]: Cuando toma una imagen y no se graba el día de vacaciones durante el que la toma.
- Se remite a P57 para más información sobre el ajuste [FECHA VIAJE].
- El ajuste [FECHA VIAJE] afecta también el modo sencillo [♥].

#### CZZ [AHORRO EN.]

Pulse [) para visualizar el menú [CONF.] y seleccione el elemento para ajustar. (P18) [1MIN.]/[2MIN.]/[5MIN.]/[10MIN.]:

- El modo de ahorro de energía (la cámara se apaga automáticamente para guardar la duración de la batería) por si no usa la cámara durante el tiempo seleccionado en el ajuste.
- [OFF]: El modo de ahorro de energía no está activado.
- Pulse a mitad el botón del obturador o apague y encienda la cámara para cancelar el modo de ahorro de energía.
- En el modo sencillo [♥], el modo economía, y ahorro de energía está fijado a [2MIN.].
- Cuando usa el adaptador de CA (DMW-AC5; opcional), conectando a un ordenador o a una impresora, grabando o reproduciendo imágenes en movimiento y durante una diapositiva, el modo de ahorro de energía no se activa. (Sin embargo, el ajuste para el modo de ahorro de energía está fijado en [10MIN.] mientras reproduce una diapositiva o la detiene.)

#### ECO [AHORRO]

Pulse [ ) para visualizar el menú [CONF.] y seleccione el elemento para ajustar (P18). La duración de la batería se conserva reduciendo el brillo del monitor LCD y apagándolo automáticamente cuando no se usa la cámara en el modo de grabación .

- [LEVEL 1]: El monitor LCD se apaga si no se hace funcionar la cámara durante 15 segundos aproximadamente en el modo de grabación.
- [LEVEL 2]: El monitor LCD se apaga si no se hace funcionar la cámara durante 15 segundos aproximadamente en el modo de grabación o durante cerca de 5 tras tomar una imagen.
- [OFF]: El modo economía no puede ser activado.

- En el modo economía, el monitor LCD está apagado mientras se está cargando el flash.
- El indicador de estado se enciende mientras el monitor LCD está apagado. Pulse cualquier botón para volver a encender el monitor LCD.
- El modo de ahorro de energía está fijado a [2MIN.] en el modo economía.
  [El modo de ahorro de energía no se activa cuando usa el adaptador de CA (DMW-AC5; opcional).]
- El modo economía no funciona en el modo sencillo [♥], cuando usa el adaptador de CA (DMW-AC5; opcional), en el modo de imagen en movimiento, está visualizada la pantalla de menú o bien está ajustado el autodisparador.
- El brillo el monitor LCD no se reduce en modo LCD de alimentación y en el de ángulo alto.

#### 🛋 [REPR. AUTO]

Pulse [
] para visualizar el menú [CONF.]

- y seleccione el elemento para ajustar. (P18) [1SEC.]: La imagen grabada automáticamente
- aparece en la pantalla por 1 segundo aproximadamente.
- [3SEC.]: La imagen grabada automáticamente aparece en la pantalla por 3 segundos aproximadamente.
- [ZOOM]: La imagen grabada aparece automáticamente en la pantalla durante 1 segundo aproximadamente. Ésta se ensancha por 4 veces y aparece por 1 segundo aproximadamente. Este modo es útil para confirmar el enfoque. Las imágenes grabadas usando el bracketing automático o el modo de ráfaga y las imágenes con el audio no se ensanchan aunque esté seleccionado [ZOOM].
- [OFF]: La imagen grabada no aparece automáticamente.
- La función de revisión automática no se activa en el modo de imagen en movimiento []]

- Cuando se graban imágenes en bracketing automático (P44) o modo de ráfaga (P46), la función de revisión automática se activa independientemente del ajuste en dicha función. (La imagen no se ensancha.)
- La función de revisión automática se activa mientras se están grabando las imágenes con audio (P70) independientemente del respectivo ajuste. (La imagen no se ensancha.)
- El ajuste de la revisión automática se desactiva cuando usa el bracketing automático o el modo de ráfaga, el modo de imagen en movimiento o bien cuando [GRAB AUDIO] o [AUTORRETRATO] en el modo de escena está ajustado en [ON].

#### ■))[BIP]

Pulse [ ] para visualizar el menú [CONF.] y seleccione el elemento para ajustar. (P18)

- ■)) [NIVEL BIP]:
- [🕂 ]: Sin sonido operacional
- [1]) ]: Sonido operacional suave
- [山)): Sonido operacional fuerte
- [TONO BIP]: 
   "● / "● / "● / "●
   [BIP] afacta también el
- El ajuste [BIP] afecta también el modo sencillo [♥].

#### 上 [VOL. OBT.]

Pulse [ ) para visualizar el menú [CONF.] y seleccione el elemento para ajustar. (P18) Ajuste para seleccionar el volumen del sonido de la obturación.

- 上 [VOL. OBT.ÓN]
- [ 🖄 ]: Sin sonido de la obturación
- [12]: Sonido de la obturación suave
- [10 ]: Sonido de la obturación fuerte
  - ͺؔ៙ [VOL. OBT.ÓN]: ୢୄୣ**0** /ୁ❷/ୁୄୢୄଡ଼
- El ajuste [VOL. OBT.] afecta también el modo sencillo [♥].

#### பில் [VOLUMEN]

Pulse [ ] para visualizar el menú [CONF.] y seleccione el elemento para ajustar. (P18) El volumen de los altavoces puede ajustarse por 7 pasos a partir del nivel 6 a 0. • Cuando conecta la cámara a un televisor, el volumen de los respectivos altavoces no cambian.

#### INO REINIC.]

Pulse [...] para visualizar el menú [CONF.] y seleccione el elemento para ajustar. (P18) Ajústelo cuando quiere que el número de archivo de la grabación sucesiva inicie a partir de 0001. (El número de carpeta se actualiza y el número de archivo comienza a partir de 0001.)

• Puede asignarse un número de carpeta entre 100 y 999.

Cuando el número de carpeta llega a 999, éste no puede ser reiniciado. Se recomienda que se formatee la tarjeta después de guardar los datos en un PC o en otra parte.

 Para reiniciar el número de carpeta a 100, antes formatee la tarjeta (P84), luego utilice esta función para reiniciar el número de archivo.

Aparecerá entonces una pantalla de reinicio del número de carpeta. Seleccione [SI] para reiniciar el número de carpeta.

- Se remite a P86 para más información sobre el número de archivo y el de la carpeta.
- El ajuste [NO REINIC.] afecta también el modo sencillo [ ].

#### **%**R [REINIC.]

Pulse [ ] para visualizar el menú [CONF.] y seleccione el elemento para ajustar. (P18) Los ajustes de menú [REC] o [CONF.] reinician de los iniciales.

- El ajuste del cumpleaños para [NIÑOS1]/ [NIÑOS2] (P54) en el modo de escena y el número de días que han pasado desde la fecha de salida para [FECHA VIAJE] (P57) se reponen también cuando reinicia los ajustes de menú [CONF.]. También [MIS FAVORIT.] (P75) está fijado en [OFF] y [GIRAR PANT.] (P76) está fijado en [ON].
- El número de carpeta y el ajuste del reloj se cambian.

#### USB [MODO USB]

Pulse [ ] para visualizar el menú [CONF.] y seleccione el elemento para ajustar. (P18) Seleccione el sistema de comunicación USB después o antes de conectar la cámara al PC o a la impresora con el cable de conexión USB (suministrado).

#### [ 🙇 SEL.CONEXIÓN ACT.]:

Seleccione [PC] o [PictBridge (PTP)] por si tiene conectada la cámara a un PC o a una impresora que soporta PictBridge.

#### [ 📃 PC]:

Ajústelo después o antes de conectar a un PC.

#### [ 🖶 PictBridge (PTP)]:

Ajústelo después o antes de conectar a una impresora que soporta PictBridge.

- Cuando está seleccionado [PC], la cámara se conecta por medio del sistema de comunicación de almacenamiento masivo USB.
- Cuando está seleccionado [PictBridge (PTP)], la cámara se conecta por medio del sistema de comunicación PTP [Picture Transfer Protocol (Protocolo de transferencia de imagen)].

#### Fighted Series [SALIDA VIDEO]

(Sólo modo de reproducción) (P91) Pulse [@] para visualizar el menú [CONF.] y seleccione el elemento para ajustar. (P18)

- [NTSC]: La salida de vídeo está ajustada al sistema NTSC.
- [PAL]: La salida de vídeo está ajustada al sistema PAL.

### (Sála mada da

#### (Sólo modo de reproducción)

Pulse [ ] para visualizar el menú [CONF.] y seleccione el elemento para ajustar. (P18)

#### 16:9

Selecciónelo si conecta la cámara a un televisor con pantalla de 16:9.

[ 4:3 ]

Selecciónelo si conecta la cámara a un televisor con pantalla de 4:3.

- Esto es conveniente para visualizar las imágenes grabadas con un aspecto de [16:9] en la plena pantalla de un televisor con pantalla de 16:9. Las imágenes con un aspecto de [4:3] o [3:2] se visualizan con bandas negras a la izquierda y a la derecha de la pantalla.
- Cuando selecciona [4:3], las imágenes grabadas con un aspecto [16:9] o [3:2] se visualizan con bandas negras en la parte superior e inferior de la pantalla.
- Cuando selecciona [16:9] y usa el cable AV (suministrado) para la salida (P91), las imágenes se visualizan verticalmente en el monitor LCD.

#### SCN [MENÚ ESCENA]

Pulse [@] para visualizar el menú [CONF.] y seleccione el elemento para ajustar. (P18)

- [AUTO]: El menú [MODO DE ESCENA] se visualiza automáticamente cuando ajusta el disco del modo al de escena. Seleccione el modo de escena deseado. (P48)
- [OFF]: El menú El menú [MODO DE ESCENA] no aparece cuando ajusta el disco del modo de escena y hace funcionar la cámara en el modo de escena corrientemente seleccionado. Si cambia el modo de escena, pulse [MENU/SET] para visualizar el menú [MODO DE ESCENA] y luego seleccione el modo de escena deseado.

#### (lidioma)

Pulse [) para visualizar el menú [CONF.] y seleccione el elemento para ajustar. (P18) Ajuste el idioma en la pantalla de menú entre los siguientes. Ajuste el idioma deseado con

- ▲/▼ y almacénelo con [MENU/SET].
   [ENGLISH]: Inglés
   [DEUTSCH]: Alemán
   [FRANÇAIS]: Francés
   [ESPAÑOL]: Español
   [ITALIANO]: Italiano
   [POLSKI]: Polaco
- [ČEŠTINA]: Checo [MAGYAR]: Húngaro
- [日本語]: Japonés
- Por si por descuido ajusta a otro idioma, seleccione [3] entre los iconos del menú para ajustar el idioma deseado.
- El ajuste [IDIOMA] afecta también el modo sencillo [♥].

### Tomar imágenes

La cámara ajusta automáticamente la velocidad de obturación y el valor de abertura según el brillo del sujeto.

 Encienda la cámara.
 Seleccione el modo de imagen normal [ ].

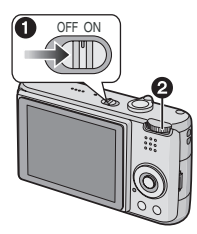

2 Dirija el área AF ① hacia el punto que quiere enfocar, luego pulse a mitad el botón del obturador.

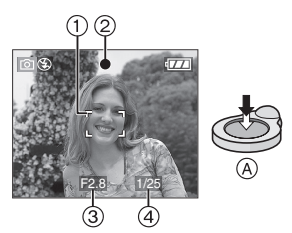

- (A): Pulse a mitad el botón del obturador para enfocar.
- Se enciende la indicación del enfoque
   (2), luego se visualizan tanto el valor de abertura (3) como la velocidad de obturación (4).
- Si usa el enfoque de 5 áreas o de 3 áreas(Alta velocidad) en el modo AF, el área AF no aparece hasta que el sujeto esté dentro del enfoque. (P71)
- El área del enfoque ÀF se visualiza más grande que lo normal cuando usa el zoom digital o cuando toma imágenes en lugares oscuros. (P71)

|             | Cuando el<br>sujeto no está<br>enfocado | Cuando el<br>sujeto está<br>enfocado |
|-------------|-----------------------------------------|--------------------------------------|
| Indicación  | Destella                                | Activado                             |
| del enfoque | (verde)                                 | (verde)                              |
| Área del    | Pasa del blanco                         | Pasa del                             |
| enfoque     | al rojo o bien no                       | blanco al                            |
| automático  | hay área AF                             | verde                                |
| Sonido      | Emite 4 bips                            | Emite 2 bips                         |

#### 3 Tome una imagen.

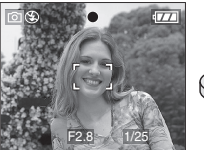

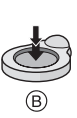

• (B): Pulse a tope el botón del obturador para tomar la imagen.

🕼 -----

- Le recomendamos que controle que el reloj esté ajustado correctamente antes de tomar las imágenes. (P17)
- Cuando pulsa el botón del obturador, la pantalla se pone brillante u oscura por un momento. Esta función le permite ajustar fácilmente el enfoque y la imagen grabada no resultará afectada.
- Cuando está fijado un tiempo para el ahorro de energía (P19), la cámara se apaga automáticamente si no la hace funcionar dentro de dicho tiempo. Para hacer funcionar la cámara de nuevo, pulse a mitad el botón del obturador o apague a cámara y vuelva a encenderla.
- Para evitar ruido, le recomendamos que reduzca la sensibilidad ISO (P68) o que ajuste [AJU. IM.] a [NATURAL]. (P73) (La sensibilidad ISO está fijada a [AUTO] cuando se envía la cámara. Por lo tanto, cuando toma imágenes en casa, etc. la sensibilidad ISO aumenta.)

#### Consejos para tomar buenas imágenes

- Agarre suavemente la cámara con ambas manos, tenga los brazos inmóviles a su lado y se quede con los pies un poco separados.
- Tenga cuidado de no sacudir la cámara cuando va a pulsar el botón del obturador.
- No cubra con sus dedos u otros objetos el flash ni la lámpara de ayuda AF.
- No toque la parte frontal del objetivo.
- Si es difícil de ver el monitor LCD debido al reflejo de la luz que procede del sol etc., le recomendamos que use su mano u otro objeto para bloquear la luz cuando usa la cámara.

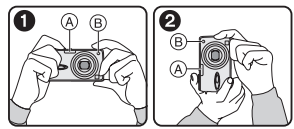

- 1: Cuando mantiene la cámara de lado
- Cuando mantiene la cámara verticalmente
- (A): Flash
- B: Lámpara de ayuda AF

■ Función de detección de la dirección Las imágenes grabadas con la cámara mantenida verticalmente se reproducen verticalmente (giradas). (Sólo cuando [GIRAR PANT.] (P76) está ajustado a [ON])

- Las imágenes podría no visualizarse verticalmente si han sido tomadas con la cámara dirigida hacia arriba o abajo.
- Las imágenes en movimiento tomadas con la cámara mantenida verticalmente no se visualizan en tal sentido.

#### Cuando quiere tomar un sujeto fuera del área AF (AF/AE Lock)

Cuando graba una imagen de personas con una composición como la de la siguiente imagen, no podrá enfocar la cámara en el sujeto por estar las personas fuera del área AF.

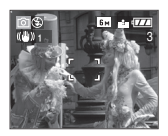

En este caso,

- 1 Dirija el área AF hacia el sujeto.
- 2 Pulse a mitad el botón del obturador para fijar el enfoque y la exposición.
  - Una vez que el sujeto esté enfocado, se enciende la indicación del enfoque.
- 3 Pulse y mantenga pulsado a mitad el botón del obturador mientras mueve la cámara en tanto que compone la imagen.
- 4 Pulse el botón del obturador a tope.
- Puede rever repetidamente el AF/AE lock antes de pulsar a tope el botón del obturador.

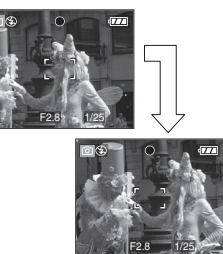

#### Enfocar

- El rango del enfoque es 50 cm a ∞. Utilice el modo macro cuando graba las imágenes con teleobjetivo. (P47)
- Si la distancia entre la cámara y el sujeto va más allá del rango del enfoque de la cámara, la imagen podría no resultar correctamente enfocada aunque esté encendida la indicación del enfoque.

- En los casos a continuación, la cámara no enfocará correctamente el sujeto.
  - Cuando en una escena hay sujetos sea cercanos que lejanos.
  - Cuando hay suciedad o polvo en el cristal entre el objetivo y el sujeto.
  - Cuando alrededor del sujeto hay objetos iluminados o relucientes.
  - Cuando se toma una imagen en lugares oscuros.
  - Cuando el sujeto se mueve rápido.
  - Cuando la escena tiene poco contraste.
  - Cuando ocurre trepidación.
- Cuando se graba un sujeto muy brillante.

Le recomendamos que tome las imágenes usando AF/AE lock. En lugares oscuros, podría encenderse la lámpara de ayuda AF (P72) para enfocar el sujeto.

- Aunque aparezca la indicación del enfoque y el sujeto esté enfocado, éste se cancela si suelta el botón del obturador.
   Vuelva a pulsar a mitad el botón del obturador.
- Para evitar trepidación (sacudida de la cámara)
- Ponga atención en la trepidación cuando va a pulsar el botón del obturador.
- Si ocurre trepidación debida a la velocidad lenta de obturación, aparece el respectivo aviso (A).

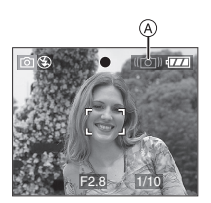

 Cuando aparece el aviso de trepidación, le recomendamos el uso de un trípode. En el caso de que no lo utilice, ponga cuidado en el cómo agarra la cámara (P24). El uso del autodisparador impide la trepidación debida a la presión del botón del obturador cuando usa un trípode (P42).

- La velocidad de obturación se reduce sobre todo en los casos a continuación. Mantenga inmóvil la cámara desde el momento en que pulsa el botón del obturador hasta que aparezca la imagen en la pantalla. Le recomendamos el uso de un trípode.
  - Sincronización lenta/Reducción del ojo rojo (P38)
  - -[RETRATO NOCT.] (P50)
  - -[PAISAJE NOCT.] (P51)
  - -[FIESTA] (P52)
  - -[LUZ DE VELA] (P52)
  - -[FUEGOS ARTIF.] (P53)
  - -[CIELO ESTRELL.] (P53)
  - Cuando se reduce la velocidad de obturación en [OBTU.ÓN LENTA] (P72)

#### Exposición

- Si pulsa a mitad el botón del obturador cuando no es adecuada la exposición, el valor de abertura y la velocidad de obturación se ponen rojos. (No se ponen rojos cuando se activa el flash.)
- El brillo de la pantalla puede diferir del de la imagen grabada, sobre todo cuando graba en condiciones de poca luz.
- Cuando la mayoría de los sujetos en la pantalla resultan brillantes (por ejemplo el cielo azul en un día claro, un campo de nieve, etc.), las imágenes grabadas se oscurecen. En este caso, compense en la cámara el valor de la exposición. (P43)

### Tomar imágenes en el modo sencillo

Este modo permite a los principiantes tomar imágenes fácilmente. Sólo aparecen en el menú las funciones básicas para volver sencillas las operaciones.

Ajustes básicos de menú

#### 1 Pulse [MENU/SET].

2 Pulse ▲/▼ para seleccionar el detalle deseado del menú, luego pulse ►.

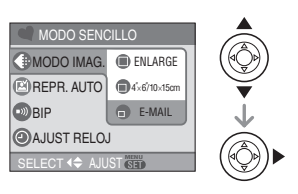

- 3 Pulse ▲/▼ para seleccionar el ajuste del detalle deseado, luego pulse [MENU/SET].
- 4 Pulse [MENU/SET] para cerrar el menú.
  - Puede también pulsar a mitad el botón del obturador para cerrar el menú.

## Ajustes en el modo sencillo [MODO IMAG.]

| r                   |                                                                                                    |
|---------------------|----------------------------------------------------------------------------------------------------|
| ENLARGE             | Conveniente para<br>aumentar las imágenes a<br>ser impresas al tamaño de<br>8"×10", tamaño carta etc. |
| ● 4″×6″/<br>10×15cm | Conveniente para la<br>impresión de tamaño<br>regular.                                                |
| E-MAIL              | Conveniente para<br>adjuntar imágenes a una<br>e-mails o agregar<br>imágenes a sitios web.            |

### 😰 [REPR. AUTO]

| OFF OFF | La imagen grabada no aparece automáticamente.                                                    |
|---------|--------------------------------------------------------------------------------------------------|
| ON ON   | La imagen grabada<br>automáticamente aparece en la<br>pantalla por 1 segundo<br>aproximadamente. |

### 💿 [BIP]

| 🛞 OFF   | Ningún sonido operacional |
|---------|---------------------------|
| 🕕 BAJAR | Sonido operacional suave  |
| 🚯 ALTO  | Sonido operacional fuerte |

#### [AJUST RELOJ]

Cambie fecha y hora. (P17)

- Si [4"×6"/10×15cm] o [E-MAIL] están ajustados en [MODO IMAG.], se activa el zoom óptico extendido y la relación del zoom es excedente a un máximo de 5×. (P28)
- Los ajustes para [BIP] y [AJUST RELOJ] en el modo sencillo se aplican también a otros modos de grabación.
- Los ajustes para [MONITOR] (P19), [FECHA VIAJE] (P19), [BIP] (P20), [VOL. OBT.](P20), [NO REINIC.] (P21) y [IDIOMA] (P22) en el menú [CONF.] se aplican al modo sencillo.

#### Otros ajustes en el modo sencillo

En el modo sencillo, los demás ajustes se fijan de la manera siguiente. Para más detalles sobre cada único ajuste, se remite a la página indicada.

- Rango del enfoque: 30 cm a ∞ (Teleobjetivo) 5 cm a ∞ (Granangular)
- •[AHORRO EN.] (P19): [2MIN.]
- •[AHORRO] (P19): [OFF]
- Autodisparador (P42): 10 segundos
- Estabilizador óptico de la imagen (P45): [MODE2]
- Velocidad de ráfaga (P46): Velocidad baja (2 encuadres/segundo)
- •[BALANCE B.] (P66): [AUTO]
- •[SENS.DAD] (P68): [AUTO]
- [ASPECTO]/[TAMAÑ. IM.]/[CALIDAD] (P68):
  - - 4:3 / 6м (6M)/Fina
  - -[**1**4"×6"/10×15cm]: **3:2** /**25** (2,5M EZ)/Estándar
- •[MODO AF] (P71):
  - [] (enfoque de 1 área)
- [LÁMP. AYUDA AF] (P72): [ON]
- •[OBTU.ÓN LENTA] (P72): [1/8–]
- Es imposible usar las siguientes funciones en modo sencillo.
  - Modo de ángulo alto
  - Ajuste fino del balance del blanco
  - Compensación a la exposición
  - Bracketing automático
  - [GRAB AUDIO]
  - -[ZOOM D.]
  - -[EFECT COL.]
  - [AJU. IM.]

#### Compensación al contraluz

Contraluz es la luz que procede por detrás de un sujeto.

En este caso, el sujeto, como una persona, se pone oscuro.

Si pulsa ▲, [ ⓐ] (la indicación ON de contraluz compensándose) ⓐ y se activa la función de compensación al contraluz. Dicha función compensa el contraluz abrillantando el conjunto de la imagen.

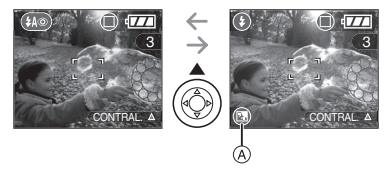

- Si pulsa ▲ mientras está visualizado
   [ ⓑ ], desaparece [ ⓑ ] y se suprime la función de compensación al contraluz.
- Le recomendamos el utilizo del flash cuando usa la función de compensación al contraluz.

(Cuando usa el flash, está fijado a forzado activado [ 🚱 ].)

### Tomar imágenes con el Zoom

#### Uso del Zoom óptico

### 

Puede hacer aparecer a las personas o los sujetos más cercanos con el zoom óptico de  $3,6 \times$  y puede grabar los paisajes con el granangular.

Para hacer aparecer los sujetos más cercanos utilice (Tele)

#### Gire la palanca del zoom hacia Tele.

• Cuando el ajuste para el tamaño de la Imagen es [6m] (6M).

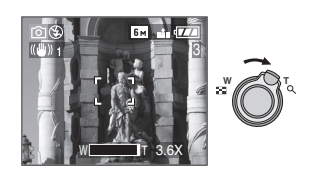

#### Para hacer aparecer los sujetos más distantes utilice (Granangular)

#### Gire la palanca del zoom hacia Granangular.

• Cuando el ajuste para el tamaño de la Imagen es [[6m]] (6M).

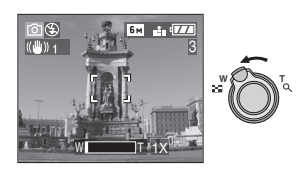

- 12

- El zoom óptico está ajustado a Granangular (1×) cuando se enciende la cámara.
- Según la ampliación del zoom, la imagen podría resultar distorsionada. La distorsión más se destacará cuando usa un área más ancha del objetivo del zoom apenas se acerca al sujeto.
- Según la ampliación del zoom, la imagen podría tener unos márgenes colorados alrededor del sujeto. Esto se llama aberración cromática y más se destaca cuando graba sujetos lejanos.
- Si usa la función del zoom después de enfocar el sujeto, enfóquelo de nuevo.
- La indicación de ampliación del zoom es aproximada.
- El cilindro del objetivo (P16) se extiende o se retrae según sea la posición del zoom.
   Tenga cuidado de no interrumpir el movimiento del cilindro del objetivo mientras va girando la palanca del zoom.
- En el modo de imagen en movimiento []]], la ampliación de zoom se fija al valor establecido al comienzo de la grabación.

#### Uso del zoom óptico extendido (EZ)

### • 😲 SCN 💙

Esta cámara tiene un zoom óptico de 3,6×. Sin embargo, por si el tamaño de la imagen no está fijado al ajuste más alto para cada relación de aspecto [4:3 / 3:2 / 6:9 ], puede lograrse un máximo de 5× de zoom óptico sin mermar la calidad de la imagen.

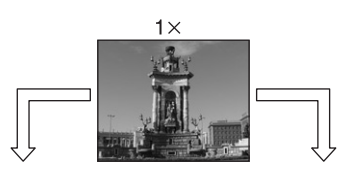

Tamaño de la imagen con el zoom óptico extendido no activado [ejemplo: [**b** M] (6M)] Tamaño de la imagen con el zoom óptico extendido activado [ejemplo: [3m] (3M EZ)]

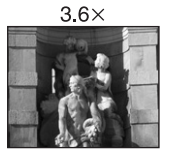

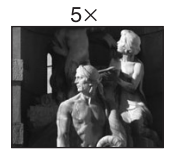

#### Tamaño de la imagen y máxima ampliación del zoom

(O: Disponible, -: No disponible)

| Aspecto | Tamaño de la<br>imagen                                      | Máxima<br>ampliación<br>del zoom | Zoom<br>óptico<br>extendido |
|---------|-------------------------------------------------------------|----------------------------------|-----------------------------|
| 4:3     | <u>6 м</u> /(С)(6М)                                         |                                  |                             |
| 3:2     | <b>5</b> м (5М)                                             | 3,6×                             | —                           |
| 16:9    | <b>4.5 м</b> (4,5М)                                         |                                  |                             |
| 4:3     | 3m<br>(3M EZ)<br>(2M EZ)<br>(1M EZ)<br>(1M EZ)<br>(0,3M EZ) | 5×                               | 0                           |
| 3:2     | <u>25м</u> /<br>(2,5М EZ)                                   |                                  |                             |
| 16:9    | <u>2м</u><br>(2М ЕZ)                                        |                                  |                             |

#### Mecanismo del zoom óptico extendido

Cuando ajusta el tamaño de la imagen a [[3m]] (3M EZ) (3 millones de píxeles), el área CCD de 6M (6 millones de píxeles) se recorta al área central de 3M (3 millones de píxeles), permitiendo una imagen con un alto efecto de zoom.

- Se remite a P68 para los ajustes de la relación de aspecto, P69, para el tamaño de la imagen y P26 para el modo sencillo [♥].
- "EZ" es una abreviación de [Extra optical Zoom].
- Puede aumentar aún más la ampliación del zoom usando el zoom óptico extendido sin preocuparse más de la distorsión de la imagen.
- Si ajusta un tamaño de la imagen que va a activar el zoom óptico extendido, cuando usa la función del zoom se visualizará el respectivo icono []] en la pantalla.
- El zoom dejará de moverse por un momento cerca de [W] (1×) cuando usa el zoom óptico extendido. Esto no es un funcionamiento defectuoso.
- La indicación de ampliación del zoom es aproximada.
- En modo de imagen en movimiento [][]] y [MAX. SENS.] en modo de escena, el zoom óptico extendido no funciona.

#### Uso del zoom digital Extender más el zoom

### 

Puede lograrse un zoom máximo de 14,6× con el zoom óptico de 3,6× y el zoom digital de 4× cuando [ZOOM D.] está ajustado a [ON] en el menú [REC]. Sin embargo, si selecciona un tamaño de la imagen que usa el zoom óptico extendido, puede lograrse un zoom máximo de 20× con el zoom óptico extendido de 5× y el zoom digital de 4×.

#### Funcionamiento del menú

#### 1 Pulse [MENU/SET].

 Cuando está seleccionado el modo de escena, pulse ◄ en el menú [MODO DE ESCENA] (P48), pulse ▼ para seleccionar el icono del menú [REC] [ ], luego pulse ►.

#### 2 Pulse ▲/▼ para seleccionar [ZOOM D.], luego pulse ►.

#### 3 Pulse ▼ para seleccionar [ON], luego pulse [MENU/SET].

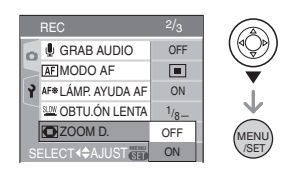

- 4 Pulse [MENU/SET] para cerrar el menú.
  - Puede también pulsar a mitad el botón del obturador para cerrar el menú.

#### Acceso al rango del zoom digital

La indicación del zoom en pantalla podría dejar de moverse temporalmente cuando gira la palanca del zoom al fin de la posición Tele. Puede insertar el rango del zoom digital girando continuamente la palanca del zoom hacia Tele o dejando dicha palanca una vez y luego girándola de nuevo.

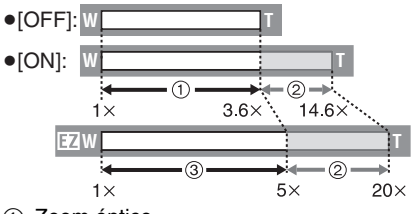

- Zoom óptico
- Zoom digital
- ③ Zoom óptico extendido

#### 

- Cuando usa el zoom digital, el área AF en el centro de la pantalla se visualiza y es más grande que lo normal. (P71)
- En zoom digital, cuanto más ancha es la imagen tanto más baja es su calidad.
- En el rango del zoom digital podría no ser eficaz la función estabilizadora.
- Cuando usa el zoom digital, le recomendamos que utilice un trípode y el autodisparador (P42) para tomar las imágenes.
- La indicación de ampliación del zoom es aproximada.
- El zoom digital no funciona en [♥] o [MAX. SENS.] en el modo sencillo.

# Control de la imagen grabada (Revisión)

### O 🖤 SCN 💟

Puede controlar las imágenes grabadas mientras está todavía en el modo [REC].

#### 1 Pulse ▼ [REV].

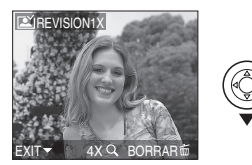

- La última imagen grabada aparece por 10 segundos aproximadamente.
- La revisión se cancela cuando pulsa a mitad el botón del obturador o bien vuelve a pulsar ▼ [REV].
- Puede controlar las demás imágenes pulsando ◄/►.
- Cuando las imágenes grabadas son demasiado brillantes o demasiado oscuras, compense la exposición. (P43)

#### 2 Gire la palanca del zoom hacia [Q,] [T] para ensanchar la imagen.

• Gire la palanca del zoom hacia [Q,] [T] para una ampliación de 4× luego gírelo aun más para una ampliación de 8×. Cuando gira la palanca del zoom hacia [[]] [W] tras ensanchar la imagen, la ampliación se reduce.

## 3 Pulse ▲/▼/◀/▶ para desplazar la posición.

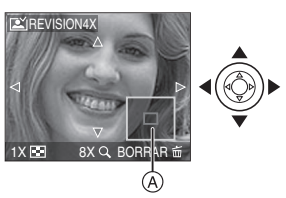

• Cuando cambia la ampliación o la posición a ser visualizada, aparece la indicación de la posición del zoom (A) durante 1 segundo aproximadamente de manera que pueda controlar el área ensanchada.

#### Borrado de la imagen grabada durante la revisión (Borrado rápido)

- 1 Pulse [亩].
- 2 Pulse ▲ para seleccionar [SI].
- 3 Pulse [MENU/SET].

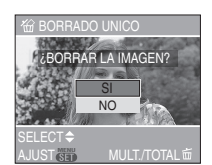

- Una vez borradas, las imágenes no pueden ser recuperadas. Haga doble verificación antes de borrarlas.
- Pueden borrarse las imágenes múltiples o todas las imágenes. Para más información sobre cómo borrar las imágenes se remite a P33.

**P** - -

• Cuando [GIRAR PANT.] está ajustado a [ON], las imágenes grabadas manteniendo la cámara vertical se reproducen verticalmente (giradas).

### Reproducir imágenes

### 

### Pulse **◄/**▶ para seleccionar la imagen.

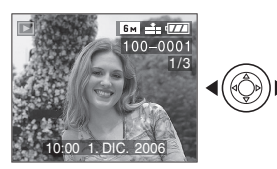

- Reproducir la imagen anterior
- ►: Reproducir la imagen siguiente
- La primera imagen grabada aparecerá tras la última grabada.
- Cuando [GIRAR PANT.] (P76) está ajustado a [ON], las imágenes grabadas manteniendo la cámara vertical se reproducen verticalmente.

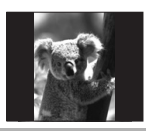

#### ■ Avance rápido/Rebobinado rápido Pulse y mantenga pulsado ◀/► durante la reproducción.

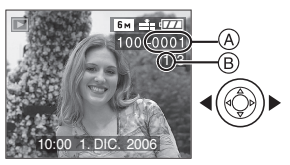

- Rebobinado rápido
- ►: Avance rápido
- El número de archivo (A) y el número (B) sólo cambian uno a la vez. Suelte 
   cuando el número de la imagen deseada aparece para que ésta sea reproducida.

- Si pulsa y mantiene pulsado 
   , aumenta el número de los archivos avanzados/rebobinados. El número real de los archivos avanzados/rebobinados a la vez depende del número de archivos grabados.
- En la reproducción de revisión, en el modo de grabación y en la reproducción múltiple (P61), las imágenes sólo avanzan y se rebobinan una a la vez.

- Esta cámara cumple con las DCF (Design rule for Camera File system) que fueron establecidas por JEITA (Japan Electronics and Information Technology Industries Association).
- El formato de archivo que puede reproducirse en la cámara es el JPEG. (En unos casos, no pueden reproducirse también las imágenes JPEG.)
- El monitor LCD podría no visualizar los detalles de las imágenes grabadas.
   Puede usar el zoom playback (P63) para verificar los detalles de la imagen.
- Si reproduce imágenes que fueron grabadas con otro equipo, podría resultar mermada la calidad de la imagen. (Las imágenes se visualizan en la pantalla como [LA MINIATURA ESTÁ VISUALIZADA].)
- Si cambia el nombre de la carpeta o nombre del archivo en su ordenador, las imágenes no se reproducen en la cámara.
- Si reproduce un archivo que no sea estándar, el número de la carpeta/archivo se indica por [—] y la pantalla puede ponerse negra.
- Según sea el sujeto, podría aparecer un margen de interferencia en la pantalla.
   Esto se llama muaré y no es un funcionamiento defectuoso.

### Borrado de las imágenes

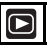

- Para borrar una sola imagen
- 1 Seleccione la imagen con ◄/►.

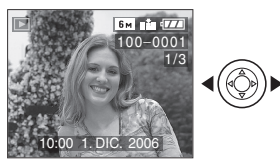

- Reproducir la imagen anterior
- ►: Reproducir la imagen siguiente

#### 

### 3 Pulse ▲ para seleccionar [SI] luego pulse [MENU/SET].

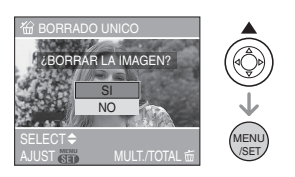

• Mientras está borrando la imagen, [前] aparece en la pantalla.

- Para borrar [BORRADO MULT.]/ [BORRADO TOTAL]
- 2 Pulse ▲/▼ para seleccionar [BORRADO MULT.] o [BORRADO TOTAL] luego pulse [MENU/SET].

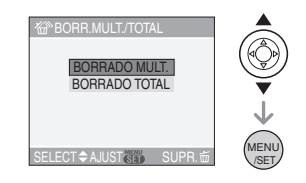

- Si selecciona [BORRADO MULT.], lleve a cabo los pasos 3 en adelante.
- Si selecciona [BORRADO TOTAL], lleve a cabo los pasos 5 en adelante.
- Cuando [MIS FAVORIT.] (P75) está ajustado en [ON], aparece [BORRAR TODO SALVO★]. Si selecciona [BORRAR TODO SALVO★], siga los pasos 5 en adelante. (Sin embargo, si ninguna de la imágenes tiene visualizado [★], no puede seleccionar [BORRAR TODO SALVO★] aunque [MIS FAVORIT.] esté ajustado en [ON].)

#### 3 Pulse ◀/▶ para seleccionar la imagen, luego pulse ▼ para ajustar.

(Sólo cuando selecciona [BORRADO MULT.])

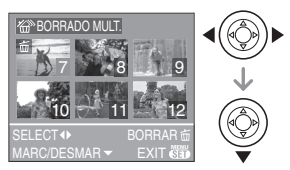

- Repita el procedimiento susodicho.
- [前] aparece en las imágenes seleccionadas. Si vuelve a pulsar ▼, el ajuste se cancela.
- El icono [en] destella de color rojo si la imagen seleccionada está protegida y no pueden ser borrada. Cancele el ajuste de protección y luego borre la imagen. (P79)

#### 4 Pulse [亩].

#### 5 Pulse ▲ para seleccionar [SI], luego pulse [MENU/SET] para ajustar.

(Sólo cuando selecciona [BORRADO MULT.])

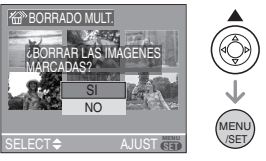

- [¿BORRAR TODA IMAGEN?] está visualizado cuando usa [BORRADO TOTAL] y [¿BORRAR TODO SALVO ★?] está visualizado cuando usa [BORRAR TODO SALVO ★].
- Si pulsa [MENU/SET] mientras borra las imágenes usando [BORRADO TOTAL] o [BORRAR TODO SALVO★], el borrado se detendrá en el curso del procesamiento.

#### LL - -

- Si pulsa dos veces [m] y ejecuta [BORRADO TOTAL] o [BORRAR TODO SALVO★] cuando se visualizan las imágenes que se grabaron a la misma fecha en la pantalla de reproducción de 9 pantallas, usando la función de reproducción de calendario (P62), ponga cuidado ya que se borrarán todas las imágenes que no estén protegidas y no solamente las que se grabaron a la misma fecha.
- Una vez borradas, las imágenes no pueden ser recuperadas. Haga doble verificación antes de borrarlas.
- No apague la cámara durante el borrado.
- Cuando borra las imágenes, utilice una batería con bastante carga (P12) o el adaptador de CA (DMW-AC5; opcional).
- Es posible borrar hasta 50 imágenes a la vez usando [BORRADO MULT.].
- Cuanto más grande es el número de imágenes tanto más tiempo necesita para borrarlas.
- Si hay imágenes que estén protegidas
  [ []] (P79), o no cumplan con el estándar
  DCF (P32) o bien quepan en una tarjeta
  con el interruptor de protección contra la
  escritura puesto en el lado [LOCK] (P16),
  éstas no se borrarán aunque esté
  [BORRADO TOTAL] o [BORRAR TODO
  SALVO★].

### Acerca del monitor LCD

#### Cambio de la información visualizada

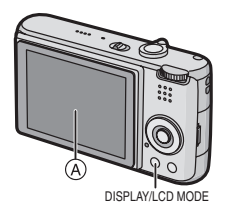

A Monitor LCD (LCD)

#### Pulse [DISPLAY] para cambiar.

 Cuando aparece la pantalla del menú, el botón [DISPLAY] no se activa. Durante el zoom playback (P63), mientras reproduce las imágenes en movimiento (P64) y durante una diapositiva (P74), puede seleccionar "Visualización normal" o "Sin visualización".

#### En modo sencillo [•]

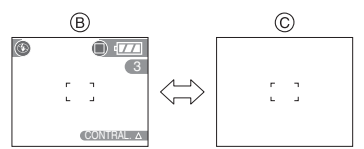

- B Visualización normal
- © Sin visualización

#### En modo de grabación

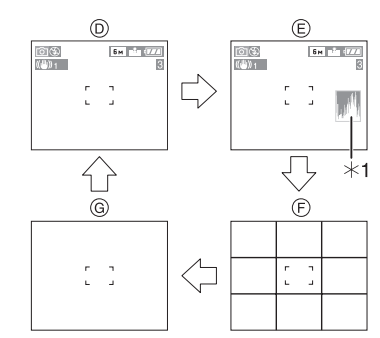

- D Visualización normal
- E Visualización con histograma
- F Sin visualización (Línea de guía de la grabación)
- ⑤ Sin visualización
- \*1 Histograma

#### En el modo de reproducción

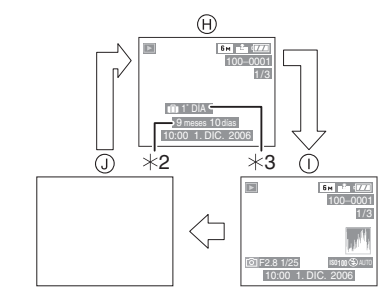

- H Visualización normal
- Visualización con información de la grabación e histograma
- J Šin visualización
- \*2 Visualizado si [AJU. CUMPLEAÑOS] y [CON EDAD] se ajustaron en [NIÑOS1]/[NIÑOS2] (P54) en el modo de escena antes de tomar imágenes.
- \*3 Se visualiza el número de días que han pasado desde la fecha del viaje por si ajusta [FECHA VIAJE] (P57) antes de tomar las imágenes.

#### Línea de guía de la grabación

Cuando alinea el sujeto con las líneas de guía horizontal y vertical o el punto de cruce de estas líneas, puede tomar imágenes con una composición bien diseñada viendo el tamaño, la inclinación y el equilibrio del sujeto.

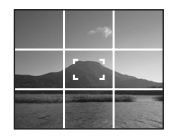

#### Histograma

- Un histograma es un gráfico que visualiza el brillo a lo largo del eje horizontal (negro y blanco) y el número de píxeles de cada nivel de brillo en el eje vertical.
- Éste le permite controlar fácilmente la exposición de la imagen.
- Es muy útil si están disponibles los ajustes manuales de la abertura del objetivo y la velocidad de obturación, sobre todo en aquellas situaciones en las que puede resultar difícil la exposición automática debido a una iluminación desigual. El uso de la característica del histograma le permite lograr lo máximo del rendimiento de su cámara.
  - (A) Cuando los valores se concentran a la izquierda, la imagen está poco expuesta.
  - B Cuando los valores están distribuidos igualmente, la exposición es correcta y el brillo bien equilibrado.
  - © Cuando los valores están concentrados a la derecha, la imagen resulta sobrexpuesta.

#### Ejemplo de histograma

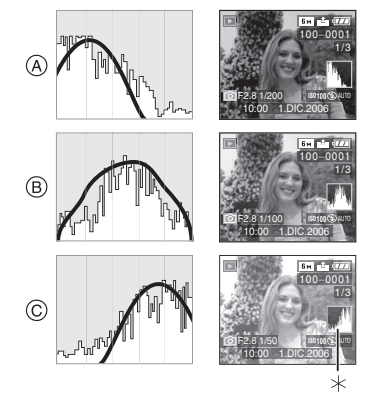

- A Poco expuesta
- B Expuesta correctamente
- © Sobrexpuesta
- \*Histograma

Cuando toma imágenes con el flash o

- Cuando toma imagenes con el fiash o en lugares oscuros, el histograma se visualiza en anaranjado porque la imagen grabada y el histograma no se emparejan una con otro.
- En el modo de grabación el histograma es aproximado.
- El histograma de una imagen puede no coincidir en el modo de grabación y el modo de reproducción.
- El histograma visualizado en esta cámara no coincide con los visualizados por software de edición de imágenes usados en ordenadores etc.
- El histograma no aparece en el modo sencillo [♥] o en el modo de imagen en movimiento [冊] y durante la reproducción múltiple o la de calendario y el zoom playback.
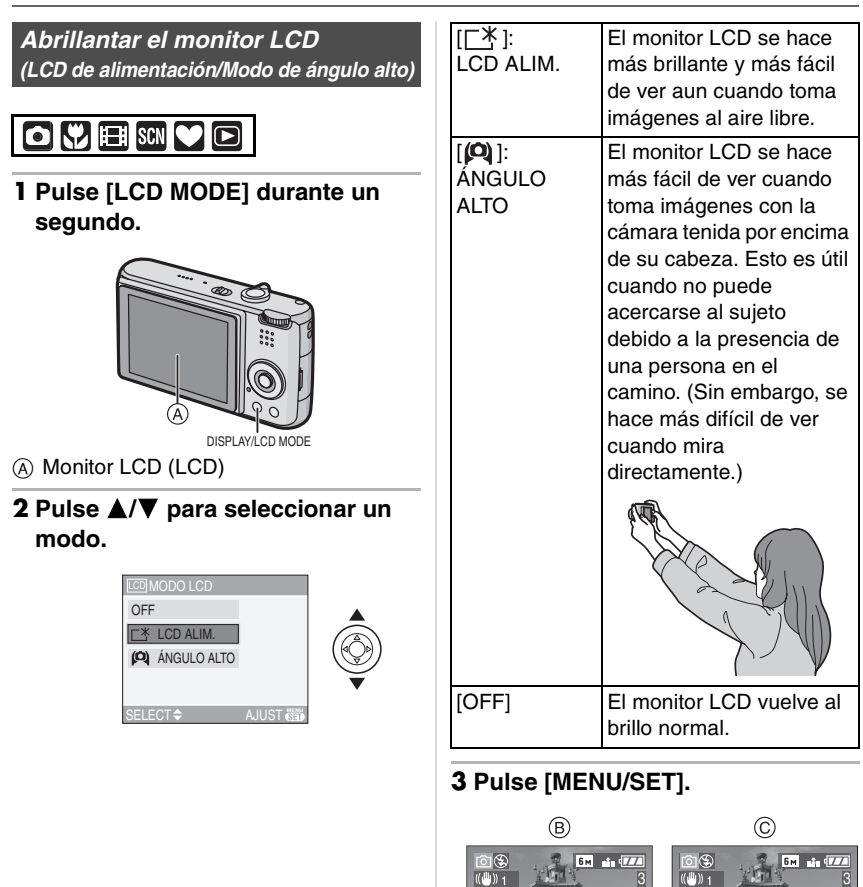

(B): LCD DE ALIMENTACIÓN

• Aparece el icono [LCD ALIM.] o

©: ÁNGULO ALTO

**IÁNGULO ALTOI.** 

### Cancelar el modo de ángulo alto o el LCD de alimentación

 Si pulsa y mantiene pulsado de nuevo [LCD MODE] durante 1 segundo, se visualiza la pantalla mostrada en el paso 2. Seleccione [OFF] para cancelar el modo LCD de alimentación o el modo de ángulo alto.

œ

- El modo de ángulo alto se cancela también si apaga la cámara o bien si activa el modo de ahorro de energía.
- El brillo de las imágenes visualizadas en el monitor LCD se ajusta cuando está ajustado el modo LCD de alimentación o el de ángulo alto. Por lo tanto, algunos sujetos podrían parecer diferentes en el monitor LCD. Sin embargo, esto no afecta las imágenes grabadas.
- El monitor LCD vuelve automáticamente al brillo normal a los 30 segundos cuando graba en el modo LCD de alimentación.
   Pulse cualquier botón para hacer volver brillante el monitor LCD.
- Podría no notar el efecto del modo de ángulo alto si es difícil de ver el monitor LCD debido al reflejo de la luz que procede del sol etc. En este caso, le recomendamos que use su mano u otro objeto para bloquear la luz cuando usa la cámara.
- El modo de ángulo alto no se activa en los casos a continuación.
  - En modo sencillo [•]
- En el modo de reproducción
- Mientras está visualizada la pantalla del menú
- Mientras está visualizada la pantalla de revisión

# Tomar imágenes usando el flash incorporado

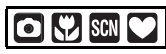

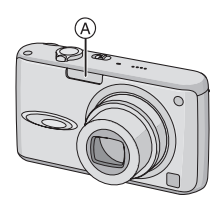

### A: Flash

No lo cubra con sus dedos u con otros objetos.

### Cambio al apropiado ajuste del flash

Ajuste el flash para armonizar la grabación.

# Pulse ► [4] para cambiar el ajuste del flash.

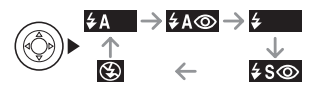

 Para más información sobre los ajustes del flash que pueden ser seleccionados, se remite a "Ajustes del flash disponibles por el modo de grabación". (P39)

### **≨**A ∶ AUTO

El flash se activa automáticamente cuando lo precisan las condiciones de grabación.

**AGC**: AUTO/Reducción del ojo rojo<sup>\*1</sup> El flash se activa automáticamente cuando lo precisan las condiciones de grabación. Se activa una vez antes de la real grabación para reducir el fenómeno del ojo rojo (los ojos del sujeto aparecen rojo en la imagen) y luego se activa otra vez para la real grabación.

 Use éste cuando toma imágenes de personas en lugares de poca luz.

### Forzado activado

El flash se activa cada vez

independientemente de las condiciones de grabación.

- Úselo cuando el sujeto está de contraluz o bajo una luz fluorescente.

50 : Forzado activado/Reducción del oio roio\*1

- El aiuste del flash se aiusta a forzado activado/reducción del ojo rojo sólo cuando aiusta [FIESTA] (P52) o [LUZ DE VELA] (P52) en el modo de escena
- 5 Sincronización lenta/Reducción del ojo rojo\*1

Si toma una imagen en un paisaje de fondo oscuro, esta característica hará reducir la velocidad de obturación cuando está activado el flash de manera que se ponga claro el paisaie de fondo oscuro. Al mismo tiempo, reduce el fenómeno del oio roio.

• Use éste cuando toma imágenes de personas frente a fondos oscuros.

#### $(\mathfrak{F})$ : Forzado desactivado

El flash no se activa en ninguna condición de grabación.

- Úselo cuando toma imágenes en lugares en los que no está permitido el uso del flash.
- \*1 El flash se activa 2 veces. El sujeto no debe moverse hasta que se active la segunda vez.

### Aiustes del flash disponibles por el modo de grabación

Los aiustes del flash disponible dependen del modo de grabación.

(O: Disponible, -: No disponible)

|             | ¥Α | \$A@            | \$              | <b>\$</b> \$⊚ | <b>\$</b> © | S |
|-------------|----|-----------------|-----------------|---------------|-------------|---|
| Ô           | 0  | 0               | 0               | 0             | —           | 0 |
|             | —  | 0 <sup>*2</sup> | _* <sup>2</sup> | _             | -           | 0 |
| ❣           | 0  | 0               | 0               | 0             | Ι           | 0 |
| Ð           | 0  | 0               | 0               | -             | Ι           | 0 |
| × 🄊         | 0  | 0               | 0               | 1             | Ι           | 0 |
| 24          | —  | Ι               |                 | I             | Ι           | 0 |
| ×           | 0  | 0               | 0               | I             | -           | 0 |
| * <u>e</u>  | —  | I               |                 | 0             | —           | 0 |
| 2           | —  | —               | _               | -             | —           | 0 |
|             | 0  | 0               | 0               |               | Ι           | 0 |
| 101         | 0  | Ι               | 0               | 1             | Ι           | 0 |
| Y           | —  | Ι               |                 | 0             | 0           | 0 |
| ŶŶ          | —  | -               | —               | 0             | 0           | 0 |
|             | —  | Ι               | —               | _             | Ι           | 0 |
| 4144        | —  |                 | _               |               | Ι           | 0 |
| <b>9</b> •1 | 0  | 0               | 0               | 1             | Ι           | 0 |
| <b>9</b> ,2 | 0  | 0               | 0               | I             |             | 0 |
| 8           | 0  | —               | 0               | _             | —           | 0 |
| *           | 0  | 0               | 0               | 0             | -           | 0 |
| <b>.</b>    | 0  | _               | 0               | _             | _           | 0 |
|             | —  | —               | —               | —             | —           | 0 |

\*2 Pasa a forzado activado [], cuando está activada la función de compensación al contraluz.

### Rango disponible del flash para tomar imágenes

El rango disponible del flash para tomar las imágenes depende de la sensibilidad ISO seleccionada.

| Sansibilidad ISO | Rango del flash |
|------------------|-----------------|
| Sensibilidad 150 | disponible      |
| AUTO             | Granangular     |
|                  | 60 cm a 4 m     |
|                  | Teleobjetivo    |
|                  | 30 cm a 2 m     |
| ISO80            | Granangular     |
|                  | 60 cm a 1,7 m   |
|                  | Teleobjetivo    |
|                  | 30 cm a 80 cm   |
| ISO100           | Granangular     |
|                  | 60 cm a 2 m     |
|                  | Teleobjetivo    |
|                  | 30 cm a 1 m     |
| ISO200           | Granangular     |
|                  | 60 cm a 2,8 m   |
|                  | Teleobjetivo    |
|                  | 30 cm a 1,4 m   |
| ISO400           | Granangular     |
|                  | 60 cm a 4 m     |
|                  | Teleobjetivo    |
|                  | 40 cm a 2 m     |

• El rango disponible del flash difiere en [MAX. SENS.] (P55) en el modo de escena. Granangular: 80 cm a 5,7 m

Tele: 80 cm a 2,8 m

- El rango del flash disponible es aproximado.
- Se refiera a P68 para la sensibilidad ISO.
- Se refiera a P24 para el rango del enfoque.
- Si la sensibilidad ISO está ajustada a [AUTO] cuando usa el flash, ésta será aumentada automáticamente a un máximo de [ISO400].

- Para evitar ruido, le recomendamos que reduzca la sensibilidad ISO (P68) o que ajuste [AJU. IM.] a [NATURAL]. (P73)
- Si toma una imagen con el flash a gama cerrada cuando el zoom está próximo a [W] (1×), pueden oscurecerse los bordes de la imagen grabada. Gire un poco la palanca zoom, luego tome la imagen.

### Velocidad de obturación para cada ajuste del flash

| Ajuste del flash                                                                                                    | Velocidad de<br>obturación (s.)  |
|----------------------------------------------------------------------------------------------------|----------------------------------|
| ≨A : AUTOMÁTICO                                                                                                    | De 1/30 a 1/2000                 |
| ✓A                                                                                                    | De 1/30 a 1/2000                 |
| <ul> <li>✓</li> <li>✓</li></ul> | De 1/30 a 1/2000                 |
| ≨S⊚:<br>Sincronización lenta/<br>Reducción del ojo rojo                                                                                                    | De 1/8 <sup>*3</sup><br>a 1/2000 |
| Signification :<br>Forzado desactivado                                                                                                    | De1/8 <sup>*3</sup><br>a 1/2000  |

- \*3 La velocidad de obturación cambia según sea el ajuste de obturación lenta. (P72)
- En el modo de escena puede haber diferencias en las susodichas velocidades de obturación.
  - [PAISAJE NOCT.] (P51): 8 a 1/2000
- -[FUEGOS ARTIF.] (P53): 1/4, 1 segundo
- [CIELO ESTRELL.] (P53):
  15 segundos, 30 segundos,
  60 segundos

 No mire fijamente el flash cuando éste está activado.

- Si lleva el flash demasiado cerca de un objeto, él podría salir distorsionado o descolorado por el calor o el alumbrado que procede del flash.
- No cubra el flash con los dedos o con cualquier otro objeto.
- En el modo economía, se apaga el monitor LCD y el indicador de estado destella mientras se carga el flash. [Esto no tiene lugar cuando usa el adaptador de CA (DMW-AC5; opcional)]. Si está baja la carga que queda de la batería, puede alargarse el tiempo en el que se apaga el monitor LCD para cargar.
- Si pulsa a mitad el botón del obturador cuando está activado el flash, el icono de este último se pone rojo.
- Cuando aparece el aviso de trepidación, le recomendamos el uso de un trípode.
- Cuando toma una imagen más allá del rango disponible del flash, la exposición podría no ajustarse correctamente y la imagen podría salir brillante u oscura.
- Mientras que va cargando el flash, la indicación de su icono destella de color rojo y, aunque se pulse a tope el botón del obturador, es imposible tomar la imagen.
- Cuando toma una imagen con el flash, se ajusta automáticamente el balance del blanco [salvo para [ 🌣 ] (Luz del día)]. Sin embargo, el balance del blanco podría non ajustarse correctamente por si es escaso el nivel del flash. (P66)
- Cuando es rápida la velocidad de obturación, el efecto del flash podría resultar escaso.
- Si sigue tomando una imagen, ésta podría no ser tomada realmente aunque esté activado el flash. Tome la imagen después de desaparecer la indicación de acceso.

- El efecto de la reducción del ojo rojo difiere entre las personas. Aun cuando el sujeto estuviese lejos de la cámara o no estuviese mirando al primer flash, el efecto podría no ser evidente.
- Cuando ajusta el modo de ráfaga o el bracketing automático, sólo 1 imagen se graba por cada activación del flash.

# Tomar imágenes con el autodisparador

# 

1 Pulse ◀ [⑸] para seleccionar el modo del autodisparador.

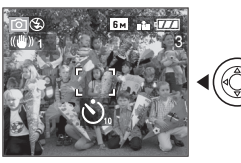

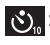

S. Ajuste del autodisparador a 10 segundos Solution: Autodisparador ajustado a

2 segundos

Sin visualización: cancelado

2 Pulse a mitad el botón del obturador para enfocar, luego púlselo a tope para tomar una imagen.

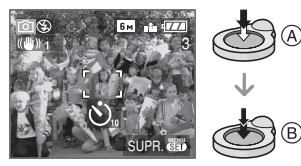

- (A): Pulse a mitad el botón del obturador para enfocar.
- (B): Pulse a tope el botón del obturador para tomar la imagen.
- El indicador del autodisparador (C) destella y la obturación se activa a los 10 segundos (o 2 segundos).

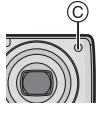

• Si pulsa [MENU/SET] mientras que está aiustado el autodisparador, se cancela el respectivo ajuste.

### 

- Cuando usa un trípode etc., el ajustar el autodisparador a 2 segundos es una manera conveniente para evitar la trepidación causada por la presión del botón del obturador.
- Cuando pulsa a tope el botón del obturador una vez. el sujeto se enfoca automáticamente justo antes de la grabación. En lugares oscuros, el indicador del autodisparador destellará y luego puede encenderse brillante funcionando como una lámpara de ayuda AF (P72) para permitir a la cámara enfocar el sujeto.
- En el modo sencillo [ ], el autodisparador se fija a 10 segundos.
- En [AUTORRETRATO] (P51), en el modo de escena, el autodisparador se fija a 2 seaundos.
- Cuando ajusta el autodisparador en el modo de ráfaga. la cámara inicia a tomar la imagen 2 o 10 segundos después de pulsado el botón del obturador. El número de imágenes tomadas a la vez está fijado а З.
- Le recomendamos el uso de un trípode cuando graba usando el autodisparador. (Cuando usa un trípode, tenga cuidado de que éste esté estable cuando tiene la cámara unida.)
- El autodisparador no puede ser usado en [SUBMARINO] (P56) en el modo de escena.

## Compensar la exposición

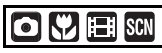

Utilice esta función cuando no puede lograr la correcta exposición debido a la diferencia de brillo entre el sujeto y el fondo. Vea los ejemplos a continuación.

### Poco expuesto

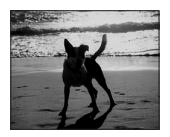

Compense la exposición hacia el positivo.

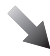

### Correctamente expuesto

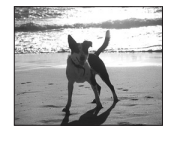

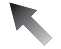

### Demasiado expuesta

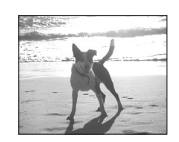

Compense la exposición hacia el negativo.

### Pulse ▲ [☆] hasta que aparezca [EXPOSICION], compense la exposición con ◄/►.

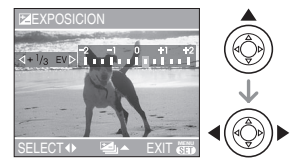

- Puede compensar de [-2 EV] a [+2 EV] en los pasos de [1/3 EV].
- Seleccione [0 EV] para volver a la exposición original.

### 2 Pulse [MENU/SET] para terminar.

 Puede también pulsar a mitad el botón del obturador para terminar.

#### - 12

- EV es la abreviación de [Exposure Value]. Se refiere a la cantidad de luz proporcionada al CCD por el valor de abertura y la velocidad de obturación.
- El valor de compensación a la exposición aparece en la parte baja a la izquierda de la pantalla.
- El valor de compensación ajustado se memoriza aun cuando esté apagada la cámara.
- El rango de compensación a la exposición se limitará según es el brillo del sujeto.
- La exposición no puede compensarse cuando usa [CIELO ESTRELL.] en el modo de escena.

## Tomar imágenes usando el bracketing automático

# SCN

En este modo, en el rango de compensación a la exposición seleccionado se graban automáticamente 3 imágenes cada vez que pulsa el botón de obturador. Puede seleccionar la imagen con la exposición deseada entre las 3 imágenes teniendo una diferente exposición.

### Pulse ▲ [☑] muchas veces hasta que aparezca [AUTO BRACKET], ajuste el rango de compensación a la exposición con ◄/►.

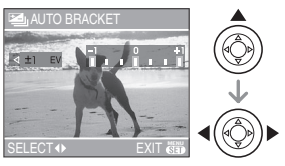

- Puede seleccionar [OFF] (0), [±1/3 EV], [±2/3 EV] o [±1 EV].
- Cuando no usa el bracketing automático, seleccione [OFF] (0).

### **2** Pulse [MENU/SET] para terminar.

• Puede también pulsar a mitad el botón del obturador para terminar.

```
12
```

- Cuando ajusta el bracketing automático, aparece el respectivo icono [2] en la parte baja a la izquierda de la pantalla.
- Cuando toma imágenes usando el bracketing automático después de ajustar el rango de compensación a la exposición, las imágenes tomadas se basan en dicho rango.

Cuando la exposición está compensada, el valor de su compensación aparece en la parte baja a la izquierda de la pantalla.

- El ajuste del bracketing automático se cancela si apaga la cámara o bien si activa el modo de ahorro de energía.
- Cuando ajusta al mismo tiempo el bracketing automático y el modo de ráfaga, se ejecutará el bracketing automático.
- Cuando está ajustado el bracketing automático, se va a activar la función de revisión automática independientemente del ajuste de esta última. (La imagen no se ensancha.) No puede ajustar la función de revisión automática en el menú [CONF.].
- Cuando está activado el bracketing automático, no puede ser usado [GRAB AUDIO].
- La exposición podría no compensarse con el bracketing automático según sea el brillo del sujeto.
- Cuando no está activado el flash o [CIELO ESTRELL.] en el modo de escena, sólo puede tomar 1 imagen.
- Si el número de imágenes que pueden grabarse es 2 o menos, no puede tomar imágenes ajustando el bracketing automático.

44 VQT0V95

# Estabilizador óptico de la imagen

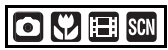

Este modo detecta la trepidación y la compensa.

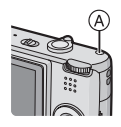

2 Pulse ▲/▼ para seleccionar el modo de la función estabilizadora, luego pulse [MENU/SET].

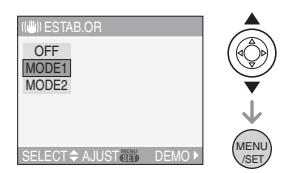

| MODE1                                          | El estabilizador obra                                                                              |  |
|------------------------------------------------|----------------------------------------------------------------------------------------------------|--|
| ((( <u>))</u> )))))))))))))))))))))))))))))))) | continuamente y puede ayudar                                                                       |  |
|                                                | fotográfica.                                                                                       |  |
| MODE2<br>(((()) 2)                             | La trepidación se compensa en<br>el momento en que se pulsa el<br>botón del obturador. Así que hay |  |
|                                                | un mejor efecto estabilizador.                                                                     |  |
| OFF                                            | Cuando quiere tomar una                                                                            |  |
| ((((U)))OFF)                                   | imagen con trepidación.                                                                            |  |

Demostración del estabilizador óptico de la imagen (Modo de demostración)

Pulse ► para visualizar la demostración. Tras que ésta termine, la pantalla vuelve al modo de selección de la función estabilizadora. Pulse de nuevo ► por si quiere salir de la demostración antes de que ésta termine. Mientras que está visualizada la demostración, el zoom óptico está fijado a Granangular (1×) y no puede activarse la función del zoom. No puede tampoco tomar imágenes.

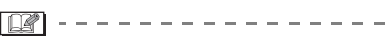

- La función estabilizadora podría no funcionar suficientemente en los casos a continuación.
  - Cuando hay demasiada trepidación.
  - Cuando es alta la ampliación del zoom.
  - En el rango del zoom digital.
  - Cuando toma imágenes mientras sigue sujetos en movimiento.
  - Cuando se reduce la velocidad de obturación para tomar imágenes en casa o en lugares oscuros.

Ponga atención en la trepidación de la cámara cuando pulsa el botón del obturador.

- En el modo sencillo [♥] o [AUTORRETRATO] (P51) en el modo de escena, el ajuste está fijado a [MODE2] y en [CIELO ESTRELL.] (P53) está fijado a [OFF]. El menú de selección del modo de la función estabilizadora no aparece.
- En el modo de imagen en movimiento []]], no puede ser ajustado [MODE2].

# Tomar imágenes usando el modo de ráfaga

# 

1 Pulse el botón del modo de ráfaga para cambiar el respectivo aiuste.

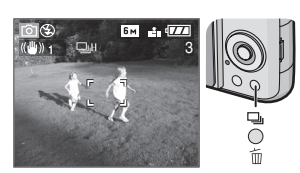

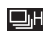

Alta velocidad

- : Baja velocidad
- Sin límite<sup>\*1</sup>

Sin visualización: cancelado

\*1 Depende del tamaño de la memoria. de la carga de la batería, del tamaño y calidad de la imagen (compresión).

### 2 Tome una imagen.

 Mantenga pulsado a tope el botón del obturador para activar el modo de ráfaga.

### Número de imágenes grabadas en el modo de ráfaga

|         | Velocidad de<br>ráfaga | Cantidad de imágenes<br>grabables (imágenes) |                               |
|---------|------------------------|----------------------------------------------|-------------------------------|
|         | (imágenes/<br>segundo) |                                              | ž                             |
| ī       | 3 <sup>*2</sup>        | máy 6                                        | máy 9                         |
| j       | 2 <sup>*2</sup>        | max. o                                       | max. o                        |
| 8<br>[] | Aprox. 1,5             | Depende de<br>que queda er                   | la capacidad<br>n la tarjeta. |

- \*2 La velocidad de ráfaga es constante independientemente de la velocidad de transferencia de la tarieta.
- El número de imágenes indicado es cuando la velocidad de obturación es más rápida de 1/60 v el flash no se activa.
- En el modo sencillo [ ], los ajustes se convierten como sigue. Por el lado izquierdo de la pantalla aparece [ 🚇 ]. (P26.)
  - -[ ENLARGE]: Máx. 6 imágenes
- $-[\Box 4'' \times 6''/10 \times 15 \text{cm}]/[\Box E-MAIL]:$ Máx. 8 imágenes

- Cuando el ajuste del modo de ráfaga está fijado a Sin límite
  - Puede tomar imágenes hasta que esté llena la capacidad de la tarieta.
- La velocidad de ráfaga se reducirá a la mitad. La velocidad de ráfaga de una MultiMediaCard se reduce incluso más que la de la tarjeta de memoria SD. Sin embargo. la exacta medida del tiempo de ésta depende del número de imágenes grabables y de la tarjeta.
- El enfoque se fija al tomar la primera imagen.
- Cuando se usa el autodisparador, el número de imágenes grabables en el modo ráfaga está fijado a 3.
- El modo de ráfaga no se cancela cuando se apaga la cámara.
- Cuando ajusta el bracketing automático y el modo de ráfaga al mismo tiempo, se ejecutará el bracketing automático.
- La exposición y el balance del blanco varían según sea el ajuste del modo de ráfaga. Cuando este modo está fijado a [ ] o a [ ], éstos se fijan al valor establecido para la primera imagen. Cuando la velocidad de ráfaga está ajustada a [ 🛄 🎬 ], ellos se ajustan cada vez que toma una imagen.

- Cuando está ajustado el modo de ráfaga, se activa la función de revisión automática independientemente del ajuste de esta función. (La imagen no se ensancha.) No puede ajustar la función de revisión automática en el menú [CONF.].
- Cuando está fijado el modo de ráfaga, no puede usarse [GRAB AUDIO].
- Cuando no está activado el flash o [CIELO ESTRELL.] en el modo de escena, sólo puede tomar 1 imagen.

# Tomar imágenes a distancia corta

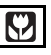

Este modo le permite tomar imágenes de un sujeto a distancia corta, por ejemplo tomar imágenes de flores. Puede tomar imágenes de un sujeto a una distancia de 5 cm desde el objetivo girando la palanca del zoom encima de Granangular (1×).

### Rango del enfoque

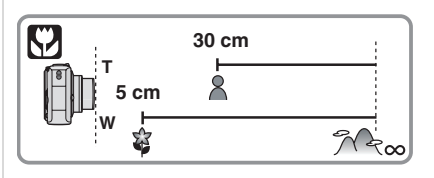

III - - - -

- Le recomendamos el uso de un trípode y el autodisparador (P42) en el modo macro.
- Cuando un sujeto está cerca de la cámara, el rango efectivo del enfoque (profundo del campo) es sensiblemente estrecho. Por lo tanto, si cambia la distancia entre la cámara y el sujeto tras su enfoque, podría resultar difícil de enfocarlo de nuevo.
- Si la distancia entre la cámara y el sujeto va más allá del rango del enfoque de la cámara, la imagen podría no resultar correctamente enfocada aunque esté encendida la indicación del enfoque.
- El modo macro proporciona prioridad al sujeto cerca de la cámara. Por lo tanto, si la distancia entre la cámara y el sujeto resulta por encima de 50 cm lleva más tiempo para enfocarlo en el modo macro que en el modo de imagen normal.
- El rango disponible del Ílash es más o menos de 60 cm a 4,0 m (Granangular). (Cuando la sensibilidad ISO está ajustada a [AUTO].)

- Le recomendamos que ajuste el flash a forzado desactivado [🚱] cuando toma imágenes en una gama cercana.
- Cuando toma imágenes a distancia corta, la resolución periférica de la imagen mermará un poco. Esto no es un funcionamiento defectuoso.

## Modo de escena

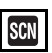

Cuando selecciona un modo de escena para armonizar el sujeto con la situación de grabación, la cámara ajusta a la óptima exposición y el matiz para lograr la imagen deseada.

• Se remite a P49 a 56 para cada menú de escena.

### Pulse ▲/▼ para seleccionar el modo de escena.

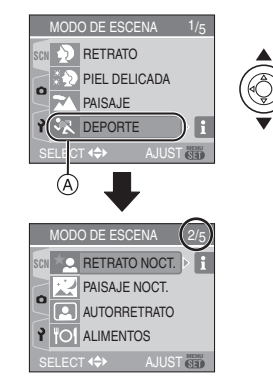

- Pulse ▼ en A para pasar a la siguiente pantalla de menú.
- Si el menú [MODO DE ESCENA] no aparece, pulse [MENU/SET] para visualizar el menú [MODO DE ESCENA].
- Cuando pulsa ▶, se visualizan las aclaraciones sobre cada modo de escena. (Cuando pulsa ◄, la pantalla vuelve al menú [MODO DE ESCENA].)
- 2 Pulse [MENU/SET].

### Acerca de los elementos de la pantalla de menú

- Hay 5 pantallas de menú (1/5, 2/5, 3/5, 4/5 y 5/5).
- Puede cambiar las pantallas de menú desde cualquier elemento del menú girando la palanca del zoom.

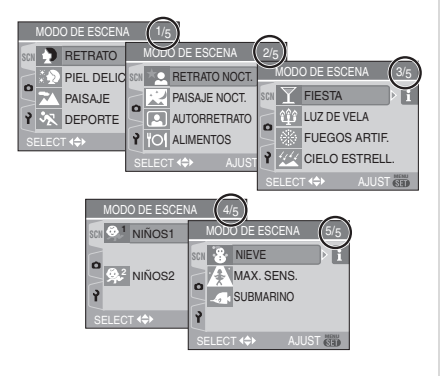

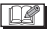

- Cuando toma una imagen con un modo de escena que no es apropiado para este objeto, el matiz de la imagen puede diferir de la escena real.
- Cuando quiere cambiar el brillo de la imagen a ser grabada, compense la exposición (P43). (Sin embargo, la exposición no puede ser compensada en [CIELO ESTRELL.].)
- Pulse ◄ y luego pulse ▲/▼ en el menú [MODO DE ESCENA] para seleccionar el icono del menú [REC] [♠] (P65) o el del menú [CONF.] [♀] (P18) y ajuste el detalle deseado.
- Lo siguiente no puede ser ajustado por el hecho de que la cámara lo ajusta automáticamente a lo óptimo.
- -[BALANCE B.]
- -[SENS.DAD]
- -[EFECT COL.]
- [AJU. IM.]

### Modo de retrato

Pulse [) para visualizar el menú [MODO DE ESCENA] y seleccione un modo de escena. (P48) Las personas se destacan del fondo teniendo un aspecto más sano.

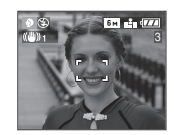

### Técnica para el modo de retrato

Para aumentar la eficacia de este modo:

- 1 Gire la palanca del zoom hacia el Teleobjetivo hasta que sea posible.
- 2 Se acerque al sujeto para hacer este modo más eficaz.

**()** 

- Este modo es sólo conveniente para cuando toma imágenes al aire libre durante el día.
- · La sensibilidad ISO está fijada a [ISO80].

### Modo de piel suave

Pulse [) para visualizar el menú [MODO DE ESCENA] y seleccione un modo de escena. (P48)

La cámara detecta el área de la cara o la piel para lograr un aspecto más delicado de la piel que el modo de retrato.

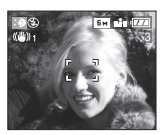

### Técnica para el modo de la piel suave

Para que este modo sea más efectivo:

- Gire la palanca del zoom hacia el Teleobjetivo hasta que sea posible.
- 2 Se acerque al sujeto para hacer este modo más eficaz.

- Este modo es sólo conveniente para cuando toma imágenes al aire libre durante el día.
- Si una parte del fondo etc. tiene un color parecido al de la piel, se suaviza también esta parte.
- Este modo puede no ser eficaz cuando hay un brillo escaso.
- La sensibilidad ISO está fijada a [ISO80].

### Modo de paisaje

Pulse [) para visualizar el menú [MODO DE ESCENA] y seleccione un modo de escena. (P48)

La cámara enfoca preferentemente un sujeto distante. Esto le permite tomar imagines de un ancho paisaje.

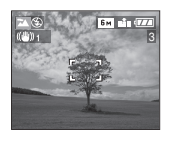

14

- El rango de enfoque es 5 m a ∞.
- El ajuste del flash está fijado a forzado desactivado [ ].
- El ajuste en la lámpara de ayuda del AF está desactivado.

### Modo de deporte

Pulse [
] para visualizar el menú [MODO DE ESCENA] y seleccione un modo de escena. (P48)

Este modo le permite tomar imágenes de un sujeto que se mueve rápido, por ejemplo cuando toma imágenes de deporte al aire libre.

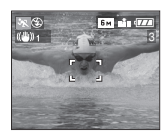

### Técnica para el modo deportivo

 Este modo es eficaz cuando toma imagines durante el día con un buen tiempo.

@ -----

 Este modo es conveniente para tomar imágenes al aire libre durante el día, a una distancia de 5 m o más desde el sujeto.

### Modo de retrato nocturno

Pulse [ ) para visualizar el menú [MODO DE ESCENA] y seleccione un modo de escena. (P48)

Este modo le permite tomar imágenes de un sujeto y un paisaje nocturno con un brillo próximo al de la vida real usando el flash y reduciendo la velocidad de obturación.

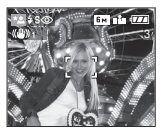

- Técnica para el modo de retrato nocturno
- Uso del flash.
- Como se reduce la velocidad de obturación, le recomendamos que utilice un trípode y el autodisparador (P42) para tomar las imágenes.
- Mantenga al sujeto inmóvil por 1 segundo aproximadamente tras tomar la imagen.
- Le recomendamos que gire la palanca del zoom hacia Granangular (1×) y estar a 1,5 m desde el sujeto cuando toma una imagen.

[**1**] - -

- El rango del enfoque es 1,2 m a 5 m. (Se remite a P40 para el rango disponible del flash para tomar imágenes.)
- El obturador puede quedar cerrado (cerca de 1 segundo a lo máximo) tras tomar una imagen debido al proceso de la señal.
   Esto no es un funcionamiento defectuoso.

- Cuando toma imágenes en lugares oscuros puede percibirse ruido.
- Cuando usa el flash, se selecciona sincronización lenta/reducción del ojo rojo
   [\$\$\$] y el flash se activa cada vez.

### 🔀 Modo de paisaje nocturno

Pulse [) para visualizar el menú [MODO DE ESCENA] y seleccione un modo de escena. (P48)

Este modo le permite grabar el paisaje nocturno reduciendo la velocidad de obturación.

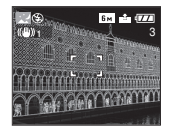

### Técnica para el modo de paisaje nocturno

 Como se reduce la velocidad de obturación (hasta cerca de 8 segundos) utilice un trípode. Le recomendamos también el uso del autodisparador (P42) para tomar las imágenes.

ur ----

- El rango de enfoque es 5 m a ∞.
- El obturador puede quedar cerrado (cerca de 8 segundos a lo máximo) tras tomar una imagen debido al proceso de la señal. Esto no es un funcionamiento defectuoso.
- Cuando toma imágenes en lugares oscuros puede percibirse ruido.
- El ajuste del flash está fijado a forzado desactivado [ ].
- La sensibilidad ISO está fijada a [ISO80].
- El ajuste en la lámpara de ayuda del AF está desactivado.
- No puede ajustar la obturación lenta.

### Modo de autorretrato

Pulse [) para visualizar el menú [MODO DE ESCENA] y seleccione un modo de escena (P48).

Este modo le permite tomar imágenes de sí mismo.

Técnica para el modo de autorretrato

Pulse a mitad el botón del obturador para enfocar. El indicador del autodisparador se enciende cuando se coloca en el enfoque. Tenga cuidado de mantener firme la cámara, pulse a tope el botón del obturador para tomar la imagen.

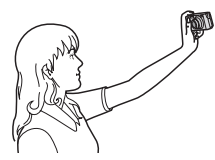

- El sujeto no se enfoca cuando destella el indicador del autodisparador. Asegúrese de pulsar de nuevo a mitad el botón del obturador para enfocar.
- La imagen grabada aparece automáticamente en el monitor LCD para la revisión. Se refiera a P31 por lo que respecta el uso de la función de revisión.
- Si la imagen es borrosa debido a la velocidad de obturación lenta, le recomendamos el uso del autodisparador de 2 segundos. (P42)

### ----

- El rango disponible del enfoque es más o menos de 30 cm a 70 cm.
- Puede tomar una imagen de sí mismo con el audio (P70). Si realiza esto, mientras que graba el audio, se encenderá la indicación del autodisparador. (P42)
- Cuando selecciona [AUTORRETRATO], la ampliación del zoom se desplaza automáticamente hacia Granangular (1×).

- El autodisparador sólo puede ajustarse a desactivado o a 2 segundos (P42). Si lo ajusta a 2 segundos, este ajuste quedará hasta que se apague la cámara o se gira el disco del modo.
- El modo de la función estabilizadora está fijado a [MODE2]. (P45)
- El modo AF está fijado al enfoque de 5 áreas. (P71)
- El ajuste en la lámpara de ayuda del AF está desactivado.

### Modo de alimentos

Pulse [ ) para visualizar el menú [MODO DE ESCENA] y seleccione un modo de escena. (P48)

Este modo le permite tomar las imágenes de alimentos con el matiz natural, sin quedar afectadas por las luces del entorno en los restaurantes, etc.

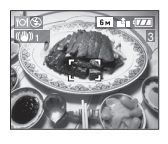

12°

 El rango del enfoque llega a ser el mismo que el del modo macro. [5 cm (Granangular)/30 cm (Teleobjetivo) a ∞]

### Modo fiesta

Pulse [ ] para visualizar el menú [MODO DE ESCENA] y seleccione un modo de escena. (P48) Seleccione este modo cuando quiere tomar imágenes a una recepción de bodas, una fiesta en casa etc. Usando el flash y reduciendo la velocidad de obturación, tanto la gente como el fondo se grabarán con un brillo próximo al de la vida real.

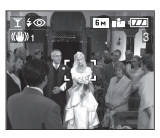

### Técnica para el modo de fiesta

- Como se reduce la velocidad de obturación, le recomendamos que utilice un trípode y el autodisparador (P42) para tomar las imágenes.
- Le recomendamos que gire la palanca del zoom hacia Granangular (1×) y estar a 1,5 m desde el sujeto cuando toma imágenes.

2 -----

 El flash puede ajustarse a sincronización lenta/reducción del ojo rojo [\$\$\$ a forzado activado/reducción del ojo rojo [\$\$ ].

### 🕸 Modo de luz de vela

Pulse [) para visualizar el menú [MODO DE ESCENA] y seleccione un modo de escena. (P48) Este modo le permite tomar imágenes con

una atmósfera de la luz de vela.

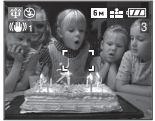

### Técnica para el modo de luz de vela

- Si hace lo más de luz de vela, puede tomar con éxito imágenes sin usar el flash.
- Le recomendamos el uso de un trípode y el autodisparador (P42) para tomar imágenes.

- 🕰

 El rango del enfoque llega a ser el mismo que el del modo macro. [5 cm (Granangular)/30 cm (Teleobjetivo) a ∞]

\_ \_ \_ \_ \_ \_

 El flash puede ajustarse a sincronización lenta/reducción del ojo rojo [\$500] o a forzado activado/reducción del ojo rojo [\$000].

### Modo de fuegos artificiales

Pulse [) para visualizar el menú [MODO DE ESCENA] y seleccione un modo de escena. (P48)

Este modo le permite tomar imágenes hermosas de fuegos artificiales que estallan en el cielo nocturno.

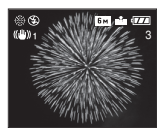

### Técnica para el modo de fuegos artificiales

 Como se reduce la velocidad de obturación, le recomendamos que utilice un trípode.

- Este modo es más eficaz cuando el sujeto está 10 m o más lejos.
- La velocidad de obturación llega a ser la siguiente.
  - Cuando [OFF] está ajustado en la función del estabilizador óptico de la imagen: Fijada a 1 segundo

- Cuando [MODE1] o [MODE2] está ajustado en la función del estabilizador óptico de la imagen: 1/4 o 1 segundo (La velocidad de obturación sólo pasa a 1 segundo cuando la cámara ha percibido que hubo una pequeña trepidación como cuando usa un trípode etc.)
- Los histogramas siempre se visualizan en anaranjado. (P36)
- El ajuste del flash está fijado a forzado desactivado [ ].
- No puede ajustar el modo AF.
- El área AF no se visualiza.
- El ajuste en la lámpara de ayuda del AF está desactivado.
- No puede ajustar la obturación lenta.

### Modo de cielo estrellado

Pulse [) para visualizar el menú [MODO DE ESCENA] y seleccione un modo de escena. (P48) Este modo le permite tomar imágenes intensas de un cielo estrellado o un sujeto oscuro que no podría tomar [PAISAJE NOCT.] reduciendo la velocidad

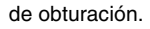

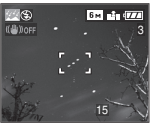

- Ajuste de la velocidad de obturación
- Seleccione una velocidad de obturación de [15 S.], [30 S.] o [60 S.].
- Pulse ▲/▼ para seleccionar el número de segundos, luego pulse [MENU/SET].

| 22 CIELO ESTRELL |              |
|------------------|--------------|
| 15 S.            |              |
| 30 S.            |              |
| 60 S.            |              |
|                  | A 11 ST 2000 |

2 Tomar imágenes.

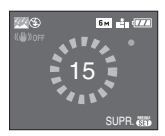

- Pulse el botón del obturador para visualizar la cuenta atrás. No mueva la cámara después de que se haya visualizado la pantalla. Cuando acabe la cuenta atrás, se visualiza [ESPERAR] por el mismo lapso de tiempo que la velocidad de obturación ajustada para el proceso de la señal.
- Pulse [MENU/SET] para dejar de tomar las imágenes mientras se visualiza la pantalla de la cuenta atrás.

### Técnica para el modo del cielo estrellado

• El obturador se abre por 15, 30 o 60 segundos. Tenga cuidado de usar un trípode. Se recomienda que tome las imágenes con el autodisparador. (P42)

- Los histogramas siempre se visualizan en anaranjado. (P36)
- El ajuste del flash está fijado a forzado desactivado [ ()].
- La función estabilizadora óptica de la imagen está fijada a [OFF].
- La sensibilidad ISO está fijada a [ISO80].
- No puede compensar la exposición o ajustar [GRAB AUDIO], el bracketing automático, el modo de ráfaga, ajuste la obturación lenta.

# Modo de niño 1/ Modo de niño 2

Pulse [
) para visualizar el menú [MODO DE ESCENA] y seleccione un modo de escena. (P48)

Este modo toma las imágenes de un niño con aspecto sano. Cuando usa el flash, la luz que procede de él es más débil que lo normal.

Puede ajustar el cumpleaños de dos niños usando [NIÑOS1] y [NIÑOS2].

- Cuando reproduce las imágenes puede visualizarse la edad del niño.
- La edad puede también ser impresa en cada imagen usando el software [LUMIX Simple Viewer] en el CD-ROM (suministrado). (Para más información sobre la impresión se refiera a las instrucciones de funcionamiento para la conexión al ordenador.)

### Ajuste de la visualización de la edad

- Si quiere que se visualice la edad, ajuste el cumpleaños de antemano, seleccione [CON EDAD] y pulse [MENU/SET].
- Si no quiere que se visualice la edad, seleccione [SIN EDAD] y pulse [MENU/ SET].

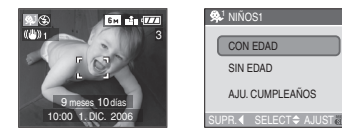

### Ajuste del cumpleaños

- Pulse ▲/▼ para seleccionar [AJU. CUMPLEAÑOS], luego pulse [MENU/SET].
- 2 Cuando aparece el mensaje [AJUSTAR LOS CUMPLEAÑOS DEL NIÑO], seleccione los detalle (Año/mes/Día) usando ◄/► y ajústelo usando ▲/▼.
- 3 Pulse [MENU/SET] para terminar el ajuste.
- Si selecciona [CON EDAD] sin ajustar el cumpleaños de antemano, se visualiza.
   Pulse [MENU/SET] y ajuste el cumpleaños según los pasos 2 y 3.

- El rango del enfoque llega a ser el mismo que el del modo macro. [5 cm (Granangular)/30 cm (Teleobjetivo) a ∞]
- Después de encender la cámara en [NIÑOS1]/[NIÑOS2] en el modo de escena o de cambiar a [NIÑOS1]/ [NIÑOS2] desde otros modos de escena, la edad y la fecha y hora corrientes se visualizan durante 5 segundos aproximadamente en la parte inferior de la pantalla.
- El estilo de visualización de la edad difiere según sea el ajuste del idioma en el modo de grabación.
- Cuando imprime, el estilo de visualización puede diferir un poco del de visualización en la pantalla.
- La fecha de nacimiento se visualiza como [0 mes 0 día].
- Si la edad no se visualiza correctamente, verifique los ajustes del reloj y cumpleaños.
- Si la cámara está ajustada a [SIN EDAD], la edad no se graba aunque estén ajustados el tiempo y el cumpleaños. Esto quiere decir que la edad no puede visualizarse aun cuando la cámara está ajustada a [CON EDAD] después de tomar las imágenes.
- Use [REINIC.] en el menú [CONF.] para restablecer el ajuste del cumpleaños. (P21)

### Modo nieve

Pulse [) para visualizar el menú [MODO DE ESCENA] y seleccione un modo de escena. (P48)

Este modo ajustará el balance del blanco y la exposición para mostrar la nieve lo más blanca que sea posible.

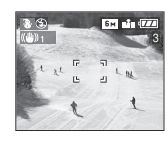

### Modo de alta sensibilidad

Pulse [ ] para visualizar el menú [MODO DE ESCENA] y seleccione un modo de escena. (P48) Este modo ajusta la sensibilidad ISO más alta que lo normal. Se crea una ligera oscuridad del sujeto cuando toma imágenes en casa etc.

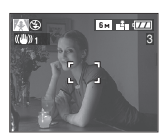

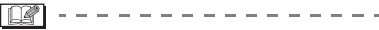

- Se ajusta automáticamente la sensibilidad ISO más adapta entre [ISO800] y [ISO1600].
- El rango del enfoque llega a ser el mismo que el del modo macro. [5 cm (Granangular)/30 m (Teleobjetivo) a ∞]
- Se reduce un poco la resolución de la imagen grabada a causa del procesamiento de la alta sensibilidad.
   Esto no es un funcionamiento defectuoso.
- No pueden ser usados ni zoom óptico extendido ni el digital.

### Modo submarino

Pulse [ ] para visualizar el menú [MODO DE ESCENA] y seleccione un modo de escena (P48).

Este modo impide a las imágenes ponerse de color azul submarino. Utilice la carcasa subacuática (DMW-MCFX01; opcional) cuando quiere tomar imágenes submarinas.

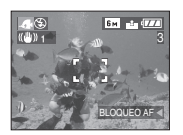

■ Ajuste del balance del blanco. [AJUSTE B.B.]

Puede ajustar el matiz para armonizar lo profundo del agua y el tiempo atmosférico.

- 1 Pulse ▲ [ 🔁 ] muchas veces para visualizar [AJUSTE B.B.].
- 2 Pulse ◄/► para ajustar el balance del blanco.

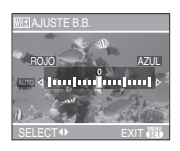

- [ROJO]: Pulse cuando el matiz es azulado.
- [AZUL]: Pulse cuando el matiz es rojizo.
- Si ajusta el balance del blanco, en la pantalla aparece [AUTO] de color rojo o azul.

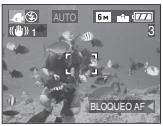

• Seleccione [0] si no quiere ajustar finamente el balance del blanco.

### ■ Fijación del enfoque submarino (AF Lock)

Si fija el enfoque antes de tomar una imagen con el AF lock. Esto se utiliza si quiere tomar imágenes de un sujeto en movimiento rápido, etc.

- 1 Dirija el área AF hacia el sujeto.
- 2 Pulse ◀ para fijar el enfoque.
  - Si aparece el icono (A) del AF lock cuando está enfocado el sujeto.

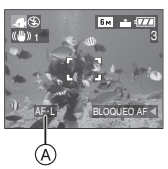

- Pulse de nuevo < para cancelar el AF lock.
- Cuando gira la palanca del zoom, se cancela AF lock. En este caso, enfoque el sujeto y fije de nuevo el enfoque.

- El rango del enfoque llega a ser el mismo que el del modo macro. [5 cm (Granangular)/30 cm (Teleobietivo) a ∞]
- El autodisparador no puede ajustarse.

# Grabar cuál día de vacaciones usted graba la imagen

## 

Si ajusta la fecha de salida de antemano, puede grabar el día de vacaciones en el que toma la imagen.

• Cuando reproduce una imagen, se visualiza el día de vacaciones en el que la tomó.

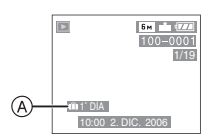

- (A): El número de días que han pasado a partir de la fecha de salida
- La edad puede también ser impresa en cada imagen usando el software [LUMIX Simple Viewer] en el CD-ROM (suministrado). (Para más información sobre la impresión se refiera a las instrucciones de funcionamiento para la conexión al ordenador).

### Ajuste de la fecha del viaje

### 1 Pulse [MENU/SET] y luego pulse ◀.

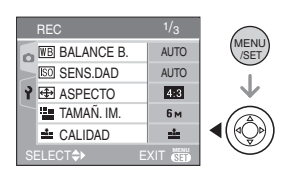

# 2 Pulse ▼ para seleccionar el icono del menú [CONF.], [ץ] luego pulse ▶.

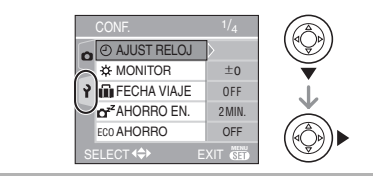

3 Pulse ▲/▼ para seleccionar [FECHA VIAJE], luego pulse ►.

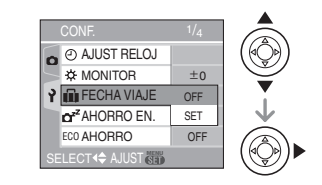

4 Pulse ▼ para seleccionar [SET] luego pulse [MENU/SET].

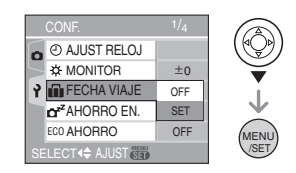

# 5 Pulse ▲/▼/◀/► para seleccionar la fecha.

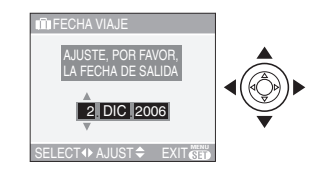

- ◄/►: Seleccione el detalle deseado.
- ▲/▼: Ajuste el año, el mes y la fecha.

6 Pulse [MENU/SET] dos veces para cerrar el menú.

### 7 Tome una imagen.

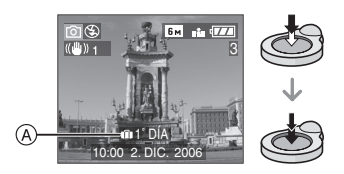

- (A): El número de días que han pasado a partir de la fecha de salida
  - La fecha y la hora corrientes y el día de vacaciones se visualizan durante
    5 segundos en el fondo de la pantalla por si enciende la cámara cuando esté ajustada la fecha del viaje, tras ajustar el reloj, la fecha de salida y la del viaje y después de cambiar del modo de grabación a otro modo.
  - Cuando se ajusta [FECHA VIAJE] (P57), aparece [111] en la parte derecha inferior de la pantalla.

### Cancelar la fecha del viaje

Si deja [FECHA VIAJE] ajustado en [SET], el número de días que han pasado desde la fecha de salida seguirán siendo grabado. Cuando hayan terminado las vacaciones, ajuste [FECHA VIAJE] a [OFF] en la pantalla mostrada en el paso 4, luego pulse dos veces [MENU/SET].

- 12

- La fecha del viaje se computa por medio de la fecha fijada en el ajuste del reloj (P19) y la fecha de salida que usted ajustó.
- El ajuste de la fecha del viaje queda memorizado aunque la cámara esté apagada.
- Si ajusta una fecha de salida y luego toma una imagen en una fecha antes de la de salida, se visualiza [-] (menos) en anaranjado y no se graba el día de vacaciones en el que tomó la imagen.

- Si ajusta una fecha de salida y luego cambia el ajuste del reloj a la fecha y hora del destino del viaje, se visualiza [-] (menos) en blanco y, en el caso de que la fecha de destino del viaje sea, por ejemplo, un día anterior a la fecha de salida, el día de las vacaciones en el que tomó la imagen no se graba.
- Si ajusta [FECHA VIAJE] a [OFF], no se grabará el número de días que han pasado desde la fecha de salida aunque fije la fecha del viaje o ajuste el reloj. Aun ajustando [FECHA VIAJE] a [SET] después de tomar las imagines, aquel día en el que las tomó no se visualiza.
- Si ajusta una fecha de salida cuando no esté ajustado el reloj, aparece el mensaje [AJU. EL RELOJ]. En este caso, proceda a ajustar el reloj.
- El ajuste [FECHA VIAJE] afecta también el modo sencillo [♥].

# Modo de imagen en movimiento

# Ħ

 Pulse a mitad el botón del obturador para enfocar, luego púlselo a tope para tomar iniciar a grabar.

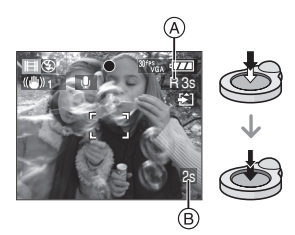

- Una vez que el sujeto esté enfocado, se enciende la indicación del enfoque.
- El enfoque, el zoom y el valor de abertura se fijan al ajuste de cuando inicia la grabación (la primera vez).
- El tiempo de grabación disponible (A) se visualiza arriba a la derecha en tanto que el tiempo de grabación disponible (B) se visualiza en el fondo a la derecha de la pantalla.

Por ejemplo, 1 hora 20 minutos y 30 segundos se visualizan [1h20m30s].

- El tiempo de grabación disponible y el pasado son aproximados.
- La grabación del audio comienza simultáneamente desde el micrófono incorporado de la cámara.
- Cuando usa la función estabilizadora, ésta está fijada a [MODE1]. (P45)

### 2 Pulse a tope el botón del obturador para iniciar la grabación.

 Si la tarjeta se llena durante el procesamiento de la grabación, la cámara detiene automáticamente la grabación.

- Cambio de los ajustes para la relación de aspecto y la calidad de la imagen.
- 1 Pulse [MENU/SET].
- 2 Pulse ▲/▼ para seleccionar [ASPECTO], luego pulse ►.

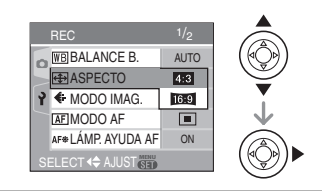

3 Pulse ▲/▼ para seleccionar el detalle, luego pulse [MENU/SET].

4 Pulse ▲/▼ para seleccionar [MODO IMAG.], luego pulse ►.

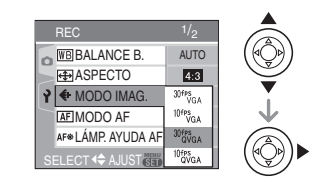

# 5 Pulse ▲/▼ para seleccionar el detalle, luego pulse [MENU/SET].

Si seleccionó [4:3] en la pantalla mostrada en el paso 2

| Detalle   | Tamaño de la imagen | fps |
|-----------|---------------------|-----|
| 30fpsVGA  | 640×480 píxolos     | 30  |
| 10fpsVGA  | 040×400 pixeles     | 10  |
| 30fpsQVGA | 220×240 pívolog     | 30  |
| 10fpsQVGA | 320×240 pixeles     | 10  |

Si seleccionó [16:9] en la pantalla mostrada en el paso 2

| Detalle   | Tamaño de la imagen | fps |
|-----------|---------------------|-----|
| 30fps16:9 | 949×490 pívoloo     | 30  |
| 10fps16:9 | o4o×400 pixeles     | 10  |

- fps (encuadre por segundo); quiere decir el número de encuadres usados en 1 segundo.
- Puede grabar imágenes en movimiento más suaves con 30 fps.
- Puede grabar imágenes en movimiento más prolongadas con 10 fps aunque la calidad de la imagen es más baja.
- El tamaño del archivo con [10fpsQVGA] es pequeño en forma que se adapte a los e-mails.

### 6 Pulse [MENU/SET] para cerrar el menú.

 Puede también pulsar a mitad el botón del obturador para cerrar el menú.

12

- El rango de enfoque es 5 cm a  $\infty$ (Granangular), 30 cm a  $\infty$  (Teleobjetivo). (P47)
- Se remite a P105 para más información sobre el tiempo de grabación disponible.
- El tiempo de grabación disponible es aproximado.

(Éste varía según sean las condiciones de grabación y el tipo de tarjeta de memoria SD.)

- El tiempo de grabación disponible cambia según los sujetos.
- El tiempo de grabación disponible visualizado en la pantalla puede no disminuir regularmente.
- Las imágenes en movimiento no pueden ser grabadas sin audio.
- Esta unidad no soporta la grabación de imágenes en movimiento en MultiMediaCards.
- Cuando ajusta la calidad de la imagen a [30fpsVGA] o [30fps16:9], le recomendamos el uso de la tarjeta de memoria SD de alta velocidad con "10MB/s" o más grande visualizados en el paquete.

- Según el tipo de tarjeta de memoria SD, la grabación puede pararse a mitad.
- Le recomendamos que use una tarjeta de memoria SD de Panasonic.
- Según el tipo de tarjeta de memoria SD, puede aparecer por un rato la indicación de acceso a la tarjeta después de grabar las imágenes en movimiento. Esto no es un funcionamiento defectuoso.
- Cuando las imágenes en movimiento, grabadas con la cámara, se van a reproducir en otro equipo, la calidad de la imagen y del sonido podría resultar mermada y podría no ser posible reproducirla. Incluso la información de grabación podría visualizarse incorrectamente.
- En el modo de imagen en movimiento []]], no puede usar la función de detección de la dirección y la de revisión.
- No puede ajustar el [MODE2] en la función estabilizadora de la imagen óptica.
- El software despachado incluye QuickTime para reproducir los archivos de imágenes en movimiento grabado con la cámara en el ordenador.

## Visualizar las pantallas múltiples (Reproducción múltiple)

# 

I Gire la palanca del zoom hacia []] [W] para visualizar las pantallas múltiples.

(Pantalla teniendo visualizadas 9)

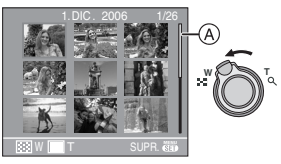

- ∎∎: 1 pantalla→9 pantallas→ 25 pantallas→ Visualización de la pantalla de calendario
- Después de que estén visualizadas las pantallas múltiples, gire la palanca del zoom hacia [ ] [W] para visualizar 25 pantallas y la pantalla de calendario (P62). Gire la palanca del zoom hacia [ ] [T] para volver a la pantalla anterior.
- Cuando pasa a las pantallas múltiples, aparece una barra de desplazamiento
  (A). Por medio de dicha barra puede localizar la imagen visualizada en todas las imágenes grabadas.

# 2 Pulse ▲/▼/◀/▶ para seleccionar la imagen.

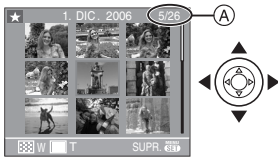

 A: El número de la imagen seleccionada y el número total de las imágenes grabadas

- Se visualizan la fecha de grabación y el número de la imagen seleccionada y el total de las imágenes grabadas.
- Según la imagen grabada y el ajuste, aparecerán los iconos a continuación.
  - -[ 📩 ] (Mis favorit.)
  - -[]] (Im. movimiento)
  - [ ] ([NIÑOS1]/[NIÑOS2] en el modo de escena)
  - -[

### Ejemplos de 25 pantallas

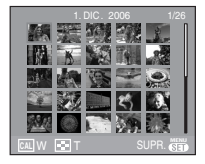

### Para volver a la reproducción normal

Gire hacia  $[Q_i]$  [T] o pulse [MENU/SET].

- Las imágenes aparecen enmarcadas en anaranjado.
- Para borrar una imagen durante la reproducción múltiple
- Pulse ▲/▼/◄/► para seleccionar la imagen y luego pulse [m].
- 2 Pulse ▲ para seleccionar [SI].
- 3 Pulse [MENU/SET].
  - 8 -----
- Aunque las indicaciones en la pantalla estén apagadas en el modo de reproducción normal (P35), la información de grabación etc. aparece en la pantalla en reproducción múltiple. Si vuelve a la pantalla de reproducción de 1 pantalla, la cámara vuelve a la normal pantalla de reproducción.
- Las imágenes no se visualizarán en la dirección giradas aunque [GIRAR PANT.] esté ajustado a [ON]. (P76)

## Visualizar las imágenes por fecha de grabación (Reproducción de calendario)

# 

Puede visualizar las imágenes por fecha de grabación usando la función de reproducción de calendario.

I Gire la palanca del zoom hacia []] [W] para visualizar la pantalla del calendario.

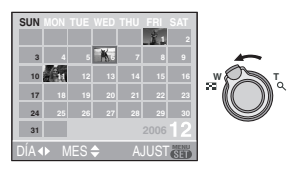

- La fecha de grabación de la imagen seleccionada en la pantalla de reproducción se convierte en la fecha seleccionada cuando se visualiza antes la pantalla del calendario.
- Si hay imagines múltiples con la misma fecha de grabación, se visualiza la primera imagen grabada en aquel día.
- El calendario se visualiza mensualmente.

# 2 Pulse ▲/▼/◀/► para seleccionar la fecha a ser reproducida.

- ▲/▼: Seleccione el mes
- ◄/►: Seleccione la fecha
- Si no hay imágenes grabadas durante el mes, éste no se visualiza.

### **3** Pulse [MENU/SET] para visualizar las imágenes que se grabaron en la fecha seleccionada.

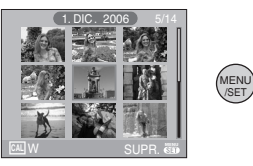

- Las imágenes que se grabaron en la fecha seleccionada se visualizan en la pantalla de reproducción de 9 pantallas.
- Gire la palanca del zoom hacia []] [W] para volver a la pantalla de calendario.
- 4 Pulse ▲/▼/◀/▶ para seleccionar la imagen y luego pulse [MENU/ SET].
  - La imagen seleccionada se visualiza en la pantalla de reproducción de 1 pantalla.

### Para volver a la pantalla de reproducción de 1 pantalla.

Después de que esté visualizada la pantalla del calendario, gire la palanca del zoom hacia [Q] [T] 25 pantallas, 9 pantallas y 1 pantalla. (P61)

8 ----

- Las imágenes se visualizan sin ser giradas aunque ajuste [GIRAR PANT.] a [ON]. (P76)
- Puede visualizar el calendario entre enero de 2000 y diciembre de 2099.
- Si la fecha de grabación de la imagen seleccionada en la reproducción múltiple de 25 pantallas no está entre enero de 2000 y diciembre de 2099, la cámara la visualiza con la fecha más vieja de grabación en el calendario.
- Imágenes editadas en un ordenador se visualizarán con fecha diferente de las fechas de grabación real.
- Si la fecha no está ajustada en la cámara (P17), la fecha de grabación se ajustará a partir del primer de enero de 2006.

# Uso del zoom playback

# 

I Gire la palanca del zoom hacia [ Q ] [T] para ensanchar la imagen.

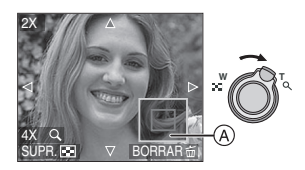

- Q:  $1 \times \rightarrow 2 \times \rightarrow 4 \times \rightarrow 8 \times \rightarrow 16 \times$
- Cuando gira la palanca del zoom hacia
   []] [W] después de ensanchar la imagen, la ampliación se reduce.
   Cuando gira la palanca del zoom hacia
   [Q] [T], la ampliación aumenta.
- Cuando cambia la ampliación, aparece la indicación de posición del zoom (A) durante 1 segundo en forma que pueda controlar la posición de la porción que se ha ensanchado.

# 2 Pulse ▲/▼/◀/► para desplazar la posición.

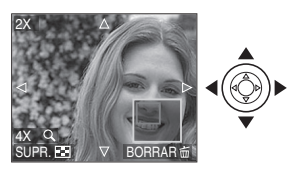

• Cuando mueve la posición a ser visualizada, se visualiza la indicación de la posición del zoom durante cerca de 1 segundo.

### ■ Para para el uso del zoom playback Gire hacia [ ] [W] o pulse [MENU/SET].

- Para borrar una imagen durante el zoom playback
- 1 Pulse [亩].
- 2 Pulse ▲ para seleccionar [SI].
- 3 Pulse [MENU/SET].
- - Aunque las indicaciones en la pantalla estén apagadas en el modo de reproducción normal (P35), la ampliación y la operación aparecen en la pantalla cuando se activa el zoom playback.
    Puede cambiar entre si visualizar o no las indicaciones en la pantalla pulsando [DISPLAY]. Cuando ajusta la ampliación a 1×, las indicaciones en la pantalla se visualizan como en el modo de reproducción normal.
  - Cuanto más se amplía la imagen, tanto más se deteriora su calidad.
  - Si quiere guardar la imagen ensanchada, utilice la función de recorte. (P82)
  - El zoom playback no puede funcionar si las imágenes se grabaron con otro equipo.

### Reproducir imágenes en movimiento/ imágenes con audio

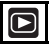

Imágenes en movimiento Pulse ◄/► para seleccionar una imagen teniendo un icono de imagen en movimiento [ལ靼་མན ]/ [ལ་་མན ]/[ལཔ་མན ]/[ལཔ་མན ]/ [ལ་་མན ], luego pulse ▼ para reproducir.

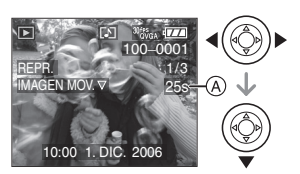

- Se visualiza en la pantalla el tiempo de grabación de la imagen en movimiento (A). Después de iniciar la reproducción, el tiempo de grabación de la imagen en movimiento desaparece y se visualiza, en el fondo a la derecha de la pantalla, el tiempo de reproducción pasado. Por ejemplo, 1 hora 20 minutos y 30 segundos se visualizan [1h20m30s].
- El cursor visualizado durante la reproducción corresponde a ▲/▼/◄/►.

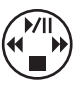

 Pulse de nuevo ▼ para detener la reproducción de la imagen en movimiento y vuelva a la pantalla de reproducción normal.

### Avance rápido/Rebobinado rápido

Pulse y mantenga pulsado ◄/► durante la reproducción de la imagen en movimiento.

- Rebobinado rápido
- Avance rápido
- La cámara vuelve a la reproducción de la imagen en movimiento normal cuando se suelte ◄/►.

### Para detener brevemente

Pulse **A** durante la reproducción de la imagen en movimiento.

Vuelva a pulsar ▲ para cancelar la pausa.

Imágenes con audio Pulse ◄/▶ para seleccionar la imagen con el icono [[]], luego pulse ▼ para reproducir.

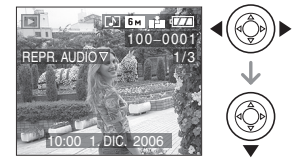

• Se remite a [GRAB AUDIO] (P70) y [DOB AUDIO] (P80) para más información sobre cómo crear las imágenes fijas con audio.

- El sonido puede ser oído a través del altavoz. Se remite a [VOLUMEN] (P20) para la información sobre cómo ajustar el volumen en el menú [CONF.].
- El formato de archivo que puede reproducirse con esta cámara es el QuickTime Motion JPEG.
- Repare en que el software despachado incluye QuickTime para reproducir los archivos de imágenes en movimiento creados con la cámara en el ordenador.
- Unos archivos QuickTime Motion JPEG grabados por un ordenador u otro equipo podrían no reproducirse con la cámara.
- Si reproduce imágenes en movimiento que se grabaron con otro equipo, la calidad de la imagen podría resultar deteriorada o las imágenes podrían no reproducirse.
- Usando una tarjeta de memoria de alta capacidad, es posible que el rebobinado rápido se ponga más lento que lo normal.
- No puede usar las siguientes funciones con las imágenes en movimiento y las con el audio.
  - Zoom playback
     (Mientras reproduce o detiene las imágenes en movimiento y mientras reproduce el audio)
  - [GIRAR PANT.]/[GÍRAR]/[DOB AUDIO] (Sólo imágenes en movimiento)
  - [CAMB.TAM.]/[RECORTE]/[CONV.ASPEC.]

# Uso del menú del modo [REC]

# 

Aumenta lo vario de las imágenes que puede tomar ajustando el efecto de color, el ajuste de la imagen, etc.

- Ajuste el disco del modo deseado de la grabación.
- Los elementos de menú difieren según sea el modo seleccionado con el disco del modo (P5). Esta página describe cómo ajustar [GRAB AUDIO] en el modo de imagen normal [1]. (Se remite a P66 a 73 para cada elemento de menú.)
- Seleccione [REINIC.] en el menú [CONF.] para hacer volver a los ajustes de menú que tenía al momento de la compra. (P21)

### 1 Pulse [MENU/SET].

# 2 Pulse ▲/▼ para seleccionar el detalle del menú.

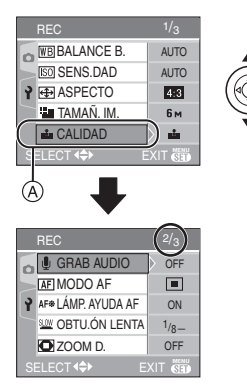

• Pulse ▼ en (A) para pasar a la siguiente pantalla de menú.

# 3 Pulse ▶, pulse ▲/▼ para seleccionar el ajuste, luego pulse [MENU/SET].

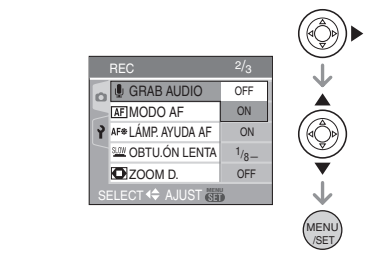

### 4 Pulse [MENU/SET] para cerrar el menú.

 Puede también pulsar a mitad el botón del obturador para cerrar el menú.

### Acerca de los elementos de la pantalla de menú

- Hay 3 pantallas de menú (1/3, 2/3 y 3/3).
- Puede cambiar las pantallas de menú desde cualquier elemento del menú girando la palanca del zoom.

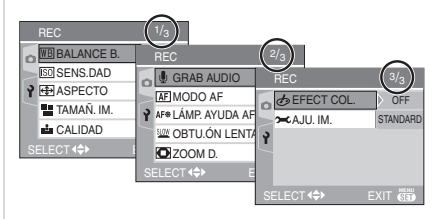

### [BALANCE B.]

B Ajustar el matiz para una imagen más natural

# 

Pulse [) para visualizar el menú del modo [REC] y seleccione el elemento para ajustar. (P65)

Esta función le permite proporcionar el color blanco próximo al de la vida real en las imágenes grabadas bajo la luz del sol, el alumbrado alógeno, etc. en que el color blanco puede aparecer rojizo o azulado. Seleccione un ajuste que se armonice con las condiciones de grabación.

| AUTO                       | para el ajuste<br>automático (balance<br>del blanco<br>automático) |
|----------------------------|--------------------------------------------------------------------|
| $_{\dot{C}}$ (Luz del sol) | para grabar al aire<br>libre en un día<br>luminoso                 |
| 👞 (Nublado)                | para grabar al aire<br>libre en un día<br>nublado                  |
| ₋ਲ਼ੑੑ- (Halógeno)          | para grabar bajo<br>una iluminación<br>halógena                    |
| (Ajuste del blanco)        | para usar el balance<br>del blanco<br>preajustado                  |
| (Ajuste del blanco)        | para ajustar de<br>nuevo el balance del<br>blanco                  |

• Si selecciona un ajuste que no sea [AUTO], puede ajustar finamente el balance del blanco.

### Balance del blanco automático

En la siguiente figura se muestra la gama disponible del balance del blanco. Cuando toma una imagen más allá de dicha gama disponible, la imagen podría aparecer rojiza o azulada. Además, el balance automático del blanco podría no funcionar correctamente si el sujeto está sometido a varias fuentes de luz. En estos casos, ajuste el balance del blanco a un modo que no sea [AUTO].

- 1 El balance del blanco automático funcionará dentro de esta gama.
- 2 Cielo azul
- 3 Cielo nublado (lluvia)
- 4 Pantalla del televisor
- 5 Luz de sol
- 6 Luz fluorescente blanca
- 7 Luz incandescente
- 8 Salida y puesta del sol
- 9 Luz de una vela

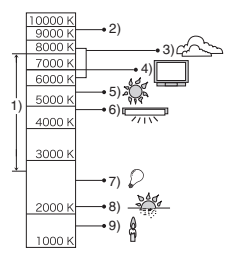

K=Temperatura de color Kelvin

### ■ Ajuste manual del balance del blanco (Ajuste del blanco SET)

Úselo para ajustar manualmente el balance del blanco.

- 2 Dirija la cámara hacia una hoja de papel blanco etc. de manera que el encuadre en el centro sólo se llene por el objeto blanco, luego pulse [MENU/SET].

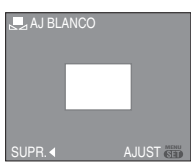

- **3** Pulse [MENU/SET] dos veces para cerrar el menú.
  - Puede también pulsar a mitad el botón del obturador para terminar.

### ■ Ajuste fino del balance del blanco (ajuste del balance del blanco WB±)

Puede todavía ajustar el balance del blanco más menudamente, cuando no puede lograr el matiz deseado ajustando el balance del blanco.

- Ajuste el balance del blanco a [ ☆ ]/[ ▲ ]/ [ 示 ]/[ ➡ ].
- Puede ajustar el balance del blanco hasta en el modo submarino.
- Pulse ▲ [☑] muchas veces hasta que aparezca [AJUSTE B.B.] y luego pulse ◄/► para ajustar el balance del blanco.

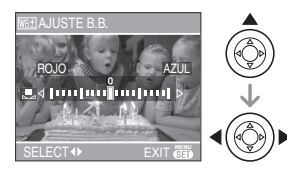

 [ROJO]: Pulse cuando el matiz es azulado.

- ► [AZUL]: Pulse cuando el matiz es rojizo.
- Seleccione [0] para volver al balance del blanco original.

### 2 Pulse [MENU/SET] para terminar.

- Puede también pulsar a mitad el botón del obturador para terminar.
- El icono del balance del blanco en la pantalla se pone rojo o azul.

### 

### Acerca del balance del blanco

- Cuando toma una imagen con el flash, se ajusta automáticamente el balance del blanco [salvo para [ 🌣 ] (Luz del día)]. Sin embargo, el balance del blanco podría non ajustarse correctamente por si es escaso el nivel del flash.
- El balance del blanco no puede ser ajustado en el modo sencillo [♥] y en el modo de escena.

### Acerca del ajuste fino del balance del blanco

- Puede ajustar finamente el balance del blanco independientemente para cada elemento del balance del blanco.
- El ajuste fino del balance del blanco se refleja en la imagen cuando usa el flash.
- El el ajuste fino del balance del blanco queda memorizado aun cuando esté apagada la cámara.
- El nivel de ajuste fino del balance del blanco en [ , ] (Ajuste del blanco) vuelve a "0" cuando restablece el balance del blanco usando Ajuste del blanco [ , set ].
- Cuando [EFECT COL.] (P73) está ajustado a [COOL], [WARM], [B/W] o [SEPIA], no puede ajustar finamente el balance del blanco.

### [SENS.DAD] Aiuste de la sensibilidad de luz

# 

Pulse [
] para visualizar el menú del modo [REC] y seleccione el elemento para ajustar. (P65)

ISO es una medida de sensibilidad a la luz. Cuanto más se ajuste alta la sensibilidad, tanto será menos la luz necesaria para tomar una imagen, en forma que la cámara llegue a ser más apta para grabar en lugares oscuros.

 Cuando ajusta a [AUTO], la sensibilidad ISO pasa automáticamente de [ISO80] a [ISO200] según el brillo. (Puede ajustarse de [ISO80] a [ISO400] cuando usa el flash.)

| Sensibilidad ISO                                               | 80 ←            | → 400           |
|----------------------------------------------------------------|-----------------|-----------------|
| Uso en lugares<br>brillantes<br>(Por ejemplo al<br>aire libre) | Apropiada       | No<br>apropiada |
| Uso en lugares<br>oscuros                                      | No<br>apropiada | Apropiada       |
| Velocidad de<br>obturación                                     | Lenta           | Rápida          |
| Ruido                                                          | Menos           | Aumentado       |

- Ø
- La sensibilidad ISO se ajusta automáticamente al valor óptimo entre [ISO800] y [ISO1600] en [MAX. SENS.] (P55) en el modo de escena.
- Para evitar ruido a la imagen, le recomendamos que reduzca la sensibilidad ISO o ajuste [AJU. IM.] a [NATURAL]. (P73)
- La sensibilidad ISO no puede ser ajustada en el modo de escena, en el modo de imagen en movimiento []] y en el modo sencillo [♥].

### [ASPECTO] Ajuste de la relación de aspecto de

las imágenes

## 

Pulse [) para visualizar el menú del modo [REC] y seleccione el elemento para ajustar. (P65)

Cambiando la relación de aspecto, puede seleccionar un ángulo de visión que se adapte al sujeto.

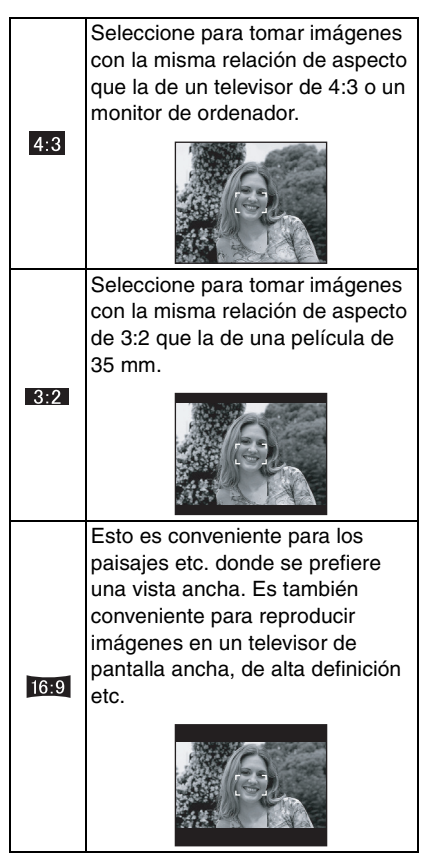

- En el modo de imágenes en movimiento [1] ], puede seleccionar [4:3] o [16:9].
- Las extremidades de las imágenes grabadas pueden recortarse en la impresión. (P101)

ITAMAÑ. IM.1/ICALIDAD1 Ajustar el tamaño y la calidad de la 🏄 imagen para armonizarla con el uso de las imágenes

# SCN

Pulse [ ] para visualizar el menú del modo [REC] v seleccione el elemento para ajustar. (P65)

Una imagen digital está formada por muchos puntos llamados píxeles. Aunque no puede notar la diferencia en la pantalla de la cámara, cuanto más son los píxeles tanto más fina será la imagen al imprimirla en una hoia de papel o al visualizarla en el monitor de un ordenador. La calidad de la imagen se refiere al grado de compresión cuando guarda las imágenes digitales.

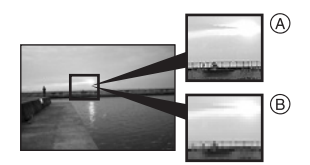

- (A) Muchos píxeles (Fina)
- (B) Pocos píxeles (Aproximada)
- \* Estas imágenes son ejemplos para mostrar el efecto.

### Número de píxeles

Puede imprimir imágenes más claras cuando se selecciona un tamaño de imagen grande [6M] (6M).

Cuando se selecciona un tamaño de imagen pequeño [0.3<sub>M</sub>] (0,3M EZ), puede grabar más imágenes y adjuntarlas a un e-mail o enviarlas a un sitio web por el

hecho de que el tamaño del archivo es pequeño.

### Cuando la relación de aspecto es [ 4:3].

| 6м   | (6M)      | 2816×2112 píxeles |
|------|-----------|-------------------|
| 3м   | (3M EZ)   | 2048×1536 píxeles |
| 2м   | (2M EZ)   | 1600×1200 píxeles |
| 1м   | (1M EZ)   | 1280×960 píxeles  |
| 0.3м | (0,3M EZ) | 640×480 píxeles   |

### Cuando la relación de aspecto es 3.2]

| 5м <b>(5М)</b> | 2816×1880 píxeles |
|----------------|-------------------|
| 2.5м (2,5M EZ) | 2048×1360 píxeles |

### Cuando la relación de aspecto es 16:9

| <u>4.5м</u> (4,5М) | 2816×1584 píxeles |
|--------------------|-------------------|
| 2м (2M EZ)         | 1920×1080 píxeles |

### Calidad

Si la calidad está ajustada a [ aumentar el número de imágenes que pueden grabarse sin cambiar el respectivo tamaño.

| ż | Fina (Compresión baja):             |  |  |
|---|-------------------------------------|--|--|
|   | Esto proporciona prioridad a la     |  |  |
|   | calidad de la imagen. La calidad de |  |  |
|   | la imagen será alta.                |  |  |
| • | Estándar (Compresión alta):         |  |  |
|   | Esta proporciona una prioridad al   |  |  |
|   | número de imágenes que pueden       |  |  |
|   | grabarse. Se graban las imágenes    |  |  |
|   | de calidad estándar.                |  |  |
|   | •                                   |  |  |

- El número de píxeles que puede seleccionarse difiere según sea la relación de aspecto. Si cambia esta última, ajuste el tamaño de la imagen.
- "EZ" es una abreviación de [Extra optical Zoom]. Ésta es una función que extiende aun más la relación del zoom óptico. Si selecciona un tamaño de imagen estando visualizado EZ, la relación del zoom se extiende hasta un máximo de 5× cuando el zoom digital está ajustado en [OFF]. (P28)
- El zoom óptico extendido no funciona en [MAX. SENS.] en el modo de escena así que el tamaño de la imagen para [EZ] no se visualiza.
- Las imágenes pueden aparecer en forma de mosaico según es el sujeto o las condiciones de grabación.
- Se remite a P103 para más información sobre el número de imágenes que pueden grabarse.
- El número de imágenes grabables depende del sujeto.
- El número de imágenes grabables visualizadas en la pantalla podría no corresponder a los encuadres grabados.
- En el modo sencillo [♥], los ajustes son como sigue.
  - ENLARGE:

[бм] (6М [ 4:3 ])/Fina

- **□**4"×6"/10×15cm:

[25m] (2,5M EZ [ 3:2 ])/Estándar

– 🔳 E-MAIL:

[0.3M] (0,3M EZ [4:3])/Estándar

### [GRAB AUDIO]

Grabar las imágenes fijas con el audio

# SCN 💎 SCN

Pulse [) para visualizar el menú del modo [REC] y seleccione el elemento para ajustar. (P65)

Puede grabar el audio con las imágenes fijas si ajusta éste a [ON]. Esto quiere decir que puede grabar la conversación que tiene lugar cuando estaba grabando o una explicación de la imagen.

- [ ] aparece en la pantalla cuando ajusta [GRAB AUDIO] a [ON].
- Enfoque el sujeto y pulse el botón del obturador para iniciar a grabar. La grabación se parará automáticamente a los 5 segundos aproximadamente. No precisa pulsar y mantener pulsado el botón del obturador.
- El audio se graba desde el micrófono incorporado en la cámara.
- Si pulsa el botón [MENU/SET] mientras que graba el audio, su grabación se cancelará. El audio no se graba.
- Cuando graba el audio por cada imagen, el número total de las imágenes que pueden ser almacenadas en cada tarjeta se reducirá un poco.

III - - - -

 No puede tomar imágenes con el audio en el bracketing automático, modo de ráfaga o [CIELO ESTRELL.] en el modo de escena.

### AF [MODO AF] Ajuste del método del enfoque

# 

Pulse [ ] para visualizar el menú del modo [REC] y seleccione el elemento para ajustar. (P65)

Seleccione el modo que corresponde a las condiciones de grabación y a la composición.

### ----- (enfoque de 5 áreas):

La cámara enfoca alguna de las 5 áreas del enfoque. Esto es eficaz cuando el sujeto no se halla en el centro de la pantalla.

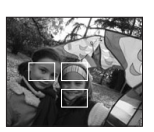

### 

La cámara enfoca rápidamente todos los puntos de las 3 áreas del enfoque – a la izquierda, a la derecha o en el centro. Esto es

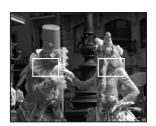

eficaz cuando el sujeto no se halla en el centro de la pantalla.

# ■ || [Enfoque de 1 área (Alta velocidad)]:

La cámara enfoca rápidamente el sujeto en el área AF en el centro de la pantalla.

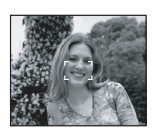

### (Enfoque de 1 área):

La cámara enfoca el sujeto en el área AF en el centro de la pantalla.

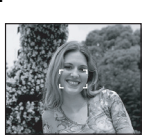

• (Enfoque puntual): La cámara enfoca un área limitada y estrecha en la pantalla.

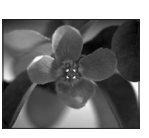

- Acerca del enfoque de 3 áreas (Alta velocidad) y del enfoque de 1 área (Alta velocidad)
- Puede enfocar el sujeto más rápidamente que otros modos AF.
- La imagen puede dejar de moverse por un rato antes de ser llevada al enfoque cuando pulsa a mitad el botón del obturador. Esto no es un funcionamiento defectuoso.

**II** -----

 El área AF se visualiza en el centro de la pantalla más grande que lo normal cuando usa el zoom digital o cuando toma imágenes en lugares oscuros. El área AF visualizada en el centro de la pantalla puede también ser más grande que lo normal cuando toma imágenes en el modo submarino.

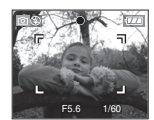

- La posición del enfoque no está predeterminada. Ésta se ajusta a la posición que la cámara fija automáticamente mientras enfoca. Si quiere fijar dicha posición para tomar imágenes, cambie el modo AF al de enfoque de 1 área (Alta velocidad), de enfoque de 1 área o al modo de enfoque puntual.
- Cambie el modo AF al de enfoque de 1 área (Alta velocidad) o al de enfoque de 1 área si es difícil de enfocar usando el modo de enfoque puntual.
- El modo AF no puede ser ajustado en el modo sencillo [♥], a [FUEGOS ARTIF.] (P53) o [AUTORRETRATO] (P51) en el modo de escena.

### [LÁMP. AYUDA AF]

AF\* El enfoque en condiciones de poca luz es más fácil

# o 🖤 scn 🆽

Pulse [) para visualizar el menú del modo [REC] y seleccione el elemento para ajustar. (P65)

lluminar el sujeto ayuda la cámara a enfocar cuando graba en condiciones de poca luz que vuelven difícil de enfocar.

 Si la lámpara de ayuda está ajustada a [ON], se visualiza un área AF con un tamaño más grande que lo normal y se

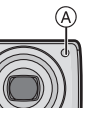

enciende la lámpara de ayuda AF (A) cuando pulsa a mitad el botón del obturador en lugares oscuros etc.

| ON  | La lámpara de ayuda AF se            |  |  |
|-----|--------------------------------------|--|--|
|     | enciende en condiciones de baja      |  |  |
|     | luz. Al mismo tiempo, en la pantalla |  |  |
|     | aparece el icono [AF*]. El rango     |  |  |
|     | efectivo de la lámpara de ayuda AF   |  |  |
|     | es de 1,5 m.                         |  |  |
| OFF |                                      |  |  |

OFF La lámpara de ayuda AF no se enciende.

- Ponga atención en lo siguiente cuando usa la lámpara de ayuda AF.
  - No mire desde muy cerca la lámpara de ayuda AF.
- No cubra con sus dedos u otros objetos la lámpara de ayuda AF.
- Cuando se enciende la lámpara de ayuda AF, dicha área se visualiza en el centro de la pantalla y es más grande que lo normal. (P71)
- Cuando no quiere usar la lámpara de ayuda AF (por ej. cuando toma imágenes de animales en lugares oscuros), ajuste [LÁMP. AYUDA AF] a [OFF]. En este caso, será más difícil de enfocar el sujeto.
- El ajuste para [LÁMP. AYUDA AF] está fijado a [ON] en el modo sencillo [♥].

• El ajuste para el [LÁMP. AYUDA AF] está fijado a [OFF] en [PAISAJE] (P50), [PAISAJE NOCT.] (P51), [FUEGOS ARTIF.] (P53) y [AUTORRETRATO] (P51) en el modo de escena.

[OBTU.ÓN LENTA] Grabar imágenes con brillo en lugares oscuros

# SCN

Pulse [) para visualizar el menú del modo [REC] y seleccione el elemento para ajustar. (P65)

La velocidad de obturación se ajusta automáticamente. Sin embargo, si quiere imágenes con más brillo puede seleccionar manualmente una correspondiente velocidad más lenta.

- Las velocidades de obturación que puede seleccionar son: [1/8–], [1/4–], [1/2–] y [1–].
- Esto es eficaz por si quiere tomar imágenes con brillo tanto de paisajes nocturnos como de un sujeto usando [RETRATO NOCT.] (P50) en el modo de escena.

| Ajuste de la velocidad lenta | 1/8- ← | → 1-      |
|------------------------------|--------|-----------|
| Brillo                       | Más    | Más       |
|                              | oscuro | brillante |
| Trepidación                  | Menos  | Más       |

### Ejemplo

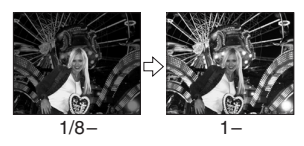

• Esto tiene que ajustarse de costumbre a [1/8–] para tomar imágenes. (Cuando
selecciona una velocidad de obturación lenta que no sea la de [1/8–], aparece []] en la parte baja a la izquierda de la pantalla.)

- Cuando se reduce la velocidad de obturación usando [OBTU.ÓN LENTA], puede tener lugar una trepidación. Le recomendamos que utilice un trípode y el autodisparador (P42) para tomar las imágenes.
- No puede ajustar la velocidad lenta en [PAISAJE NOCT.], [FUEGOS ARTIF.] y [CIELO ESTRELL.] en el modo de escena.

### [EFECT COL.]

Ajustar los efectos de color en las imágenes grabadas

### 

Pulse [) para visualizar el menú del modo [REC] y seleccione el elemento para ajustar. (P65)

Seleccione un efecto de color que se armonice con las condiciones de grabación de su imagen a grabar.

| COOL  | La imagen se pone azulada.    |  |  |
|-------|-------------------------------|--|--|
| WARM  | La imagen se pone rojiza.     |  |  |
| B/W   | La imagen se pone en blanco y |  |  |
|       | negro.                        |  |  |
| SEPIA | La imagen se pone sepia.      |  |  |

 [AJU. IM.]
 Ajuste la calidad de la imagen para las imágenes grabadas

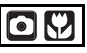

Pulse [
] para visualizar el menú del modo [REC] y seleccione el elemento para ajustar. (P65)

Seleccione un efecto que se armonice con las condiciones de grabación de su imagen a grabar.

| NATURAL | La imagen se pone más<br>suave.  |  |  |  |
|---------|----------------------------------|--|--|--|
| VIVID   | La imagen se pone más<br>vívida. |  |  |  |

**P** - ·

 Cuando toma imágenes en lugares oscuros, el ruido puede resultar evidente.
 Para evitar ruido, Le recomendamos que ajuste [AJU. IM.] a [NATURAL].

### Uso del menú del modo [REPR.]

### 

Puede usar varias funciones en el modo de reproducción para girar las imágenes, aiustar su protección, etc.

• Se remite a P74 a 84 para cada elemento de menú.

### 1 Pulse [MENU/SET].

2 Pulse ▲/▼ para seleccionar el detalle del menú.

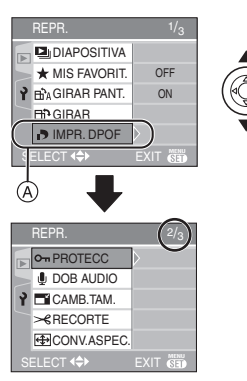

 Pulse ▼ en (A) para pasar a la siguiente pantalla de menú.

### 3 Pulse ►.

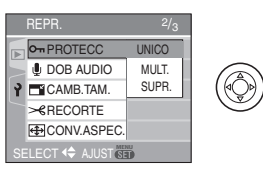

 Después de seleccionar un elemento de menú en el paso 3, se remite a la descripción del elemento de menú citada en las instrucciones de funcionamiento y luego ajústelo.

### Acerca de los elementos de la pantalla de menú

- Hay 3 pantallas de menú (1/3, 2/3 y 3/3).
- Puede también cambiar las pantallas desde cualquier elemento de menú girando la palanca del zoom.

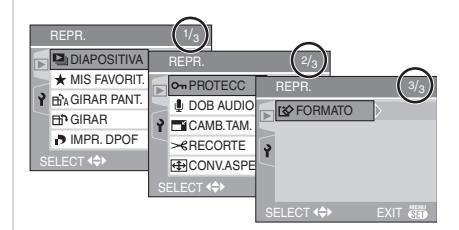

### [DIAPOSITIVA]

Reproducir las imágenes en orden para una duración prefijada

Pulse [......] para visualizar el menú del modo [REPR.] y seleccione el elemento para ajustar. (P74)

Esto se recomienda cuando reproduce imágenes en la pantalla del televisor. Puede saltar las imágenes no deseada si ha sido ajustado [MIS FAVORIT.] (P75).

### 1 Pulse ▲/▼ para seleccionar [TODO] o [★], luego pulse [MENU/SET].

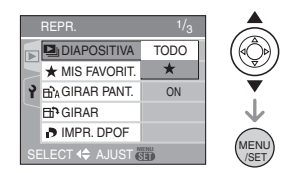

| [TODO] | Visualiza todas las<br>imágenes.                                                    |  |  |  |  |
|--------|-------------------------------------------------------------------------------------|--|--|--|--|
| [★]    | Sólo visualiza aquellas<br>imágenes que se han<br>ajustado como favoritas<br>(P75). |  |  |  |  |

- La pantalla mostrada en el paso 1 aparece cuando [MIS FAVORIT.] está ajustado en [ON]. Cuando [MIS FAVORIT.] está ajustado en [OFF], realice el paso 2 en adelante.
- Si ninguna de las imágenes tiene visualizado [★], no puede seleccionar [★] aunque [MIS FAVORIT.] esté ajustado a [ON].

### 2 Pulse ▲ para seleccionar [INICIO], luego pulse [MENU/ SET]. (Pantalla cuando está seleccionado

[TODO])

- El cursor visualizado durante una diapositiva (A) o mientras se detiene una diapositiva (B) o durante una diapositiva [MANUAL] (C) es el mismo que ▲/▼/◄/►.
- Pulse ▲ para detener la diapositiva.
   Pulse de nuevo ▲ para cancelar la pausa.
- Pulse ◄/► mientras se detiene para visualizar la imagen anterior o la siguiente.

### 3 Pulse ▼ para terminar.

■ Ajustar el audio y la duración Seleccione [DURACION] o [AUDIO] en la pantalla mostrada en el paso 2 y ajuste.

| [DURACION] | Puede ser ajustada a<br>[1SEC.], [2SEC.],<br>[3SEC.], [5SEC.] o<br>[MANUAL]<br>(reproducción manual). |  |  |
|------------|----------------------------------------------------------------------------------------------------|--|--|
| [AUDIO]    | Si ajusta [ON], se<br>reproduce el audio de la<br>imágenes con audio.                                 |  |  |

- Sólo puede seleccionar [MANUAL] cuando [★] se ha seleccionado en el paso 1.
- Pulse 
   para visualizar la imagen anterior o siguiente cuando está seleccionado [MANUAL].

 Si ajusta [AUDIO] a [ON] y cuando reproduce una imagen con audio, la siguiente imagen se visualizará después de terminar el audio.

 No puede reproducir imágenes en movimiento y usar el ahorro de energía en una diapositiva. (Sin embargo, el ajuste para el modo de ahorro de energía está fijado en [10MIN.] mientras reproduce una diapositiva o la detiene.)

### ★ [MIS FAVORIT.]

Ajustar sus imágenes favoritas

Pulse [) para visualizar el menú del modo [REPR.] y seleccione el elemento para ajustar. (P74)

Puede llevar a cabo lo siguiente si ha sido agregada una marca a las imágenes y si éstas han sido ajustadas como favoritas.

- Borre todas las imágenes no ajustadas como favoritas. ([BORRAR TODO SALVO★]) (P33)
- Reproduzca las imágenes ajustadas como favoritas sólo como una diapositiva. (P74)

### Pulse ▼ para seleccionar [ON] y luego pulse [MENU/SET].

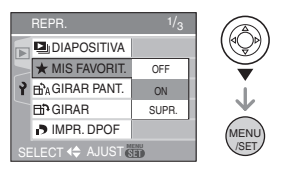

- No puede ajustar las imágenes como favoritas si [MIS FAVORIT.] está ajustado a [OFF]. También el icono de favoritas [★] no aparecerá cuando [MIS FAVORIT.] está ajustado a [OFF] aunque fue anteriormente ajustado a [ON].
- No puede seleccionar [SUPR.] si ninguna de las imágenes tiene visualizado [★].
- 2 Pulse [MENU/SET] para cerrar el menú.

# 3 Pulse ◀/▶ para seleccionar la imagen, luego pulse ▲.

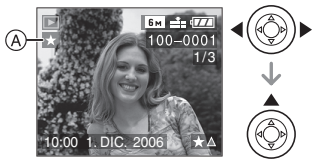

- Repita el procedimiento susodicho.
- Si pulsa ▲ mientras el icono de favoritas [★] (A) está visualizado, [★] se elimina y se cancela el ajuste de favoritas.
- Puede ajustar hasta 999 imágenes como favoritas.

### Borrar todas las favoritas

- 1 Seleccione [SUPR.] en la pantalla mostrada en el paso 1, luego pulse [MENU/SET].
- 2 Pulse ▲ para seleccionar [SI] y luego pulse [MENU/SET].
- 3 Pulse [MENU/SET] para cerrar el menú.

<u> - - | 11</u>

- Cuando imprime las imágenes en un estudio de impresión de fotos, [BORRAR TODO SALVO★] (P33) es útil en forma que sólo quedan en la tarjeta las imágenes que quiere que sean impresas.
- Utilice [LUMIX Simple Viewer] en el CD-ROM (suministrado) para ajustar, confirmar o borrar las favoritas. (Para más información sobre eso, se remite a las instrucciones de funcionamiento por lo que respecta a la conexión al ordenador.)
- Podría no ser posible ajustar las imágenes como favoritas las que se tomaron con otro equipo.

# B☆A [GIRAR PANT.]/[GIRAR] Para visualizar la imagen girada

Pulse [ ) para visualizar el menú del modo [REPR.] y seleccione el elemento para ajustar. (P74) Este modo le permite visualizar automáticamente las imágenes en sentido vertical por si éstas se grabaron manteniendo la cámara verticalmente o bien le permite girar manualmente las imágenes con giros de 90°.

- Girar la visualización
   (La imagen se gira y se visualiza automáticamente.)
- Pulse ▼ para seleccionar [ON], y luego pulse [MENU/SET].

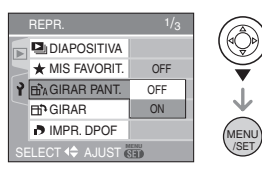

- Las imágenes se visualizan sin ser giradas cuando selecciona [OFF].
- Se remite a P32 para más información sobre cómo reproducir las imágenes.

76 VQT0V95

### 2 Pulse [MENU/SET] para cerrar el menú.

#### Gire

(La imagen se gira manualmente.)

 Pulse ◄/► para seleccionar la imagen, y luego pulse ▼.

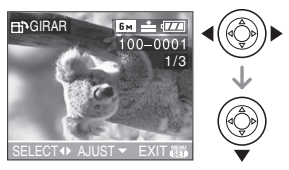

- La función se desactiva [GIRAR] cuando [GIRAR PANT.] está ajustada a [OFF].
- Las imágenes en movimiento y las protegidas no pueden girarse.
- 2 Pulse ▲/▼ para seleccionar la dirección del giro de la imagen, luego pulse [MENU/SET].

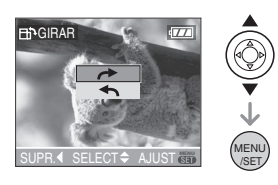

| t | La imagen gira en la dirección de<br>las agujas del reloj por pasos de<br>90°.                |
|---|-----------------------------------------------------------------------------------------------|
| £ | La imagen gira en la dirección<br>contraria a la de las agujas del<br>reloj por pasos de 90°. |

### 3 Pulse [MENU/SET] dos veces para cerrar el menú.

#### ■ Ejemplo Cuando gira en la dirección de las agujas del reloj (→)

Original

imagen

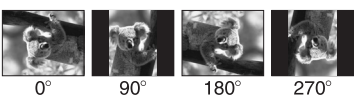

- Cuando [GIRAR PANT.] está ajustado a [ON], las imágenes grabadas manteniendo la cámara vertical se reproducen verticalmente (giradas).
- Si toma las imágenes cuando dirige la cámara hacia arriba o abajo, puede no ser posible visualizar las imágenes verticalmente. (P24)
- La imagen puede resultar algo borrosa cuando se conecte la cámara al televisor con un cable AV (suministrado) se reproducen verticalmente.
- Cuando reproduce imágenes en un ordenador, éstas no pueden visualizarse en la dirección girada a menos que el sistema operativo o el software sea compatible con el Exif. El Exif que es un formato de archivo para las imágenes fijas y que permite grabar la información etc. puede ser añadido. Esto fue establecido por JEITA [Japan Electronics and Information Technology Industries Association].
- Las imágenes se visualizan giradas cuando éstas se reproducen en la reproducción de revisión o el zoom playback. Si embargo se visualizan sin ser giradas cuando se reproducen en la reproducción múltiple.
- Podría no ser posible girar las imágenes que han sido grabadas por otro equipo.

### [IMPR. DPOF] Seleccionando la imagen a imprimir y el número de copias

Pulse [e] para visualizar el menú del modo [REPR.] y seleccione el elemento para ajustar. (P74)

DPOF (Digital Print Order Format) es un sistema que permite al usuario seleccionar cuál imágenes han de ser impresas, cuántas copias han de imprimirse y si imprimir o no la fecha en las imágenes, cuando usa un DPOF compatible con una impresora de fotos o un estudio de impresión de fotos. Para más detalles, pregúntelos a su estudio de impresión de fotos.

### Pulse ▲/▼ para seleccionar [UNICO], [MULT.] o [SUPR.], luego pulse [MENU/SET].

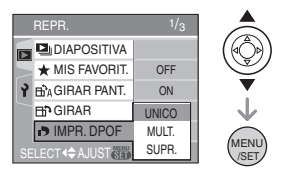

 No puede seleccionar [SUPR.] si no hay copias que se ajustaron con la configuración de impresión DPOF.

### Ajuste único

 Pulse 
 para seleccionar la imagen a imprimir y luego pulse ▲/▼ para fijar el número de copias.

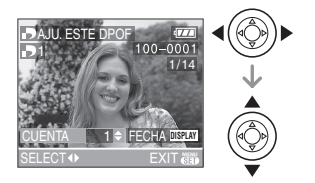

- Aparece el número del icono de copias []].
- Puede ajustarse un número de copias a partir de 0 hasta 999. El ajuste de impresión DPOF su cancela cuando el número de copias esté ajustado a "0".

2 Pulse [MENU/SET] dos veces para cerrar el menú.

### Ajuste múltiple

 Pulse 
 para seleccionar la imagen a imprimir, luego pulse ▲/▼ para fijar el número de copias.

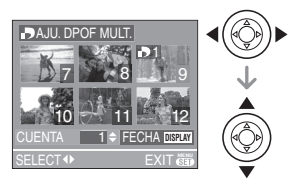

- Aparece el número del icono de copias []].
- Repita el procedimiento susodicho. (No puede ajustar todas las imágenes a una vez.)
- Puede ajustarse un número de copias a partir de 0 hasta 999. El ajuste de impresión DPOF su cancela cuando el número de copias esté ajustado a "0".

### 2 Pulse [MENU/SET] dos veces para cerrar el menú.

### Pulse ▲ para seleccionar [SI] luego pulse [MENU/SET].

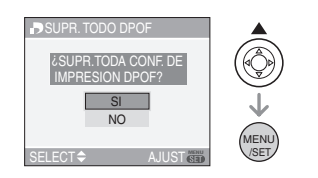

## 2 Pulse [MENU/SET] para cerrar el menú.

### Para imprimir la fecha

Después de ajustar el número de copias, ajuste/cancele la impresión con la fecha de grabación pulsando [DISPLAY].

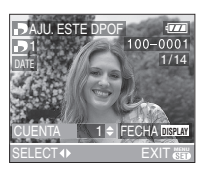

- Aparece el icono para la impresión de la fecha [ DATE ].
- Cuando va a un estudio de impresión de fotos para una impresión digital, tenga cuidado de pedir la impresión de la fecha si lo necesita.
- Según sea el estudio de impresión de fotos o de la impresora, la fecha podría no imprimirse aunque la haya ajustado para imprimirla. Para más información, solicítela a su estudio de impresión de fotos o refiérase a las instrucciones de funcionamiento de la impresora.

• DPOF es una abreviación de [Digital Print Order Format]. Esta característica le permite escribir información de impresión al medio y luego usar la información en un sistema conforme al DPOF.

- El ajuste de impresión DPOF es una función conveniente para cuando imprime imágenes con una impresora que soporta PictBridge (P87). El ajuste de impresión de la fecha en la impresora puede tener la prioridad sobre el de la cámara. Controle también el ajuste de impresión de la fecha de la impresora. (P87)
- Es necesario borrar toda la información DPOF anterior realizada en otro equipo cuando ajusta la impresión DPOF en la cámara.
- Si los archivos no se basan en los estándares DCF, la configuración de impresión DPOF no puede ser ajustada. DCF es una abreviación de [Design rule for Camera File system] especificadas por JEITA [Japan Electronics and Information Technology Industries Association].

### [PROTECC]

Prevenir el borrado accidental de las imágenes

Pulse [) para visualizar el menú del modo [REPR.] y seleccione el elemento para ajustar. (P74)

Puede ajustar la protección de las imágenes que no quiere que sean borradas por descuido.

### Pulse ▲/▼ para seleccionar [UNICO], [MULT.] o [SUPR.], luego pulse [MENU/SET].

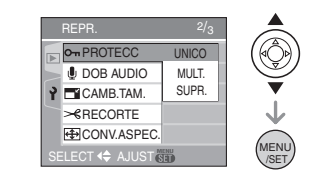

### Ajuste único

 Pulse ◄/► para seleccionar la imagen y luego pulse ▼ para ajustar/cancelar.

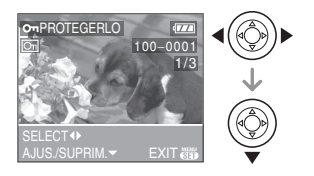

| AJUS.   | Aparece el icono de protección           |  |  |  |  |
|---------|------------------------------------------|--|--|--|--|
| SUPRIM. | Desaparece el icono de protección [imi]. |  |  |  |  |

### 2 Pulse [MENU/SET] dos veces para cerrar el menú.

■ Ajuste múltiple/para suprimir todo ajuste Lleve a cabo la misma operación que la en "[IMPR. DPOF] Seleccionando la imagen a imprimir y el número de copias". (P78 a 79)

- Si pulsa [MENU/SET] mientras cancela la protección, la cancelación se detendrá en el curso del procesamiento.
- El ajuste de protección podría no ser efectivo en otro equipo.
- Si quiere borrar las imágenes protegidas, antes cancele su protección.
- Aunque proteja las imágenes en una tarjeta, si se formatea la tarjeta éstas se borrarán. (P84)
- Aunque no proteja las imágenes en una tarjeta de memoria SD, éstas no pueden borrarse cuando está ajustado a [LOCK] el interruptor de protección contra la escritura de la tarjeta (A).

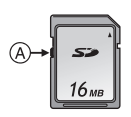

- Las siguientes funciones no pueden usarse con las imágenes protegidas.
  - -[GIRAR]
- [DOB AUDIO]

### [DOB AUDIO]

Agregar audio después de tomar las imágenes

Pulse [
) para visualizar el menú del modo [REPR.] y seleccione el elemento para ajustar. (P74) Puede agregar el audio después de tomar

una imagen.

 Pulse ◄/► para seleccionar la imagen, luego pulse ▼ para iniciar la grabación del audio.

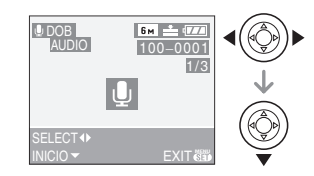

- Cuando el audio ya está grabado, aparece la pantalla de mensaje [¿SOBRESCRIBIR DATOS DE AUDIO?]. Pulse ▲ para seleccionar [SI] y luego pulse [MENU/SET] para iniciar la grabación de audio. (El audio original se sobrescribe.)
- La copia del audio no puede usarse con las siguientes imágenes.
  - Imágenes en movimiento
  - Imágenes protegidas
- La copia del audio podría no funcionar correctamente en imágenes que se grabaron con otro equipo.

### 2 Pulse ▼ para parar la grabación.

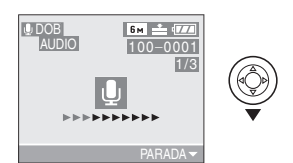

 La grabación del audio se para automáticamente si no pulsa ▼ a los 10 segundos aproximadamente.

### 3 Pulse [MENU/SET] dos veces para cerrar el menú.

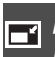

#### [CAMB.TAM.] Hacer la imagen más pequeña

Pulse [) para visualizar el menú del modo [REPR.] y seleccione el elemento para ajustar. (P74)

Esta función es útil cuando quiere reducir el tamaño del archivo de la imagen para adjuntarla a un e-mail o cargarla en un sitio Web.

 Pulse ◄/► para seleccionar la imagen y luego pulse ▼.

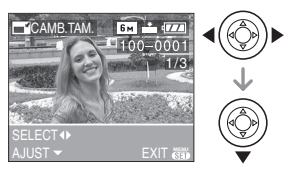

- A las siguientes imágenes no se les puede cambiar el tamaño.
  - Cuando el ajuste de la relación de aspecto es [4:3].
    - Imágenes grabadas en [0.3m]
       (0,3M EZ)
  - Cuando el ajuste de la relación de aspecto es [ 3:2 ].
    - Imágenes grabadas en [25m] (2,5M EZ)

- Cuando el ajuste de la relación de aspecto es [16:9].
  - Imágenes grabadas en [2м] (2M EZ)
  - Imágenes en movimiento
  - Imágenes con audio
- Podría no ser posible cambiar el tamaño de las imágenes grabadas con otro equipo.

# 2 Pulse ◀/► para seleccionar el tamaño, luego pulse ▼.

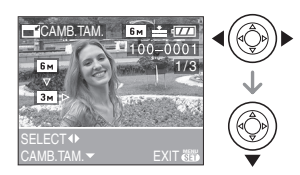

- Se visualizan los tamaños más pequeños que la imagen grabada.
  - Cuando el ajuste de la relación de aspecto es [4:3].
    - -[3m]/[2m]/[1m]/[0.3m]
  - Cuando el ajuste de la relación de aspecto es [ 322].
  - [2.5 м]
  - Cuando el ajuste de la relación de aspecto es [16:9].
  - -[2м]
- Aparece el mensaje [¿BORRAR LA IMAGEN ORIGINAL?].

### 3 Pulse ▲/▼ para seleccionar [SI] o [NO], luego pulse [MENU/SET].

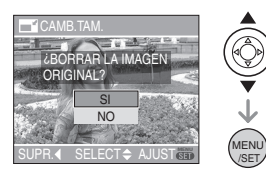

- La imagen se sobrescribe cuando selecciona [SI]. Las imágenes con el tamaño modificado no pueden restablecerse una vez que se hayan sobrescrito.
- Cuando selecciona [NO] se crea nuevamente una imagen con tamaño modificado.
- Si la imagen original está protegida, no puede sobrescribirla. Seleccione [NO] y cree de nuevo una imagen con tamaño modificado.

### 4 Pulse [MENU/SET] dos veces para cerrar el menú.

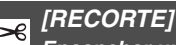

-Ensanchar una imagen y recortarla

Pulse [) para visualizar el menú del modo [REPR.] y seleccione el elemento para ajustar. (P74)

Puede ensanchar y luego cortar la porción importante de la imagen grabada.

### Pulse ◄/► para seleccionar la imagen, luego pulse ▼.

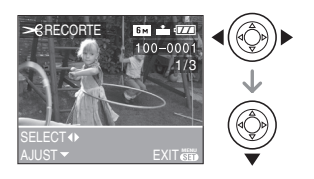

- Las siguientes imágenes no pueden ser recortadas.
  - Imágenes en movimiento
    Imágenes con audio
- Puede no ser posible recortar las imágenes grabadas con otro equipo.

### 2 Ensanche o reduzca las porciones a ser recortadas con la palanca del zoom.

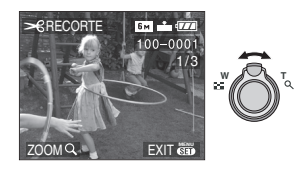

3 Pulse ▲/▼/◄/▶ para desplazar la posición de la porción a ser recortada.

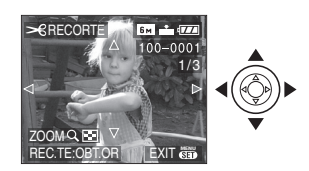

### 4 Pulse el botón del obturador.

- Aparece el mensaje [¿BORRAR LA IMAGEN ORIGINAL?].
- 5 Pulse ▲/▼ para seleccionar [SI] o [NO], luego pulse [MENU/SET].

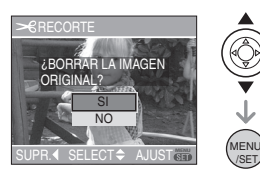

- La imagen se sobrescribe cuando selecciona [SI]. Las imágenes recortadas no pueden restablecerse una vez que se hayan sobrescrito.
- Cuando selecciona [NO] se crea nuevamente una imagen recortada.

 Cuando la imagen original está protegida, no puede sobrescribirla.
 Seleccione [NO] y cree de nuevo una imagen recortada.

6 Pulse [MENU/SET] dos veces para cerrar el menú.

- Según lo recortado, el tamaño de la imagen recortada puede llegar a ser más pequeño que el de la imagen original.
- La calidad de la imagen recortada saldrá mermada.

### [CONV.ASPEC.]

Cambio de la relación de aspecto de una imagen de 16:9

Pulse [) para visualizar el menú del modo [REPR.] y seleccione el elemento para ajustar. (P74)

Puede convertir las imágenes tomada con una relación de aspecto [16:9] en una de [3:2] o [4:3].

1 Pulse ▲/▼ para seleccionar [1332]] o [143], luego pulse [MENU/SET].

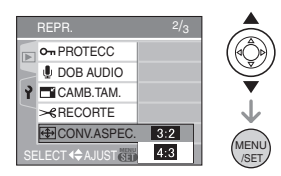

- Sólo pueden convertirse las imágenes con una relación de aspecto [16:9].
- Podría no ser posible convertir las imágenes que se tomaron con otro equipo como favoritas.

# 2 Pulse ◀/▶ para seleccionar una imagen, luego pulse ▼.

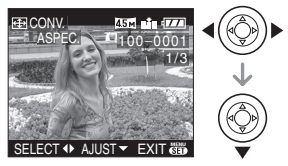

- Si selecciona y ajusta una imagen con una relación de aspecto diferente de [16:0]], en la pantalla se visualiza el mensaje [NO PUEDE AJUSTARSE EN ESTA].
- 3 Pulse ◄/► para fijar la posición horizontal luego pulse el botón del obturador para ajustar.

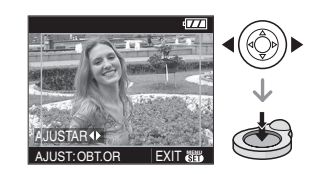

- Utilice ▲/▼ para ajustar la posición del encuadre para las imágenes giradas verticalmente.
- Aparece el mensaje [¿BORRAR LA IMAGEN ORIGINAL?].
- 4 Pulse ▲/▼ para seleccionar [SI] o [NO], luego pulse [MENU/SET].

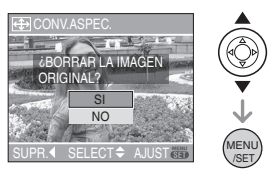

• Cuando selecciona [SI] la imagen se sobrescribe. Si convierte la relación de aspecto de una imagen y luego la sobrescribe, no puede restablecerla.

- Cuando selecciona [NO], se crea nuevamente una imagen con la relación de aspecto convertida.
- Cuando la imagen original está protegida, no puede sobrescribirla. Seleccione [NO] y cree de nuevo una imagen con la relación de aspecto convertida.

### 5 Pulse [MENU/SET] dos veces para cerrar el menú.

- Ø
- Después de convertir la relación de aspecto, el tamaño de la imagen puede resultar más grande que el de la imagen original.
- A las siguientes imágenes no pueden convertirse.
  - Imágenes con audio
- Imágenes en movimiento
- Los archivos que no cumplen con el estándar DCF, no pueden ser convertidos.
   DCF es una abreviación de [Design rule for Camera File system] especificadas por JEITA [Japan Electronics and Information Technology Industries Association].

### [FORMATO] Inicializar la tarjeta

Pulse [) para visualizar el menú del modo [REPR.] y seleccione el elemento para ajustar. (P74)

De costumbre, no es necesario formatear la memoria integrada y la tarjeta.

Formatéelas cuando aparece el mensaje [ERROR TARJETA DE MEM.].

### Pulse ▲ para seleccionar [SI] luego pulse [MENU/SET].

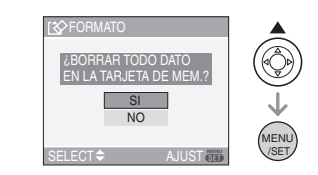

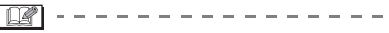

- El formateo borra irremediablemente todos los datos, incluidas las imágenes protegidas. Controle atentamente los datos antes de formatear.
- Si ha formateado la tarjeta en un ordenador u otro equipo, vuelva a formatearla en la cámara.
- Utilice una batería con bastante carga (P12) o el adaptador de CA (DMW-AC5; opcional) cuando formatea.
- No apague la cámara, durante el formateo.
- No puede formatear una tarjeta de memoria SD cuando está ajustado a [LOCK] el interruptor de protección contra la escritura de la tarjeta.
- Si la tarjeta no puede ser formateada, contacte a su centro de asistencia más cercano.

### Conexión a un PC

### 

Puede hacer adquirir a un ordenador las imágenes grabadas conectando la cámara a éste.

El software [LUMIX Simple Viewer] (para Windows<sup>®</sup>) en el CD-ROM (suministrado) le permite hacer adquirir a un ordenador las imágenes grabadas con la cámara y le permite imprimirlas y enviarlas por e-mail.

#### Si utiliza Windows 98/98SE, instale el controlador USB, luego conéctelo al ordenador.

Para más información sobre la instalación de [LUMIX Simple Viewer] etc., se remite a las instrucciones separadas de funcionamiento para la conexión al ordenador.

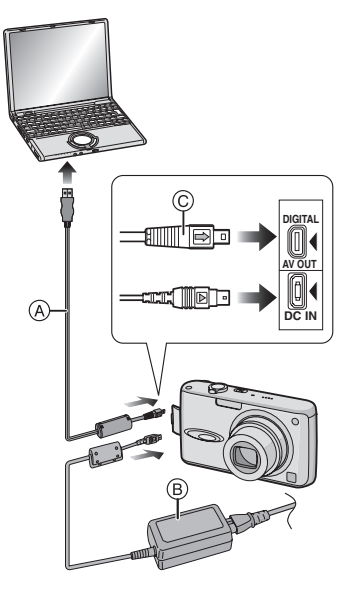

- (A): Cable de conexión USB (suministrado)
- B: Adaptador de CA (DMW-AC5; opcional)

- Utilice una batería con bastante carga o el adaptador de CA (DMW-AC5; opcional).
- Apague la cámara antes de insertar o quitar el cable del adaptador de CA (DMW-AC5; opcional).

### 1 Apague la cámara y el ordenador.

### 2 Conecte la cámara a un PC utilizando el cable de conexión USB (A) (suministrado).

- Conecte el cable de conexión USB con la marca [➡] mirando hacia la marca [◀] en la toma [DIGITAL].
- Mantenga el cable de conexión USB en (© y lo inserte o lo saque fuera recto. (Por si inserta a la fuerza el cable de conexión USB de manera inclinada o al revés puede deformar los terminales de conexión y dañar la cámara o el equipo conectado.)

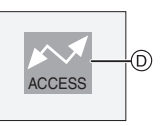

(D): Aparece este mensaje durante la transferencia de los datos.

### 3 Pulse ▲para seleccionar [PC], luego pulse [MENU/SET].

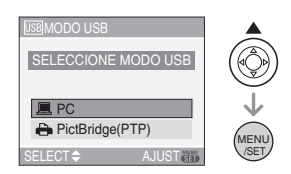

- Si ajusta [MODO USB] en el menú [CONF.] a [PC] de antemano, no es necesario ajustar éste cada vez que se conecta a un ordenador. (P21)
- Si ajusta [MODO USB] a [PictBridge (PTP)] y luego conecta la cámara al ordenador, pueden aparecer mensajes en la pantalla del ordenador.

Seleccione [Cancel] para cerrar los mensaies y desconectar la cámara del ordenador. Ajuste de nuevo [MODO USB] a [PC].

### [Windows]

La unidad aparece en la carpeta [My Computer].

• Si es la primera vez que conecta la cámara al ordenador. el controlador necesario se va a instalar automáticamente de manera que permita a la cámara ser reconocida por el Plug and Play de Windows. Luego la unidad aparece en la carpeta [My Computer].

### [Macintosh]

La unidad se visualiza en la pantalla.

- La unidad se visualiza como [LUMIX] cuando conecte la cámara con ninguna tarieta insertada.
- La unidad se visualiza como [NO\_NAME] o [Untitled] cuando conecte la cámara con una tarjeta insertada.

### Composición de la carpeta

Las carpetas se visualizan como en la siguiente figura.

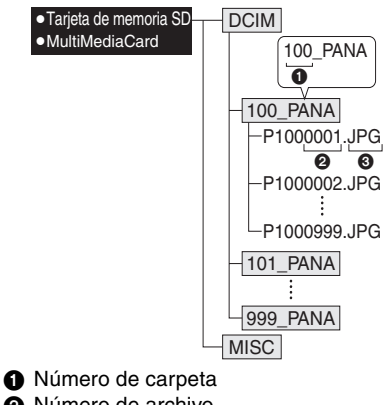

- 2 Número de archivo
- IPG: imágenes

MOV: imágenes en movimiento

Los detalles en cada carpeta son como siaue.

| DCIM                      | Carpetas de [100_PANA] a<br>[999_PANA]                 |  |  |  |
|---------------------------|--------------------------------------------------------|--|--|--|
| 100_PANA<br>a<br>999_PANA | Imágenes/Imágenes en<br>movimiento                     |  |  |  |
| MISC                      | Archivos en los que están<br>grabados los ajustes DPOF |  |  |  |

- Puede incluirse en 1 carpeta los datos de las imágenes hasta 999 grabadas por la cámara. Si el número de imágenes excede los 999, se crea otra carpeta.
- Para reponer el número de archivo o el de la carpeta, seleccione [NO REINIC.] en el menú [CONF.]. (P21)

### Condiciones bajo las que se usa un número distinto de carpeta

En los casos siguientes, la imagen no se graba en la misma carpeta de la imagen grabada anteriormente. Ésta se graba en una carpeta con un nuevo número.

- 1 Cuando en la carpeta apenas grabada cabe un archivo con incluido el número 999 (ejemplo: P1000999.JPG).
- 2 Cuando en una tarieta que se acabó de grabar cabe, por ejemplo, una carpeta teniendo el número 100 (100 PANA) y aquella tarieta se quita v sustituve con otra que tenga una carpeta con el número 100 grabado en ésta misma por una cámara de otro fabricante (100XXXXX, siendo XXXXX el nombre del fabricante) y luego se graba una imagen.
- 3 Cuando graba después de seleccionar [NO REINIC.] (P21) desde el menú [CONF.]. (La imágenes se grabarán en una nueva carpeta con un número secuencial al de la carpeta grabada inmediatamente antes. Usando [NO REINIC.] en una tarjeta que no contenga carpetas o imágenes, como una apenas formateada la carpeta podrá reiniciarse a 100.)

### ■ Ajuste PictBridge (PTP)

Aunque ajuste [MODO USB] a [PictBridge (PTP)], puede conectarse al ordenador si el sistema operativo es Windows XP Home Edition/Professional o Mac OS X.

- Las imágenes sólo pueden ser leídas en la cámara. No pueden ser escritas en la tarjeta ni ser borradas.
- Cuando hay 1000 o más imágenes en una tarjeta, las imágenes podrían no ser importadas.
- No use cables de conexión USB que no sean el suministrado.
- No desconecte el cable de conexión USB mientras que está visualizado [ACCESO].
- Si se ha agotado la carga de la batería mientras que la cámara y el ordenador están comunicando, los datos grabados pueden dañarse. Cuando conecta la cámara al ordenador, utilice baterías con bastante carga (P12) o el adaptador de CA (DMW-AC5; opcional).
- Si la carga que queda se reduce mientras que la cámara y el ordenador están comunicando, destella el indicador de estado y la alarma emite un bip. En este caso, interrumpa de inmediato la comunicación al ordenador.
- Cuando conecte la cámara a un ordenador con sistema operativo Windows 2000 por medio de un cable de conexión USB, no sustituya la tarjeta mientras que la cámara y el ordenador están conectados ya que la información de la tarjeta podría salir dañada. Desconecte el cable de conexión USB antes de sustituir la tarjeta.
- Las imágenes editadas o giradas con un ordenador pueden visualizarse en negro en el modo de reproducción (P32), en la reproducción múltiple (P61) y en la de calendario (P62).
- Para información sobre eso, se refiera a las separadas instrucciones de funcionamiento por lo que respecta a la conexión al ordenador.
- Lea las instrucciones de funcionamiento por lo que respecta al ordenador.

### Imprimir las imágenes

### 

Conectando la cámara directamente a una impresora que soporta PictBridge por medio del cable de conexión USB (suministrado), puede seleccionar las imágenes a ser impresas e iniciar a imprimir en la pantalla de la cámara. Fije de antemano los ajustes de impresión como la calidad en la impresora. (Lea las instrucciones de funcionamiento de la impresora.)

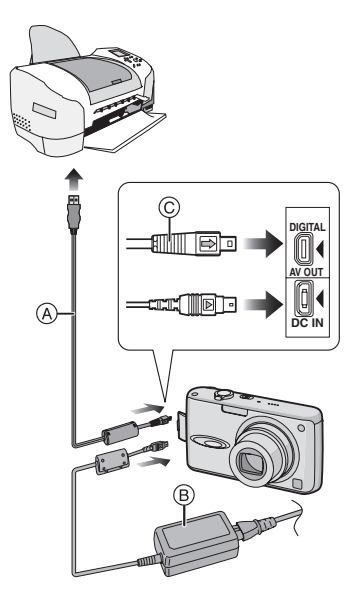

- (A): Cable de conexión USB (suministrado)
- B: Adaptador de CA (DMW-AC5; opcional)
- Necesita algún tiempo para imprimir unas imágenes. Cuando se conecta a una impresora utilice una batería con bastante carga (P12) o el adaptador de CA (DMW-AC5; opcional) cuando se conecta a una impresora.

Conexión a otro equipo

- Apague la cámara antes de insertar o quitar el cable del adaptador de CA (DMW-AC5; opcional).
- 1 Apague la cámara y la impresora.
- 2 Conecte la cámara a una impresora utilizando el cable de conexión USB (A) (suministrado).
  - Conecte el cable de conexión USB con la marca [→] mirando hacia la marca [◀] en la toma [DIGITAL].
  - Mantenga el cable de conexión USB en © e inserte o saque fuera recto.

### 3 Pulse ▼ para seleccionar [PictBridge (PTP)], luego pulse [MENU/SET].

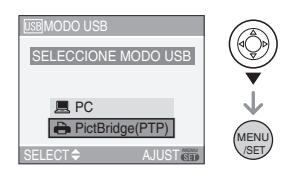

 Si ajusta [MODO USB] en el menú [CONF.] a [PictBridge (PTP)] de antemano, no es necesario ajustar éste cada vez que se conecta a un ordenador. (P21)

**P** - -

- No use cables de conexión USB que no sean el suministrado.
- Para imprimir la edad en [NIÑOS1]/ [NIÑOS2] (P54) en el modo de escena o la fecha de salida para [FECHA VIAJE] (P57), utilice el software [LUMIX Simple Viewer] en el CD-ROM (suministrado) e imprima desde el ordenador. Para información sobre eso, se remite a las separadas instrucciones de funcionamiento por lo que respecta a la conexión al ordenador.
- Para descubrir más sobre las impresoras compatibles con PictBridge, llame a su concesionario local.

### Imagen única

### Pulse ▲ para seleccionar [IMAGEN UNICA], luego pulse [MENU/SET].

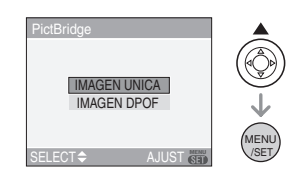

# 2 Pulse ◀/▶ para seleccionar la imagen, luego pulse ▼.

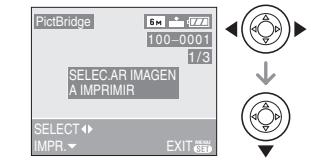

• El mensaje desaparece en 2 segundos aproximadamente.

### 3 Pulse ▲ para seleccionar [INICIO IMPRESIÓN], luego pulse [MENU/SET].

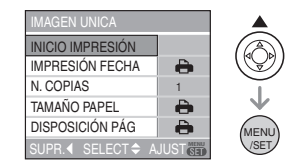

• Pulse [MENU/SET] para cancelar la impresión.

4 Desconecte el cable de conexión USB después de imprimir.

Ajustar la impresión de la fecha, el número de copias, el tamaño del papel y la disposición de la página Seleccione y ajuste cada elemento del paso 3.

- Los detalles no soportados por la impresora se visualizan de gris y no pueden ser seleccionados.
- Cuando quiere imprimir imágenes en un tamaño de papel o una disposición que no está soportada por la cámara, ajuste [TAMAÑO PAPEL] o [DISPOSICIÓN PÁG] a
  [-], luego ajuste el tamaño del papel o la disposición en la impresora. (Para más detalles, se refiera a las instrucciones de funcionamiento de la impresora.)

### • [IMPRESIÓN FECHA]

| 0     | Los ajustes en la impresora tienen<br>la prioridad. |
|-------|-----------------------------------------------------|
| OFF   | La fecha no se imprime.                             |
| ON    | La fecha se imprime.                                |
| -·· · |                                                     |

• Si la impresora no soporta la impresión de la fecha, ésta no puede ser impresa en la imagen.

### •[N. COPIAS]

Ajuste el número de copias.

### •[TAMAÑO PAPEL]

(Tamaños del papel que pueden ajustarse con esta unidad)

Los tamaños del papel se muestran en las páginas 1/2 y 2/2. Pulse ▼ para seleccionar.

| 1/2              |                                                     |  |  |  |  |
|------------------|-----------------------------------------------------|--|--|--|--|
| ð                | Los ajustes en la impresora<br>tienen la prioridad. |  |  |  |  |
| L/3.5"×5"        | 89 mm×127 mm                                        |  |  |  |  |
| 2L/5"×7"         | 127 mm×178 mm                                       |  |  |  |  |
| POSTCARD         | 100 mm×148 mm                                       |  |  |  |  |
| A4               | 210 mm×297 mm                                       |  |  |  |  |
| 2/2 <sup>*</sup> |                                                     |  |  |  |  |
| CARD SIZE        | 54 mm×85,6 mm                                       |  |  |  |  |
| 10×15cm          | 100 mm×150 mm                                       |  |  |  |  |
| 4″×6″            | 101,6 mm×152,4 mm                                   |  |  |  |  |
| 8″×10″           | 203,2 mm×254 mm                                     |  |  |  |  |
| LETTER           | 216 mm×279,4 mm                                     |  |  |  |  |

\*Estos detalles no pueden ser visualizados cuando la impresora no soporta los tamaños del papel.

### • [DISPOSICIÓN PÁG]

(Disposiciones que pueden ajustarse con esta unidad)

| 4     | Los ajustes en la impresora tienen<br>la prioridad. |
|-------|-----------------------------------------------------|
| •     | 1 página se imprime sin ningún<br>encuadre          |
|       | 1 página se imprime con un<br>encuadre              |
| D• D• | 2 páginas se imprimen                               |
|       | 4 páginas se imprimen                               |

 No puede seleccionarse un elemento si la impresora no soporta la disposición de la página.

#### Imagen DPOF

 Fije el ajuste de impresión DPOF en esta cámara de antemano. (P78)

### Pulse ▼ para seleccionar [IMAGEN DPOF], luego pulse [MENU/SET].

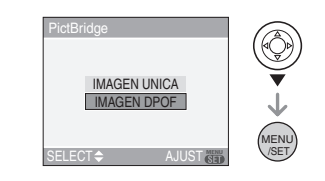

2 Pulse ▲ para seleccionar [INICIO IMPRESIÓN], luego pulse [MENU/SET].

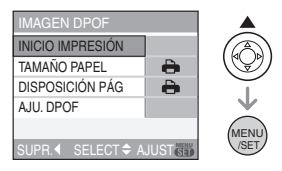

- No puede seleccionar
   [INICIO IMPRESIÓN] cuando no está fijado el ajuste de impresión DPOF.
   Seleccione [AJU. DPOF] y luego fije el ajuste de impresión DPOF. (P78)
- Pulse [MENU/SET] para cancelar la impresión.

### **3** Desconecte el cable de conexión USB después de imprimir.

#### Ajuste de la impresión de la fecha de antemano con la impresión DPOF

Le recomendamos que ajuste la impresión de la fecha DPOF con [IMPR. DPOF] (P79) de antemano cuando la impresora lo soporta. Si selecciona [IMAGEN DPOF], la impresión inicia y se imprime la fecha de grabación.

- Impresión de disposición
- Cuando imprime una imagen muchas veces en una hoja de papel

Por ejemplo, si quiere imprimir una imagen 4 veces en 1 hoja de papel, ajuste [DISPOSICIÓN PÁG] a [日日] y luego ajuste [N. COPIAS] a 4.

 Cuando imprime diferentes imágenes en una hoja de papel (sólo en impresiones DPOF)

Por ejemplo, si quiere imprimir 4 diferentes imágenes en 1 hoja de papel, ajuste [DISPOSICIÓN PÁG] a [日日] y luego ajuste [CUENTA] en [IMPR. DPOF] (P78) a 1 por cada una de las 4 imágenes.

#### **()** - -

- No desconecte el cable de conexión USB cuando está visualizado el icono de advertencia de desconexión del [1]? ]. (Según la impresora, el icono no puede visualizarse.)
- Si se reduce la carga que queda de la batería mientras que la cámara y la impresora están conectados, destella el indicador de estado y la alarma emite un bip. Si eso ocurre durante la impresión, pulse [MENU/SET], pare de inmediato la impresión y desconecte el cable USB.
- Cuando se enciende de color anaranjado la indicación [●] la cámara está recibiendo un mensaje de error desde la impresora. Después de terminar la impresión, asegúrese de que no haya problemas con la impresora.
- Si es alto el número total de copias DPOF o el de imágenes DPOF impresas, las imágenes pueden imprimirse muchas veces. El número que queda de copias indicado puede diferir del ajuste del número. Esto no es un funcionamiento defectuoso.
- Con la impresión de la fecha, el ajuste en la impresora puede tener la prioridad sobre el ajuste en la cámara. Verifique también el ajuste de impresión de la fecha en la impresora.

### Reproducir las imágenes en una pantalla del televisor

### 

### Reproducción de imágenes usando el cable AV (suministrado)

- Ajuste el aspecto del televisor en la cámara. (P22)
- Apague sea la cámara sea el televisor.

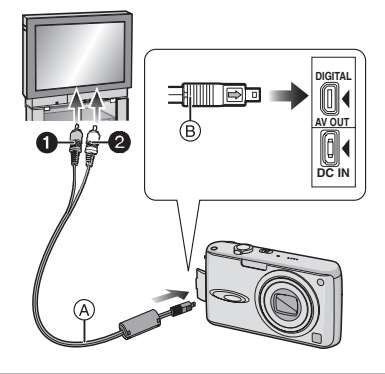

### 1 Conecte el cable AV (A) (suministrado) a la toma [AV OUT] de la cámara.

- Conecte el cable AV con la marca [→] mirando hacia la marca [◄] de la toma [AV OUT].
- Mantenga el cable AV en (B) e inserte o saque fuera recto.

### 2 Conecte el cable AV a las tomas de entrada de vídeo y de audio del televisor.

- Amarillo: a la toma de entrada de vídeo
- 2 Blanco: a la toma de entrada de audio

# **3** Encienda el televisor y seleccione la entrada externa.

### 4 Encienda la cámara.

### 

- No use cables AV que no sean el suministrado.
- La imagen se visualiza en el televisor sólo cuando el disco del modo está ajustado al modo de reproducción [
  ].
- Debido a las características del televisor, pueden cortarse un poco la parte superior y el fondo o la izquierda o la derecha de la imagen cuando ésta se visualiza.
- Según sea el ajuste del modo de pantalla del televisor, cuando conecte la cámara a un televisor panorámico o a uno de alta definición, la imagen podría extenderse horizontal o verticalmente y podrían cortarse la parte superior y el fondo o la izquierda o la derecha de la imagen cuando ésta se visualice. En este caso, cambie el ajuste del modo de pantalla.
- La reproducción del audio es monaural.
- Lea las instrucciones de funcionamiento por lo que respecta al televisor.
- Cuando reproduce una imagen verticalmente, ésta podría salir borrosa.
- Puede ver las imágenes en televisores de otros países (regiones) que usan el sistema NTSC o PAL cuando ajusta [SALIDA VIDEO] en el menú [CONF.].

### Reproducir las imágenes en un televisor con una ranura de tarjeta de memoria SD

Las imágenes fijas grabadas en una tarjeta de memoria SD grabada pueden ser reproducidas en un televisor que tiene una ranura de tarjeta de memoria SD.

Image: A state of the state of the state

- Según el modelo del televisor, las imágenes podrían no visualizarse a plena pantalla.
- Las imágenes en movimiento no pueden ser reproducidas. Para reproducir las imágenes en movimiento, conecte la cámara al televisor con el cable AV (suministrado).
- Puede no ser posible reproducir las MultiMediaCards.

### Visualización de la pantalla

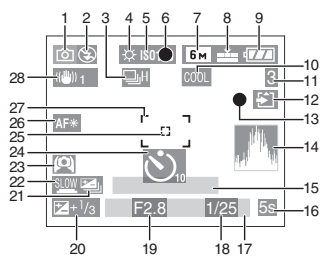

### A En la grabación

- 1 Modo de grabación (P23)
- 2 Modo de flash (P38)
- 4 Balance del blanco (P66)
- 5 Sensibilidad ISO (P68)
- 6 Enfoque (P23)
- 7 Tamaño de la imagen (P69)
- 8 Calidad (P69)

Modo de imagen en movimiento (P59)  $\frac{30^{49}}{V_{GA}} / \frac{10^{49}}{V_{GA}} / \frac{30^{49}}{10^{50}} (4:3)$  $\frac{30^{49}}{16:9} / \frac{10^{49}}{16:9} (16:9)$ 

((ô)): Aviso de trepidación (P25)

- 9 Indicación de la batería (P12)
- 10 Modo de efecto de color (P73)
- 11 Número de imágenes que pueden grabarse/tiempo de grabación disponible Por ejemplo, en el modo de imagen en movimiento (P59): R1h20m30s
   20 Indicativa (P50)
- 12 Indicación de acceso a la tarjeta (P16)
- 13 Estado de la grabación
- 14 Histograma (P36)

- 15 Edad (P54)
  - Ésta se visualiza durante 5 segundos aproximadamente cuando la cámara se enciende en el modo de niño, tras ajustar el reloj y el cumpleaños y después de pasar de otros modos al de niño.

Número de días que han pasado desde la fecha del viaje (P57)

- Ésta se visualiza durante 5 segundos aproximadamente si enciende la cámara cuando ajusta la fecha del viaje, después de ajustar el reloj, la fecha del viaje y tras pasar del modo de reproducción a otro modo.
- 16 Tiempo de grabación pasado (P59) Fecha del viaje (P57):
- 17 Fecha y hora corrientes
  - Ésta se visualiza durante 5 segundos aproximadamente cuando enciende la cámara, después de ajustar el reloj y tras pasar del modo de reproducción al de grabación.

# Zoom (P28)/Zoom óptico extendido (P28)/Zoom digital (P30)

🗷 W 🚺 🕺 T 1X

- 18 Velocidad de obturación (P23)
- 19 Valor de abertura (P23)
- 20 Compensación a la exposición (P43)
- 21 Bracketing automático (P44)
- 22 Obturación lenta (P72)
- 23 Modo de ángulo alto (P37) LCD de alimentación (P37): 
  二米
- 24 Modo de autodisparador (P42)
- 25 Área AF puntual (P71)
- 26 Lámpara de ayuda AF (P72)
- 27 Área AF (P23)
- 28 Estabilizador óptico de la imagen (P45)

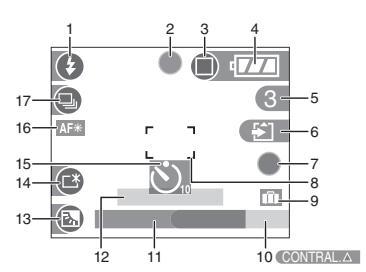

### B Grabación en el modo sencillo

- 1 Modo de flash (P38)
- 2 Enfoque (P23)
- 3 Modo de imagen (P26) (TOT): Aviso de trepidación (P25)
- 4 Indicación de la batería (P12)
- 5 Cantidad de imágenes que pueden grabarse
- 6 Indicación de acceso a la tarjeta (P16)
- 7 Estado de la grabación
- 8 Área AF (P23)
- 9 Fecha del viaje (P57)
- 10 Funcionamiento para la compensación al contraluz (P27)
- 11 Fecha y hora corrientes
  - Ésta se visualiza durante 5 segundos aproximadamente cuando enciende la cámara, después de ajustar el reloj y tras pasar del modo de reproducción al sencillo.

Zoom (P28)/Zoom óptico extendido (P28)

| EZ W | 1X |
|------|----|
|------|----|

- 12 Número de días que han pasado desde la fecha del viaje (P57)
  - Ésta se visualiza durante 5 segundos aproximadamente si enciende la cámara cuando ajusta la fecha del viaje, después de ajustar el reloj, la fecha del viaje y tras pasar del modo de reproducción a otro modo.
- 13 Compensación al contraluz (P27)
- 14 LCD de alimentación (P37)
- 15 Modo de autodisparador (P42)
- 16 Lámpara de ayuda AF (P72)
- 17 Ráfaga (P46)

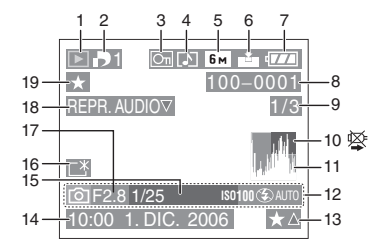

### © En la reproducción

- 1 Modo de reproducción (P32)
- 2 Número de copias DPOF (P78)
- 3 Imagen protegida (P79)
- 4 Imagen con audio/Imágenes en movimiento (P64)
- 5 Tamaño de la imagen (P69)
- 6 Calidad (P69)

Modo de imagen en movimiento (P64)  $\frac{30^{4}P_{VGA}}{V_{GA}} / \frac{30^{4}P_{VGA}}{0^{4}V_{VGA}} / \frac{10^{4}P_{VGA}}{0^{4}V_{VGA}}$ (4:3)

<sup>30fps</sup><sub>16:9</sub> / <sup>10fps</sup><sub>16:9</sub> (16:9)

En el modo sencillo (P26)

- : ENLARGE
- : 4"×6"/10×15cm
- E-MAIL
- 7 Indicación de la batería (P12)
- 8 Carpeta/Número de archivo (P86)

- 9 Número de imagen/Imágenes totales
- 10 Icono de aviso de desconexión del cable (P90)
  - Éste se visualiza cuando la impresión usa una impresora que soporta PictBridge. (Según la impresora, el icono puede no visualizarse.)
     Tiempo de grabación de la imagen en movimiento (P64): <u>1h20m30s</u>
- 11 Histograma (P36)
- 12 Información de grabación
- 13 Ajustes de favoritas (P75)/Tiempo de grabación pasado (P64): 1h20m30s
- 14 Fecha y hora grabadas
- 15 Edad (P54)
- 16 LCD de alimentación (P37)
- 17 Número de días que han pasado desde la fecha del viaje (P57)
- 18 Reproducción de audio (P64)

#### REPR.

MAGEN MOV.▼ : Modo de imagen en movimiento (P59)

19 Mis favorit. (P75)

# Precauciones para el uso

### Para un uso óptimo de la cámara

### Ponga cuidado en no hacer caer la unidad ni la golpee ni le ponga encima demasiada presión.

 No deje la unidad en el bolsillo de sus pantalones cuando se sienta ni la inserte a la fuerza dentro de una bolsa llena etc.

Ponga cuidado en no

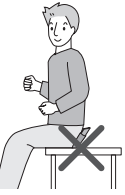

hacer caer la bolsa en la que ha insertado la unidad ni la golpee ya que eso podría perjudicar seriamente la unidad.

• Un fuerte golpe a la unidad podría hacer romper el objetivo, la pantalla o la envoltura externa y causarle un funcionamiento defectuoso.

### Mantenga la cámara lejos de equipos magnéticos (tales como horno de microondas, televisor, videojuegos, etc.).

- Si usa la cámara en o cerca del televisor, su radiación electromagnética puede trastornar las imágenes o el sonido.
- No la use la cámara cerca de un teléfono móvil, pues podría causar ruido que podrían dañar las imágenes y el sonido.
- Debido a fuertes campos magnéticos creados por altavoces y grandes motores, los datos grabados podrían dañarse o las imágenes podrían distorsionarse.
- La radiación electromagnética generada por los microprocesadores puede perjudicar la cámara y provocar distorsión a las imágenes y al sonido.

 Los equipos cargados magnéticamente afectan la cámara haciéndola funcionar incorrectamente, apague la cámara, quite la batería o el adaptador AC (DMW-AC5; opcional). Luego vuelva a montar la batería o el adaptador AC y encienda la cámara.

### No utilice la cámara cerca de un transmisor de radio o línea de alta tensión.

 Si graba cerca de un transmisor de radio o líneas de alta tensión, las imágenes y el sonido grabados pueden verse afectados.

Siempre utilice los alambres y los cables suministrados. Si usa accesorios opcionales utilice los alambres y los cables suministrados juntos. No extienda los alambre ni los cables.

### No rocíe la cámara con insecticida o productos químicos volátiles.

- Si la cámara se rocía con estos productos químicos, podría dañarse el cuerpo de la cámara y quitarse la capa superficial.
- No deje la cámara en contacto directo con productos de caucho o plástico durante un largo período.

### No use gasolina, diluyente o alcohol para limpiar la cámara.

- Antes de limpiar la cámara, quite la batería o desconecte el adaptador de CA (DMW-AC5; opcional) de la toma de corriente.
- El cuerpo de la cámara puede dañarse y quitarse el acabado de superficie.
- Saque el polvo o las huellas dactilares con un paño blando y seco. Para sacar las manchas tenaces, empape un paño seco en agua y luego úselo para sacar la suciedad. Después, enjugue de nuevo con un paño seco.
- No utilice detergentes para cocina o paños tratados químicamente.
- Si lluvia u otra caída de agua entra en la cámara, humedezca un paño suave con

agua del grifo, luego apriete para escurrir bien el agua y úselo para limpiar cuidadosamente el cuerpo de la cámara. Por último frote de nuevo la cámara con un paño seco.

### Tarjeta

No deje la tarjeta donde hay una alta temperatura, ni donde se generan fácilmente ondas electromagnéticas o electricidad estática o esté expuesta a la luz directa del sol.

No doble ni haga caer la tarjeta.

- La tarjeta puede dañarse o bien puede perjudicarse o borrarse su contenido grabado.
- Después del uso y cuando la almacena o la transporta meta la tarjeta en su estuche o en una bolsa.
- No deje entrar suciedad, polvo ni agua en los terminales en la parte trasera de la tarjeta, ni los toque con los dedos.

### Batería

La batería es una batería de litio recargable. Su capacidad para generar corriente procede de la reacción química que tiene lugar dentro de la misma. Esta reacción está sujeta a la temperatura ambiente y humedad. Si la temperatura es demasiado alta o demasiado baja, la duración de funcionamiento de la batería se acortará.

Siempre quite la batería tras el uso. Guarde la batería quitada en el estuche para llevar la batería (suministrada).

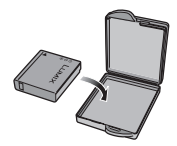

# Si deja caer accidentalmente la batería, controle si ésta misma y los terminales resultan dañados.

• El hecho de introducir baterías dañadas en la cámara la hará dañar.

## Cuando sale lleve baterías cargadas de repuesto.

- Sepa que el tiempo de funcionamiento de la batería se acorta en condición de baja temperatura como en una pista de esquí.
- Cuando viaja, no se olvide de llevar consigo el cargador de la batería (suministrado) en forma que pueda cargarla en el país en el que está viajando.

### Desecho de la batería inservible.

- Las baterías tienen una duración limitada.
- No tire las baterías al fuego ya que esto podría causar una explosión.

# No deje que los terminales de la batería toquen objetos de metal (como collares, horquillas, etc.).

 Esto causa cortocircuito o generación de calor y puede quemarse seriamente si toca una batería.

### Cargador

- Si usa el cargador cerca de una radio, su recepción podría ser perturbada.
   Mantenga el cargador a 1 m o más distante de la radio.
- El cargador podría generar sonidos como de zumbido mientras se usa. Esto no es un funcionamiento defectuoso.
- Después del uso, tenga cuidado de desconectar el cable de CA del tomacorriente. (Una muy pequeña cantidad de corriente se consume si se deja conectado.)
- Mantenga siempre limpios los terminales del cargador y de la batería.

### Visualización de los mensajes

En unos casos se visualizarán en la pantalla mensajes de confirmación o de error.

Los principales mensajes se describen a continuación en concepto de ejemplo.

### [ESTA TARJETA DE MEM. ESTA PROTEGIDA]

El interruptor de protección contra la escritura en la tarjeta de memoria SD se pone en [LOCK]. Desplácelo atrás para desbloquearlo. (P16, 80)

### [IMAGEN IRREPRODUCIBLE]

Grabe una imagen o inserte una tarjeta con una imagen grabada y luego reprodúzcala.

### [ESTA IMAGEN ESTA PROTEGIDA]

Borre o sobrescriba la imagen tras cancelar el ajuste de protección. (P79)

#### [ESTA IMAGEN NO PUEDE BORRARSE]/ [UNAS IMAGENES NO PUEDEN BORRARSE]

Las imágenes que no se basan en el estándar DCF no pueden ser borradas. Si quiere borrar unas imágenes, formatee la tarjeta guardando las datos necesarios en un ordenador etc. (P84)

### [NO PUEDEN HACERSE SELECCIONES DE BORRADO ADICIONALES]

Ha excedido el número de imágenes que puede ser ajustado a la vez con [BORRADO MULT.]. Borre las imágenes seleccionadas y luego seleccione de nuevo [BORRADO MULT.] para borrar las restantes imágenes.

Han sido ajustadas más de 999 favoritas.

### [NO PUEDE AJUSTARSE EN ESTA IMAGEN]/[NO PUEDE AJUSTARSE EN ESTA]

Si las imágenes no se basan en el estándar DCF, la impresión DPOF no puede ser ajustada.

### [ERROR TARJETA DE MEM. ¿FORMATEAR ESTA TARJETA?]

El formato de la tarjeta no puede ser reconocido por la cámara. Vuelva a formatear la tarjeta con la cámara después de guardar los datos necesarios en el ordenador, etc. (P84)

### [APAGUE LA CAMARA Y VUELVA A ENCENDERLA]

Apague y encienda la cámara. Si el mensaje continúa, contacte al proveedor o su centro de asistencia más cercano.

### [ERROR TARJETA DE MEM. CONTROLAR LA TARJETA]

- Ha ocurrido un error al acceder a la tarjeta. Insértela de nuevo.
- Se ha insertado una tarjeta de capacidad superior a los 2 GB. No utilice una tarjeta con capacidad más allá de los 2 GB.

### [ERROR LECTURA CONTROLAR LA TARJETA]

Ha ocurrido un error leyendo los datos. Vuelva a insertar la tarjeta. Asegúrese de que la tarjeta esté insertada correctamente y luego vuelva a reproducir.

### [ERROR ESCRITURA CONTROLAR LA TARJETA]

Ha ocurrido un error escribiendo los datos. Apague la cámara y quite la tarjeta. Introduzca de nuevo la tarjeta y encienda la cámara. Asegúrese de que la cámara esté apagada antes de quitar o introducir la tarjeta a fin de evitar daños.

### [LA GRABACIÓN DEL MOVIMIENTO FUE SUPRIMIDA A CAUSA DE LA LIMITACIÓN EN LA VELOCIDAD DE ESCRITURA DE LA TARJETA]

- Cuando ajusta la calidad de la imagen a [30fpsVGA] o [30fps16:9], le recomendamos el uso de la tarjeta de memoria SD de alta velocidad con "10MB/s" o más grande visualizados en el paquete.
- Según el tipo de tarjeta de memoria SD, la grabación puede pararse a mitad.

### [LA CARPETA NO PUEDE SER CREADA]

No puede ser creada una carpeta debido a que no quedan números de carpeta que pueden ser usados. (P86) Formatee la tarjeta después de guardar los datos en un ordenador, etc. (P84) Si ejecuta [NO REINIC.] en el menú [CONF.] después de formatear, el número de carpeta se repone a 100. (P21)

### [LA IMAGEN ESTÁ VISUALIZADA EN FORMATO 4:3]/[LA IMAGEN ESTÁ VISUALIZADA EN FORMATO 16:9]

- El cable AV se conecta a la cámara. Pulse [MENU/SET] si quiere borrar este mensaje de repente.
- Seleccione [ASPECTO TV] en el menú [CONF.] para cambiar el aspecto del televisor. (P22)
- Este mensaje aparece también cuando el cable de conexión USB está conectado sólo a la cámara.

En este caso, conecte el otro cabo del cable USB a un ordenador o a una impresora. (P85, 87)

### Búsqueda de averías

Si hace volver a los ajustes de menú que tenía al momento de la compra, la condición puede mejorar.

Ajuste [REINIC.] en el menú [CONF.]. (P21)

- Batería y fuente de alimentación
- 1: La cámara no puede ser hecha funcionar cuando se enciende.
  - ¿Está insertada correctamente la batería?
    - Controle la dirección de la batería. (P14)
  - ¿Está la batería cargada lo bastante?
     Use una batería que tenga bastante carga.

### 2: El monitor LCD se apaga mientras que la cámara está encendida.

- ¿Están activados el modo de ahorro de energía (P19) o el modo economía (P19)?
  - Pulse a mitad el botón del obturador para cancelar estos modos.
- •¿Está agotada la batería?
  - Cargue la batería o la sustituya con una que tenga bastante capacidad.

### 3: La cámara se apaga de repente después de encenderse.

- ¿Es bastante la carga de la batería para hacer funcionar la cámara?
  - Use una batería que tenga bastante carga.
  - Si deja la cámara encendida, las baterías se van a agotar. Apague la cámara a menudo usando el modo de ahorro de energía (P19) etc.

### Grabación

### 1: No puede ser grabada la imagen.

- ¿Está introducida la tarjeta?
- ¿Está colocado correctamente el disco del modo?
- ¿Queda memoria en la tarjeta?

- Antes de grabar, borre unas imágenes. (P33)
- 2: La imagen grabada es blancuzca. El objetivo está sucio.
  - La imagen se pone blancuzca por si hay suciedad como, por ejemplo, huella dactilares en el objetivo. Si el objetivo está sucio, apague la cámara, retraiga el cilindro del objetivo (P9) y limpie suavemente la superficie del objetivo con un paño blando y seco.

### 3: La imagen grabada es demasiado brillante u oscura.

• Controle que la exposición esté correctamente compensada. (P43)

### 4: El sujeto no está enfocado adecuadamente.

• El rango del enfoque varía según el modo de grabación.

Gire el disco del modo para ajustar el modo apropiado para la distancia del sujeto.

- ¿El sujeto está más allá del rango del enfoque de la cámara? (P24)
- ¿Ha tomado una imagen con trepidación?

### 5: La imagen grabada es borrosa. El estabilizador óptico de la imagen no es eficaz.

• La velocidad de obturación se reduce y la función del estabilizador óptico de la imagen no funciona correctamente cuando toma imágenes sobre todo en lugares oscuros. En este caso, le recomendamos que agarre la cámara firmemente con ambas manos cuando toma las imágenes .(P24) Cuando está ajustado [OBTU.ÓN LENTA] (P72), le recomendamos el uso de un trípode y del autodisparador (P42) cuando toma las imágenes.

### 6: La imagen grabada parece aproximada. Aparece ruido en la imagen.

- ¿La sensibilidad ISO es alta o es lenta la velocidad de obturación?
   (La sensibilidad ISO está fijada a [AUTO] cuando se envía la cámara. Por lo tanto, cuando toma imágenes en casa, etc. la sensibilidad ISO aumenta.)
   – Reduzca la sensibilidad ISO. (P68)
  - Ajuste [AJU. IM.] a [NATURAL]. (P73)
  - Tome las imágenes en lugares oscuros.
- En [MAX. SENS.] (P55) en el modo de escena, la resolución de la imagen grabada se reduce un poco debido al proceso de alta sensibilidad.
   Esto no es un funcionamiento defectuoso.

## 7: La grabación de imágenes en movimiento se para a mitad.

- ¿Está usando una MultiMediaCard?
  - Esta unidad no soporta MultiMediaCards.
- Cuando ajusta la calidad de la imagen a [30fpsVGA] o [30fps16:9], le recomendamos el uso de la tarjeta de memoria SD de alta velocidad con
   "10MB/s" o más grande visualizados en el paquete.
- Según el tipo de tarjeta de memoria SD, la grabación puede pararse a mitad.

### Monitor LCD

- 1: El monitor LCD se apaga algunas veces aunque la cámara está encendida.
  - ¿Ha ajustado el modo economía? (P19)
  - En el modo economía, el monitor LCD se apaga mientras se carga el flash.

### 2: El monitor LCD se pone oscuro o brillante por un momento.

 Este fenómeno aparece cuando pulsa a mitad el botón del obturador para ajustar el valor de abertura sin afectar las imágenes grabadas.

### 3: El monitor LCD parpadea en casa.

 El monitor LCD puede parpadear durante unos segundos después de encender la cámara en casa bajo una luz fluorescente.
 Esto no es un funcionamiento

defectuoso.

### 4: El monitor LCD es demasiado brillante u oscuro.

- Ajuste el brillo de la pantalla. (P19)
- ¿Está activada la función de LCD de alimentación o la de ángulo alto?
- 5: Aparecen puntos negros, rojos y verde en el monitor LCD.
  - Estos píxeles no afectan las imágenes grabadas.

Esto no es un funcionamiento defectuoso.

### 6: Aparece ruido en el monitor LCD.

• En lugares oscuros puede aparecer ruido para mantener el brillo del monitor LCD.

Esto no afecta las imágenes que está grabando.

### 7: En el monitor LCD aparece una línea vertical.

• Este fenómeno se llama mancha. Es una característica de CCD y aparece cuando el sujeto tiene una porción brillante. Pueden también aparecer colores desiguales alrededor de la mancha. Sin embargo, esto no es un funcionamiento defectuoso. Esto se graba en las imágenes en movimiento pero no en las imágenes fijas.

### Flash

### 1: El flash no se activa.

- ¿Está el ajuste del flash fijado a forzado desactivado [ 🚱 ]?
  - Cambie el ajuste del flash. (P38)
- El flash no se activa cuando está seleccionado el modo de imagen en movimiento []], [PAISAJE] (P50), [PAISAJE NOCT.] (P51),

[FUEGOS ARTIF.] (P53) o [CIELO ESTRELL.] (P53) en el modo de escena.

### 2: El flash se activa 2 veces.

 Cuando selecciona reducción del ojo rojo (P38), el flash se activa una vez antes de la real grabación para reducir el fenómeno del ojo rojo (los ojos del sujetos aparecen rojos en la imagen) y luego se activa de nuevo para la real grabación.

### Reproducción

1: La imagen que se está reproduciendo se gira y se visualiza en una inesperada dirección.

La cámara tiene una función que hace girar automáticamente la visualización de las imágenes grabadas manteniendo la cámara verticalmente. (Si toma imágenes cuando dirige la cámara hacia arriba o abajo, la cámara puede reconocer que se está teniendo verticalmente.)

- Puede visualizar las imágenes sin estar giradas cuando [GIRAR PANT.] (P76) está ajustado a [OFF].
- Puede girar las imágenes con la función [GIRAR]. (P76)

### 2: La imagen no se reproduce.

- ¿El disco del modo está ajustado a reproducción [
- ¿Está introducida la tarjeta?
- ¿Hay una imagen en la tarjeta?
- 3: El número de carpeta y el de archivo se visualizan como [—] y la pantalla se pone negra.
  - ¿Se ha la imagen editado con un ordenador o se ha grabado con una cámara digital de otro fabricante?
    Esto puede también tener lugar si quita la batería inmediatamente después de grabar o si graba con una batería agotada.
    - Formatee los datos para borrar las imágenes susodichas. (P84) (El

formateo borra irremediablemente todos los datos incluyendo las demás imágenes. Controle los datos atentamente antes de formatear.)

- 4: La imagen se visualiza con una fecha diferente de la fecha real de grabación en la reproducción de calendario.
  - ¿La imagen se editó con un ordenador o se grabó con una cámara digital de otro fabricante?
  - Este género de imagen puede visualizarse con una fecha diferente de la fecha real de grabación en la reproducción de calendario. (P62)
  - ¿El reloj en la cámara está ajustado correctamente? (P19)
  - Por ejemplo, si el ajuste del reloj en la cámara difiere de la fecha y hora ajustadas en el ordenador, pasa a éste imágenes grabadas con la cámara y, luego, vuelve a escribirlas en la tarjeta, en la reproducción de calendario etc. las imágenes podrían visualizarse con fechas diferentes de las de la grabación real.

### Televisor, ordenador e impresora 1: La imagen no aparece en el televisor.

- ¿Está conectada correctamente la cámara al televisor?
- Ajuste la entrada TV al modo de entrada externo.

#### 2: Las áreas de visualización en la pantalla del televisor y el monitor LCD de la cámara son diferentes.

Según sea el modelo del televisor, la visualización del área podría ser más pequeña así que la imagen podría extenderse horizontal o verticalmente y la parte superior e inferior o la izquierda y la derecha de la imagen podría recortarse cuando se visualiza. Esto se debe a las especificaciones del televisor y no es un funcionamiento defectuoso.

- 3: Las imágenes en movimiento no pueden reproducirse en un televisor.
  - ¿Está tratando de reproducir las imágenes en movimiento insertando directamente la tarjeta en la ranura de la tarjeta del televisor?
    - Conecte la cámara al televisor con el cable AV (suministrado) y luego reproduzca las imágenes en la cámara.
- 4: La imagen no puede ser enviada cuando la cámara está conectada a un ordenador.
  - ¿Está conectada correctamente la cámara al PC?
  - ¿El PC ha reconocido la cámara correctamente?
  - Ajuste [MODO USB] a [PC]. (P21, 85)
- 5: La tarjeta no ha sido reconocida por el ordenador.
  - Desconecte el cable de conexión USB. Conéctelo de nuevo mientras que la tarjeta está insertada en la cámara.
- 6: La imagen no puede ser impresa cuando la cámara está conectada a una impresora.
  - ¿La impresora soporta PictBridge?
    - No puede imprimir imágenes que no soportan PictBridge. (P87)
  - Ajuste [MODO USB] a [PictBridge (PTP)]. (P21, 87)
- 7: Los bordes de las imágenes se recortan en la impresión.
  - Cuando usa una impresora con función de impresión con recorte o sin bordes, cancele esta función antes de imprimir. (Para más detalles, se remite a las instrucciones de funcionamiento de la impresora.)
  - Cuando pide a un estudio fotográfico que imprima las imágenes, pregúntele si las imágenes pueden ser impresas con ambos lados.

- 8: La imagen no se visualiza enteramente en el televisor.
  - Ajuste el aspecto del televisor en la cámara. (P22)

### Otro

- 1: Por descuido se ha elegido un idioma ilegible.
  - Pulse [MENU/SET], seleccione el icono del menú [CONF.] [♥] y luego seleccione el icono [()] para ajustar el idioma deseado. (P22)
- 2: El ajuste para la función de revisión automática se ha desactivado.
  - ¿Está seguro de que esté usando el bracketing automático (P44)? ¿Está la cámara en el modo de ráfaga (P46) o en el de imagen en movimiento []]
     (P59) u [AUTORRETRATO]? ¿Está ajustado [GRAB AUDIO] a [ON] (P70)?
    - En estos casos, no puede ajustar la función de revisión automática en el menú [CONF.].
- 3: De vez en cuando se enciende una lámpara roja cuando pulsa a mitad el botón del obturador.
  - En lugares oscuros la lámpara de ayuda AF (P72) se enciende roja para facilitar el enfoque del sujeto.
- 4: La lámpara de ayuda AF no se enciende.
  - ¿Está [LÁMP. AYUDA AF] en el menú del modo [REC] ajustado a [ON]? (P72)
  - ¿Está tomando imágenes en lugares oscuros?
    - La lámpara de ayuda AF no se enciende en lugares oscuros.
  - La lámpara de ayuda AF no se enciende cuando está seleccionado [PAISAJE] (P50), [PAISAJE NOCT.] (P51), [AUTORRETRATO] (P51) o [FUEGOS ARTIF.] (P53) en el modo de escena.

### 5: La cámara se calienta.

• La superficie de la cámara se calienta durante el uso. Esto no afecta el rendimiento ni la calidad de la cámara.

### 6: El objetivo hace clic.

 Cuando cambia el brillo debido al zoom o al movimiento de la cámara etc., el objetivo puede disparar y la imagen en la pantalla puede cambiar drásticamente. Sin embargo esto no perjudica la imagen.

El sonido lo causa el ajuste automático de la abertura.

Esto no es un funcionamiento defectuoso.

### 7: Restablecimiento del reloj.

- Si no utiliza la cámara durante mucho tiempo, hay que restablecer el reloj. Cuando aparece el mensaje [AJU. EL RELOJ], vuelva a ajustar el reloj. (P17)
- Cuando toma una imagen antes de ajustar el reloj, está grabado [0:00 0. 0. 0].
- 8: Aparecen colores en la imagen que no se encontraron en la escena real.
  - Según la ampliación del zoom, la imagen podría tener unos márgenes colorados alrededor del sujeto. Esto se llama aberración cromática y más se destaca cuando graba sujetos lejanos. Sin embargo esto no es un funcionamiento defectuoso.

### 9: Los números de archivo no se graban en secuencia.

 Cuando lleva a cabo una operación después de tomar una cierta imagen, las imágenes podrían grabarse en carpetas con diferentes números de los usados antes de la operación. (P86)

### 10: Los números de archivo se graban por orden ascendiente.

 Si inserta o quita la batería cuando la cámara no está apagada, se van a perder los números de carpeta grabados. Sin embargo si enciende la cámara otra vez y graba las imágenes, los números de carpeta grabados serán diferentes de los que se grabaron anteriormente.

### 11: La imagen se visualiza en negro.

 Las imágenes editadas o giradas con un ordenador pueden visualizarse en negro en el modo de reproducción (P32), en la reproducción múltiple (P61) y en la de calendario (P62).

# Número de imágenes que pueden grabarse y tiempo de grabación disponible

- El número de imágenes que pueden grabarse y el tiempo de grabación disponible son aproximados. (Éstos varían según las condiciones de grabación y el tipo de tarjeta.)
- El número de imágenes que pueden grabarse puede variar según los sujetos.

| Aspecto             |        | 4:3                                             |      |                                           |      |                                    |      |  |
|---------------------|--------|-------------------------------------------------|------|-------------------------------------------|------|------------------------------------|------|--|
| Tamaño de la imagen |        | <mark>6 м</mark> / (бМ):<br>(2816×2112 píxeles) |      | <u>3м</u> (3M EZ):<br>(2048×1536 píxeles) |      | 2м (2M EZ):<br>(1600×1200 píxeles) |      |  |
| Calidad             |        |                                                 | .ż.  | Ţ.                                        | ž.   | Ť.                                 | .ż.  |  |
| Tarjeta             | 16 MB  | 4                                               | 8    | 8                                         | 16   | 13                                 | 27   |  |
|                     | 32 MB  | 9                                               | 19   | 18                                        | 36   | 29                                 | 58   |  |
|                     | 64 MB  | 20                                              | 40   | 38                                        | 75   | 61                                 | 120  |  |
|                     | 128 MB | 41                                              | 82   | 78                                        | 150  | 125                                | 240  |  |
|                     | 256 MB | 81                                              | 160  | 150                                       | 290  | 240                                | 470  |  |
|                     | 512 MB | 160                                             | 320  | 300                                       | 590  | 480                                | 940  |  |
|                     | 1 GB   | 320                                             | 640  | 600                                       | 1180 | 970                                | 1880 |  |
|                     | 2 GB   | 660                                             | 1270 | 1220                                      | 2360 | 1920                               | 3610 |  |

### Cantidad de imágenes que pueden grabarse

| Aspecto             |        | 4:3                               |      |                                        |       | 3:2                                          |      |
|---------------------|--------|-----------------------------------|------|----------------------------------------|-------|----------------------------------------------|------|
| Tamaño de la imagen |        | 1m (1M EZ):<br>(1280×960 píxeles) |      | 0.3м/□ (0,3M EZ):<br>(640×480 píxeles) |       | <mark>5м</mark> (5М):<br>(2816×1880 píxeles) |      |
| Calidad             |        | ž                                 | .ż.  | Ž                                      |       |                                              | ž.   |
|                     | 16 MB  | 21                                | 40   | 68                                     | 110   | 4                                            | 10   |
| Tarjeta             | 32 MB  | 45                                | 85   | 145                                    | 230   | 10                                           | 21   |
|                     | 64 MB  | 93                                | 175  | 290                                    | 480   | 22                                           | 45   |
|                     | 128 MB | 190                               | 350  | 600                                    | 970   | 46                                           | 92   |
|                     | 256 MB | 370                               | 690  | 1170                                   | 1900  | 91                                           | 180  |
|                     | 512 MB | 730                               | 1370 | 2320                                   | 3770  | 180                                          | 350  |
|                     | 1 GB   | 1470                              | 2740 | 4640                                   | 7550  | 360                                          | 710  |
|                     | 2 GB   | 2920                              | 5120 | 8780                                   | 12290 | 730                                          | 1420 |

| Aspecto             |        | 3:2                                     |      | 16:9                                      |      |                                    |      |
|---------------------|--------|-----------------------------------------|------|-------------------------------------------|------|------------------------------------|------|
| Tamaño de la imagen |        | 25 M/ (2,5M EZ):<br>(2048×1360 píxeles) |      | <u>45м</u> (4,5М):<br>(2816×1584 píxeles) |      | 2м (2М EZ):<br>(1920×1080 píxeles) |      |
| Calidad             |        | Ż                                       |      | ž                                         | _1_  | ł                                  | _±_  |
|                     | 16 MB  | 9                                       | 18   | 5                                         | 11   | 12                                 | 25   |
| Tarjeta             | 32 MB  | 20                                      | 40   | 12                                        | 25   | 27                                 | 53   |
|                     | 64 MB  | 43                                      | 83   | 27                                        | 53   | 57                                 | 105  |
|                     | 128 MB | 88                                      | 165  | 55                                        | 105  | 115                                | 220  |
|                     | 256 MB | 170                                     | 330  | 105                                       | 210  | 230                                | 430  |
|                     | 512 MB | 340                                     | 650  | 210                                       | 420  | 450                                | 860  |
|                     | 1 GB   | 680                                     | 1310 | 430                                       | 850  | 910                                | 1720 |
|                     | 2 GB   | 1360                                    | 2560 | 870                                       | 1700 | 1800                               | 3410 |

| Ajuste de la calidad de la<br>imagen |        | 30fps<br>VGA   | 10fps<br>VGA   | 30fps<br>QVGA  | 10fps<br>QVGA  | 30fps<br>16:9  | 10fps<br>16:9  |
|--------------------------------------|--------|----------------|----------------|----------------|----------------|----------------|----------------|
|                                      | 16 MB  | 6 s            | 26 s           | 26 s           | 1 min<br>23 s  | 5 s            | 22 s           |
|                                      | 32 MB  | 17 s           | 59 s           | 59 s           | 2 min<br>55 s  | 14 s           | 50 s           |
|                                      | 64 MB  | 39 s           | 2 min          | 2 min          | 6 min          | 33 s           | 1 min<br>46 s  |
| Tarjeta de                           | 128 MB | 1 min<br>23 s  | 4 min<br>10 s  | 4 min<br>10 s  | 12 min<br>20 s | 1 min<br>11 s  | 3 min<br>35 s  |
| memoria SD                           | 256 MB | 2 min<br>45 s  | 8 min<br>10 s  | 8 min<br>10 s  | 24 min         | 2 min<br>20 s  | 7 min          |
|                                      | 512 MB | 5 min<br>30 s  | 16 min<br>20 s | 16 min<br>20 s | 47 min<br>50 s | 4 min<br>40 s  | 14 min         |
|                                      | 1 GB   | 11 min         | 32 min<br>50 s | 32 min<br>50 s | 1 h<br>35 min  | 9 min<br>20 s  | 28 min<br>10 s |
|                                      | 2 GB   | 22 min<br>30 s | 1 h<br>7 min   | 1 h<br>7 min   | 3 h<br>15 min  | 19 min<br>20 s | 57 min<br>30 s |

### Tiempo de grabación disponible

 Los números en el marco de la línea negra espesa son los números de imágenes que pueden grabarse en el modo sencillo [•]. (P26)

• El número que queda de imágenes que pueden grabarse y el tiempo de grabación disponible visualizados en el monitor LCD no pueden disminuir por orden.

\_ \_ \_ \_ \_ \_ \_ \_ \_ \_

- Esta unidad no soporta la grabación de imágenes en movimiento en tarjetas MultiMediaCards.
- El zoom óptico extendido no funciona en [MAX. SENS.] (P55) en el modo de escena así que el tamaño de la imagen para [EZ] no se visualiza.

### Especificaciones

| Cámara digital:                                            | Información sobre su seguridad                                                                                                    |
|------------------------------------------------------------|----------------------------------------------------------------------------------------------------|
| Alimentación:<br>Potencia absorbida:                       | CC 5,1 V<br>1,6 W (Cuando se graba)<br>0,8 W (Cuando se reproduce)                                                                                                    |
| Píxeles efectivos de<br>la cámara:<br>Sensor de la imagen: | 6.000.000 de píxeles<br>1/2,5" CCD, número de píxeles total 6.370.000 píxeles,<br>Filtro primario de color                                                                                                    |
| Objetivo:                                                  | Zoom óptico $3,6\times$ , f=4,6 mm a 16,8 mm (equivalente a una cámara de película de 35 mm: 28 mm a 102 mm)/F2.8 a F5.6                                                                                                    |
| Zoom digital:<br>Zoom óptico adicional:                    | Máx. $4 \times$<br>Máx. $5 \times$ (Salvo para el tamaño máximo por cada relación de aspecto)                                                                                                    |
| Enfoque:                                                   | Normal/Macro, Enfoque de 5 áreas/Enfoque de 3 áreas (Alta velocidad)/Enfoque de 1 área (Alta velocidad)/<br>Enfoque de 1 área/Enfoque puntual                                                                                                    |
| Rango del enfoque:                                         | Normal: 50 cm a $\infty$<br>Macro/Sencillo/Imagen en movimiento: 5 cm(Granangular)/<br>30 cm (Teleobjetivo) a $\infty$                                                                                                    |
| Sistema de obturación:<br>Grabación de ráfaga              | Obturación electrónica+Obturación mecánica                                                                                                    |
| Velocidad de ráfaga:                                       | 3 encuadre/segundo (Alta velocidad), 2 encuadres/segundo (Baja velocidad), Aprox. 1,5 encuadres/segundo (Sin limitar)                                                                                                    |
| Cantidad de imágenes<br>grabables:                         | Máx. 8 encuadres (Estándar), Máx. 6 encuadres (Fina),<br>Según la capacidad que queda de la tarjeta (Sin limitar).<br>(Rendimiento en la grabación de ráfaga sólo con la tarjeta de<br>memoria SD. El rendimiento de la MultiMediaCard será<br>inferior.) |
| Grabación de imágenes                                      | ,<br>848×480 níveles/640×480 níveles/320×240 níveles (30 n                                                                                                    |
|                                                            | 10 encuadres/segundo con audio. El tiempo máximo de grabación depende de la capacidad de la tarjeta.)                                                                                                    |
| Sensibilidad ISO:                                          | AUTO/80/100/200/400<br>Modo [MAX. SENS.]: 800 a 1600                                                                                                    |
| Velocidad de obturación:                                   | 8 a 1/2000<br>Modo [CIELO ESTRELL.]: 15 segundos, 30 segundos,<br>60 segundos<br>Modo de imagen en movimiento: 1/30 a 1/20000                                                                                                    |
| Ajuste del balance<br>del blanco:<br>Exposición (AE):      | AUTO/Luz del día/Nublado/Halógeno/Blanco<br>AE programada                                                                                                    |
| Modo de medición:<br>Monitor LCD:                          | Compensación a la exposición (Por 1/3 EV, $-2$ EV a $+2$ EV)<br>Múltiple<br>2,5" de baja temperatura policristalina TFT LCD<br>(Aprox. 207.000 píxeles) (campo de relación de visión<br>alrededor del 100%)                                               |
| Flash:                                                     | Alrocation del flash: (ISO AUTO)<br>Aprox. 60 cm a 4 m (Granangular)<br>Modo [MAX. SENS.]: Aprox. 80 cm a 5,7 m (Granangular)<br>AUTO, AUTO/Reducción del ojo rojo, Forzado activado                                                                      |
|                                                            |                                                                                                    |

| Paquete de la batería (lon                                           |                                                                                                    |
|----------------------------------------------------------------------|----------------------------------------------------------------------------------------------------|
| Salida:                                                              | CARGA 4,2 V 0,8 A                                                                                                    |
| Cargador de batería<br>(Panasonic DE-A12A):                          | Información sobre su seguridad                                                                                                    |
| funcionamiento:                                                      | 10% a 80%                                                                                                    |
| Temperatura de<br>funcionamiento:                                    | 0°C a 40 °C                                                                                                    |
| Peso:                                                                | Aprox. 132 g (excluyendo la tarjeta y la batería),<br>Aprox. 160 g (con la tarjeta y la batería)                                                                                                    |
| DC IN:<br>Dimensiones:                                               | Jack dedicado<br>Aprox. 94,1 mm (W)×51,1 mm (H)×24,2 mm (D)<br>(excluyendo las partes salientes)                                                                                                    |
|                                                                      | Salida de línea audio (monaural)                                                                                                    |
| Interfaz<br>Digital:<br>Vídeo/audio analógico:                       | USB 2.0 (velocidad total)<br>NTSC/PAL compuesto (cambiado por menú)                                                                                                    |
| Imágenes en<br>movimiento:                                           | ,<br>QuickTime Motion JPEG (Imágenes en movimiento con<br>audio)                                                                                                    |
| Imagen con audio:                                                    | basada en el estándar Exif 2.2), correspondiente al DPOF<br>JPEG (basada en el Design rule for Camera File system,<br>basada en el estándar Exif 2.2)+QuickTime (imagen con<br>audio)                                                                                                    |
| grabación<br>Imágenes fijas:                                         | JPEG (basada en el Design rule for Camera File system,                                                                                                    |
| Calidad:<br>Formato de archivo de                                    | 848×480 pixeles<br>Fina/Estándar                                                                                                    |
| magenes en<br>movimiento:                                            | Cuando el ajuste de la relación de aspecto es [4:3].<br>640×480 píxeles, 320×240 píxeles<br>Cuando el ajuste de la relación de aspecto es [16:9].                                                                                                    |
| Imágenes fijas:                                                      | Cuando el ajuste de la relación de aspecto es [4:3]<br>2816×2112 píxeles, 2048×1536 píxeles,<br>1600×1200 píxeles, 1280×960 píxeles, 640×480 píxeles<br>Cuando el ajuste de la relación de aspecto es [3:2].<br>2816×1880 píxeles, 2048×1360 píxeles<br>Cuando el ajuste de la relación de aspecto es [16:9].<br>2816×1584 píxeles, 1920×1080 píxeles |
| Micrófono:<br>Altavoz:<br>Medio de grabación:<br>Tamaño de la imagen | lenta./Reducción del ojo rojo, Forzado desactivado<br>Monaural<br>Tarjeta de memoria SD/MultiMediaCard (sólo imágenes fijas)                                                                                                    |
|                                                                      | (Forzado activado/Reducción del ojo rojo), Sincronización                                                                                                    |

### Paquete de la batería (lon de litio) (Panasonic CGA-S005E): Información para su seguridad

| Voltaje/capacidad: | 3,7 V, 1150 mAh |
|--------------------|-----------------|
|                    |                 |

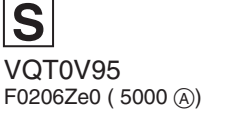

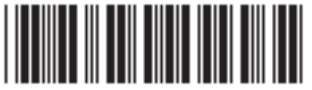

Matsushita Electric Industrial Co., Ltd. Web Site: http://www.panasonic.co.jp/global/

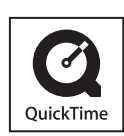

QuickTime y el logotipo de QuickTime son marcas comerciales o marcas registradas de Apple Computer, Inc., utilizado bajo licencia.